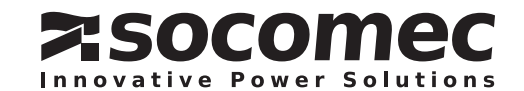

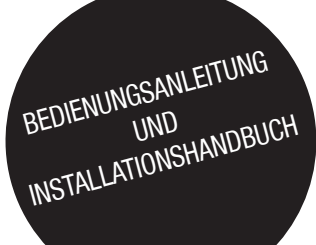

**NET-VISION** Version 7

DE

## de inhalt

| 1. MITTEILUNG ZUR ELEKTRONISCHEN EMISSION5                                      |
|---------------------------------------------------------------------------------|
| 1.1. FEDERAL COMMUNICATIONS COMMISSION (FCC)                                    |
| 2. SICHERHEITSINFORMATIONEN                                                     |
| 2.1. FÜR NET VISION KARTE                                                       |
| 2.2. FÜR NET VISION BOX                                                         |
| 3. ALLGEMEINE BESCHREIBUNG                                                      |
| 3.1. NET VISION PRÄSENTATION6                                                   |
| 3.2. KOMPATIBILITÄT MIT SOCOMEC USV-PRODUKTEN                                   |
| 3.3. FUNKTIONEN VON NET VISION                                                  |
| 4. ANFORDERUNGEN                                                                |
| 4.1. WEB BROWSER                                                                |
| 4.2. NET VISION Explorer                                                        |
| 5. NET VISION INSTALLATION                                                      |
| 6. EINSTELLUNGEN DER SERIELLEN VERBINDUNG DER USV                               |
| 7. NET VISION 7 BOOT-SEQUENZ9                                                   |
| 7.1. EMD-LEUCHTSEQUENZ                                                          |
| 7.2. MODBUS-ABFRAGE                                                             |
| 7.3. USV-DATENBANK                                                              |
| 7.4. USV-ARCHITEKTUR:                                                           |
| 8. NET VISION EXPLORER PRÄSENTATION                                             |
| 8.1. IP EINSTELLUNGEN (nur für NV 7)11                                          |
| 8.2. SUCHE                                                                      |
| 8.3. FW UPGRADE                                                                 |
| 8.4. DATEI MIT DEN NET VISION EINSTELLUNGEN HERUNTER LADEN (nur für NV 7) 12    |
| 8.5. BATCHBETRIEB                                                               |
| 8.6. SUPGRADE.EXE TOOL12                                                        |
| 9. KONFIGURATION DER IP-ADRESSE13                                               |
| 9.1. NET VISION VORBEREITUNG                                                    |
| 9.2. STANDARD-IP-ADRESSE                                                        |
| 9.3. ZUGRIFF AUF NET VISION                                                     |
| 9.4. IP-EINSTELLUNGEN MIT NETZWERK, FALLS DHCP NICHT VORHANDEN IST13            |
| 9.5. IP-EINSTELLUNGEN MIT TERMINAL UND RS232-ANSCHLUSS für NET VISION 5 und 613 |
| 9.6. IP-EINSTELLUNGEN MIT TERMINAL UND USB für NET VISION 7                     |
| 10. NET VISION 6 FUNKTIONEN                                                     |
| 11. RÜCKSTELLUNG VON NET VISION AUF DIE WERKSEINSTELLUNGEN                      |
| 12. NET VISION 7 BENUTZEROBERFLÄCHE15                                           |
| 12.1. NET VISION STARTSEITE                                                     |
| 12.2. NET VISION MENÜ                                                           |
| 12.3. USV-ARCHITEKTUR BAUMSTRUKTUR                                              |
| 12.4. USV-ÜBERSICHT                                                             |
| 12.5. BENUTZER-LOGIN                                                            |

| 13. USV-ÜBERWACHUNG                                              |
|------------------------------------------------------------------|
| 13.1. GERÄT-ÜBERSICHT                                            |
| 13.2. SYSTEM-ÜBERSICHT                                           |
| 13.3. ALARMTABELLE                                               |
| 14. USV-DASHBOARD                                                |
| 15. ECHTZEITGRAPHIK                                              |
| 16. CLIENT-TABELLE                                               |
| 17. USV-VERWALTUNG                                               |
| 17.1. USV-STEUERUNG                                              |
| 17.2. BATTERIETEST                                               |
| 17.3. BATTERIETEST-ZEITPLAN                                      |
| 17.4. Eco-Modus-ZEITPLAN                                         |
| 17.5. ZEITPLAN FÜR WÖCHENTLICHE ABSCHALTUNG                      |
| 17.6. ZEITPLAN FÜR DIE ABSCHALTUNG AN EINEM EINEN BESTIMMTEN TAG |
| 17.7. POWER SHARE                                                |
| 17.8. VERWALTUNG DER ABSCHALTUNG                                 |
| 18. EMD-GERÄTEVERWALTUNG                                         |
| 19. NET VISION VERWALTUNG                                        |
| 19.1. DATUM und UHRZEIT                                          |
| 19.2. KONFIGURATION VON NET VISION                               |
| 19.3. STEUERUNG VON NET VISION                                   |
| 19.4. TABELLE FÜR MEHRERE BENUTZER                               |
| 19.5. REMOTE VIEW PRO KONFIGURATION41                            |
| 19.6. REMOTE VIEW PRO Serverkonfiguration                        |
| 19.7. KONFIGURATION DER SNMP v3 USM-TABELLE                      |
| 19.8. SNMP-TRAP-EMPFÄNGER-KONFIGURATION                          |
| 19.9. BENACHRICHTIGUNG PER E-MAIL45                              |
| 19.10. AUTHENTIFIZIERUNGS-KONFIGURATION46                        |
| 19.11. WOL ZIELE                                                 |
| 19.12. MODBUS TCP KONFIGURATION                                  |
| 19.13. SYSLOG-EINSTELLUNG                                        |
| 19.14. DDNS-EINSTELLUNG                                          |
| 19.15. FIREWALL-EINSTELLUNG                                      |
| 19.16. UPnP-PROTOKOLL                                            |
| 20. EINSTELLUNG DER EXTERNEN VERBINDUNGEN                        |
| 21. VERLAUFSPROTOKOLL                                            |
| 21.1. VERLAUFSPROTOKOLL                                          |
| 21.2. ERWEITERTES USV-VERLAUFSPROTOKOLL                          |
| 21.3. USV-EREIGNISPROTOKOLL                                      |
| 21.4. NET VISION EREIGNISPROTOKOLL                               |
| 21.5. PROTOKOLLDATEN LÖSCHEN UND SPEICHERN                       |

## ZERTIFIKAT UND GARANTIEBEDINGUNGEN

Die Installation der Software bedeutet die vollständige Akzeptanz aller vertraglichen Bedingungen. Bitte lesen Sie daher aus diesem Grund alle unten aufgelisteten Punkte sorgfältig. Wenn Sie mit einer oder mehreren vertraglichen Bedingungen nicht einverstanden sind, installieren Sie diese Software nicht und/oder geben Sie dies sofort an SOCOMEC zurück.

#### 1. COPYRIGHT UND INTELLEKTUELLES EIGENTUM - EIGENTUMSRECHTE

Der Benutzer dieser Software bestätigt, dass sämtliche Rechte, die genannt werden, und das Copyright SOCOMEC gehören und zwar sowohl bezüglich des Quellencodes und des Objektcodes.

Wer sich in den Besitz dieser Software bringt ohne vorherige Autorisierung von SOCOMEC muss diese - falls sie bereits installiert ist - sofort deinstallieren und an SOCOMEC zurück geben. Wird diese Aktion von den betreffenden Personen nicht durchgeführt, wird SOCOMEC seine gesetzlich durch Zivil- und Strafrecht abgedeckten Rechte in vollem Umfang ausüben.

Die Software und die Dokumentation sind durch das Copyright geschützt. Der unrechtmäßige Gebrauch und/oder das teilweise oder vollständige Kopieren dieser Software führen zu Schadensanspruchsklagen. Es ist zulässig, eine Backup-Kopie der von SOCOMEC gelieferten Medien (CD Rom) zu erstellen. Diese Dokumentation und die Software sind keine Spezifikationen. SOCOMEC behält sich das Recht vor, ohne vorherige Ankündigung Anderungen vorzunehmen.

SOCOMEC behält sich das vollständige und exklusive Eigentumsrecht für alle intellektuellen Rechte vor hinsichtlich, aber nicht beschränkt auf die Dokumentation, Software, Quellencode, Objektcode usw. Es wird den Empfängern von SOCOMEC nur eine persönliche Berechtigung für die Benutzung der Dokumentation und Software für die genannte Anwendung gegeben. Jegliche Vervielfältigung, Änderung oder Veröffentlichung dieser Dokumentation und Software ganz oder in Teilen in irgendeiner Weise darf nur mit ausdrücklicher schriftlicher Genehmigung von Socomec erfolgen.

#### 2. NUTZUNGSLIZENZ

NET VISION. Der NET VISION Explorer und die zugehörige Dokumentation können für rein private Nutzungen kostenlos installiert werden.

Die Software enthält vertrauliche Informationen. Diese Lizenz berechtigt den Benutzer nicht zur Änderung, Anpassung, Dekompilierung oder Segmentierung der betreffenden Software oder zur Rekonstruktion des Quellencodes mit Hilfe einer anderen Methode. SOCOMEC schützt seine Rechte gegen einen solchen nicht autorisierten Gebrauch in vollem Umfang auf zivilrechtlicher und strafrechtlicher Seite.

Die Software darf nicht an Dritte ausgeliehen werden. Die Lizenz für den Gebrauch dieser Software wird ausschließlich für die Zwecke ausgestellt, die in der Software-Dokumentation angegeben sind.

#### 3. INKRAFTTRETEN UND DAUER DER LIZENZ

Die Lizenz tritt am Tag der Software-Installation in Kraft, wobei der Benutzer diese Bedingungen zum Gebrauch und zur Haftung akzeptiert. Die Lizenz ist in der Dauer nicht begrenzt und hat kein Ablaufdatum. Die Lizenz und die beschränkten Rechte zum Gebrauch durch den Benutzer der Software werden ungültig in dem Fall, dass einer der Punkte gebrochen wird, die genannt sind in den Abschnitten "1. Copyright und Intellektuelles Eigentum" und "2. Nutzungslizenz".

#### 4. GARANTIEBEDINGUNGEN

SOCOMEC gewährt weder impliziert noch ausdrücklich eine Garantie bezüglich der Benutzbarkeit der Software. Trotz des extensiven Gebrauchs von Ressourcen bei der Entwicklung der Software werden keine Garantien hinsichtlich des Fehlens von Fehlern gegeben. SOCOMEC kann den nötigen Support zur Lösungen von Fehlern geben, die in der Software vorhanden sind. Dieser Support ist auf die Korrektur von Programmierfehlern begrenzt und erstreckt sich nicht auf die Implementierung von neuen Funktionen, die nicht in der vom Benutzer benutzten Software-Version vorhanden sind.

Falls der Benutzer offenkundige oder versteckte Fehler findet, muss SOCOMEC schriftlich von diesen Fehlern benachrichtigt werden.

<u>5. Software-Updates</u> Die Lizenz gewährleistet kein Recht zum Empfang von Software-Updates oder neuen Versionen.

#### 6. HAFTUNGSBESCHRÄNKUNGEN

SOCOMEC haftet unter keinen Umständen für Schäden einschließlich wirtschaftlicher Verluste, die sich aus der direkten oder indirekten Benutzung oder nicht möglichen Benutzung der Software ergeben.

#### 7. SALVATORISCHE KLAUSEL

Falls eine Klausel dieses Vertrags als ineffektiv erfunden wird oder aus einem beliebigen Grund ineffektiv wird, gelten die restlichen Lizenzbedingungen dennoch. Die ungültige Klausel oder die ungültigen Bedingungen werden durch eine Klausel ersetzt und zwar auch mit nachträglicher Wirkung, welche die nachfolgend erfassten Anforderungen innerhalb des Umfangs der legalen Vollstreckbarkeit aufnimmt.

#### 8. ZUSÄTZE ZU DER LIZENZ

Jeder Zusatz zu dieser Lizenz muss schriftlich erfolgen.

#### **9.** Geltendes Gesetz

Dieser Vertrag unterliegt dem Französischen Gesetz.

Die hierin enthaltenen Informationen, die Software und die Dokumentation, sind ausschließliches Eigentum von SOCOMEC.

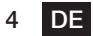

## **1. MITTEILUNG ZUR ELEKTRONISCHEN EMISSION**

#### **1.1. FEDERAL COMMUNICATIONS COMMISSION (FCC)**

Dieses Gerät wurde geprüft und erfüllt die Grenzwerte für ein digitales Gerät der Klasse B gemäß Teil 15 der FCC-Vorschriften. Diese Grenzwerte dienen dazu, einen angemessenen Schutz gegen schädliche Störungen zu bieten, wenn das Gerät in einer kommerziellen Umgebung betrieben wird.

#### 1.1.1. CE-Erklärung

Dieses Gerät erfüllt die EMV-Richtlinie der Europäischen Gemeinschaft und erfüllt oder übertrifft die folgenden technischen Normen:

- EN 55022:1998 "Grenzwerte und Messverfahren für Funkstörungen von Einrichtungen der Informationstechnik." Dieses Gerät erfüllt die Norm CISPR Klasse B
- EN 55024:1998 "Elektromagnetische Verträglichkeit Allgemeine Norm für Immunität Teil1: Wohngebäude und Leichtindustrie."

## 2. SICHERHEITSHINWEISE

## 2.1. FÜR NET VISION KARTE

- Alle Reparatur-/Wartungsmaßnahmen an diesem Gerät dürfen nur von qualifiziertem Fachpersonal durchgeführt werden. Nehmen Sie vor Beginn von Reparatur-/Wartungsmaßnahmen an diesem Gerät Ringe, Uhren und Schmuck ab:
- Pr
  üfen Sie vor dem Einstecken/Abziehen der Net Vision Karte an/von der USV, dass die USV von der Stromversorgung getrennt ist. W
  ährend des laufenden Betriebs ist ein Umr
  üsten der Net Vision in der USV nicht zul
  ässig.

### 2.2. FÜR NET VISION BOX

- Um das Risiko eines Brandes oder Elektroschocks zu reduzieren, installieren Sie das Gerät in einem Innenbereich mit Temperaturregelung, in dem sich keine leitenden Gegenstände befinden. Das Gerät darf nicht in der Nähe von Flüssigkeiten oder in einer sehr feuchten Umgebung aufgestellt werden.
- Es dürfen keine Flüssigkeiten oder Fremdgegenstände in das Gerät gelangen.
- Dieses Gerät enthält keine Komponenten, die vom Benutzer gewartet werden können. Öffnen Sie das Gerät nicht.
- Alle Reparatur-/Wartungsmaßnahmen an diesem Gerät dürfen nur von qualifiziertem Fachpersonal durchgeführt werden. Nehmen Sie vor Beginn von Reparatur-/Wartungsmaßnahmen an diesem Gerät Ringe, Uhren und Schmuck ab:
- Vor Wartungen, Reparaturen oder Versand muss das Gerät vollständig ausgeschaltet und vom Netz getrennt werden sowie alle Anschlüsse entfernt werden.
- Vor dem Einstecken des Net Vision Netzadapters muss sichergestellt sein, dass der Nennstrom der Spannungsquelle mit dem des Net Vision Netzadapters übereinstimmt.

## **3. ALLGEMEINE BESCHREIBUNG**

## 3.1. NET VISION PRÄSENTATION

NET VISION ist ein Netzwerkadapter für die professionelle Überwachung und Fernsteuerung für eine einzelne USV oder ein parallel geschaltetes USV-System.

Der NET VISION Netzadapter ermöglicht den direkten Anschluss einer USV an das Ethernet-Netzwerk für die sichere Verwaltung der USV über das Netz mit einem Webbrowser, einer TELNET-Schnittstelle oder einer NMS (Network Management Station) Anwendung über SNMP. Die verwendeten Übertragungsprotokolle sind unabhängig von der Plattform und dem Betriebssystem, so dass sich Net Vision für alle Systeme eignet und sich durch eine extrem hohe Flexibilität auszeichnet.

Zusätzlich zu Überwachung und Steuerung bietet die NET VISION-Schnittstelle ein hohes Maß an Schutz für unabhängige Server oder Hosts, die virtuelle Maschinen verwalten, die von der USV versorgt werden.

Unter kritischen Bedingungen können bis zu 250 Geräte, die von der USV versorgt werden, in einer geplanten Sequenz so abgeschaltet werden, dass die Datenintegrität gewährleistet ist. Die externe Abschaltung wird von einem Shutdown Client durchgeführt, der auf allen unabhängigen Servern (JNC) oder auf einer virtuellen Maschine (VIRTUAL-JNC) installiert werden muss, die diese automatische Funktion benötigen.

JNC Und VIRTUAL-JNC sind Shutdown-Agent Software, die Sie kostenlos von der Website von SOCOMEC oder von der NET VISION CD herunterladen können.

## 3.2. KOMPATIBILITÄT MIT SOCOMEC USV-PRODUKTEN

NET VISION ist mit folgenden Socomec USV-Produkten kompatibel:

- NETYS PR
- NETYS RT
- ITYS
- ITYS-PRO
- MODULYS
- MODULYS GP 2.0
- MASTERYS BC IP+ EM und GP
- MASTERYS BC+ / GP4
- DELPHYS MP / MX
- DELPHYS BC GP und Xtend
- Sowie alle neuen USV-Anlagen von SOCOMEC mit Com-Standardsteckplatz.

#### 3.3.1. USV-FUNKTIONEN

- USV-Zustandsüberwachung in Echtzeit
- Umfassende USV-Verwaltung und flexible Konfiguration über Web Browser.
- Automatische Erfassung der USV-Architektur: einzelnes, modulares oder paralleles System.
- Batterietest-Verwaltung (falls von der USV unterstützt)
- USV-Steuerelemente (falls von der USV aktiviert)
- Datum-/Uhrzeit-Synchronisation der USV (falls von der USV aktiviert)
- Automatische Benachrichtigung über USV-Ereignisse per E-Mail und SNMP-Trap
- Vollständige Abschaltprozedur zum Schutz von bis zu 250 Servern/Workstations oder HOSTS/ VM vor Datenverlust durch Stromausfall
- Planung von Abschaltung/Anfahren/Hochbooten der USV über Fernsteuerung (nur für einphasige USV)
- Zeichnet regelmäßig USV-Parameter für statistische Analysen und Ereignisdiagnosen auf

#### 3.3.2. NETZDIENSTE

- Automatisch über DHCP oder BOOTP zugewiesene IP
- Standard RFC1628 UPS MIB und NET VISION spezifisches MIB unterstützt
- 10/100 Mbps schnelles Ethernet mit automatischer Erfassung der Netzwerkumgebung
- Die Konfigurationseinheit vereinfacht den Upgradevorgang der Firmware
- Radius Benutzerkontounterstützung
- IPv4 und IPv6 doppelt verstärkt
- Unterstützt das MODBUS TCP Protokoll für den Anschluss der Überwachungsausrüstung
- Digitaler Ausgang zur Unterstützung der Relaissteuerungvorrichtung (EMD)
- Die Steuerung des Netzwerkzugriffs der Firewall unterbinden einen nicht-autorisierten IP-Zugriff

#### 3.3.3. NETZWERKPROTOKOLLE

- IPv4 / v6
- HTTP / HTTPs mit Zertifikat
- DHCP / BOOTP
- SNMP v1 / v2c / v3 (MD5-SHA / DES-AES)
- SMTP über TLS
- SSH
- UPnP
- NTP / ICMP
- WOL
- RADIUS
- TFTP
- SYSLOG

## 4. ANFORDERUNGEN

### 4.1. WEB BROWSER

Der Endverbraucher interagiert mit NET VISION über einen Web Browser. Alle mit HTML. js und XML Technologien kompatiblen Web Browser haben Zugriff auf NET VISION-Seiten.

#### 4.2. NET VISION Explorer

Dieses Tool muss auf einem Windows™ Computer installiert sein, um IP-Einstellungen zu konfigurieren, die NET VISION-Konfiguration hochzuladen oder die FW zu aktualisieren. Näheres hierzu siehe Anhang.

Der NET VISION-Explorer erfasst alle USV-Anlagen, die über NET VISION an das gleiche lokale Netzwerk angeschlossen sind. Dieses Tool trägt zur Prüfung der IP-Adressen von jeder NET VI-SION-Einheit bei.

Der NET VISION-Explorer ist mit allen NET VISION FW-Versionen von V5 bis V7 kompatibel.

## **5. NET VISION-INSTALLATION**

NET VISION-KARTE 5 & 6

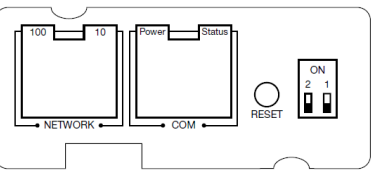

NET VISION 7 Karte

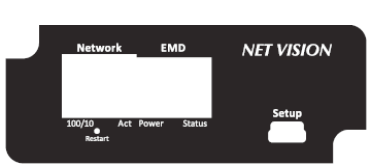

Die NET VISION-Karte wird in einem der verfügbaren COM-Steckplätze installiert und verschraubt. Das Metallteil an der Frontseite kann für die Befestigung von NET VISION am Com-Steckplatz je nach USV-Modell entsprechend angepasst werden.

NET VISION wird von der USV mit Strom versorgt und kommuniziert über eine serielle Verbindung mit der internen µC-Karte der USV.

Der COM-Port für die serielle Schnittstelle muss an der USV-Bedienkonsole eingestellt werden, um die Kommunikation mit der USV zu ermöglichen.

## 6. USV EINSTELLUNGEN DER SERIELLEN SCHNITTSTELLE

| Serie NETYS / MODULYS:                 | 9600 Baud,  | keine Parität, | Slave 1  |                         |
|----------------------------------------|-------------|----------------|----------|-------------------------|
| • ITYS:                                | 2400 Baud,  | keine Parität, | Slave 1  |                         |
| • MODULYS GP2.0 / ITYS PRO:            | 57600 Baud, | keine Parität, | Slave 1: | COM-Steckplatz 1 oder 2 |
| • MASTERYS BC / GP / GP 2.0 / IP+ / EM | 9600 Baud,  | keine Parität, | Slave 1: | COM-Steckplatz 1 oder 2 |
| • MASTERYS BC+ / GP4:                  | 57600 baud, | keine Parität, | Slave 1: | COM-Steckplatz 1 oder 2 |
| • DELPHYS MP / MP elite + / EM / MX:   | 9600 Baud,  | keine Parität, | Slave 1: | Nur COM-Steckplatz 5    |
| • DELPHYS BC / GP / GP2.0 / Xtend:     | 9600 Baud,  | keine Parität, | Slave 1: | Nur COM-Steckplatz 2    |

## 7. NET VISION 7 BOOT-SEQUENZ

Während der Startphase von NET VISION ist das EMD-Licht AUS und das Status EMD-Licht blinkt, bis die Kommunikation hergestellt wurde.

NET VISION erkennt automatisch den Protokoll- und USV-Typ. Wenn die Kommunikation hergestellt wurde, leuchtet das Power EMD-Licht konstant und das Status EMD-Licht blinkt, wenn NET VISION eine MODBUS-Anforderung an die USV sendet. Am Ende der Boot-Sequenz läuft das MODBUS-Polling an und NET VISION kommuniziert mit der USV.

### 7.1. EMD-LICHTSEQUENZ

POWER Grünes Licht:

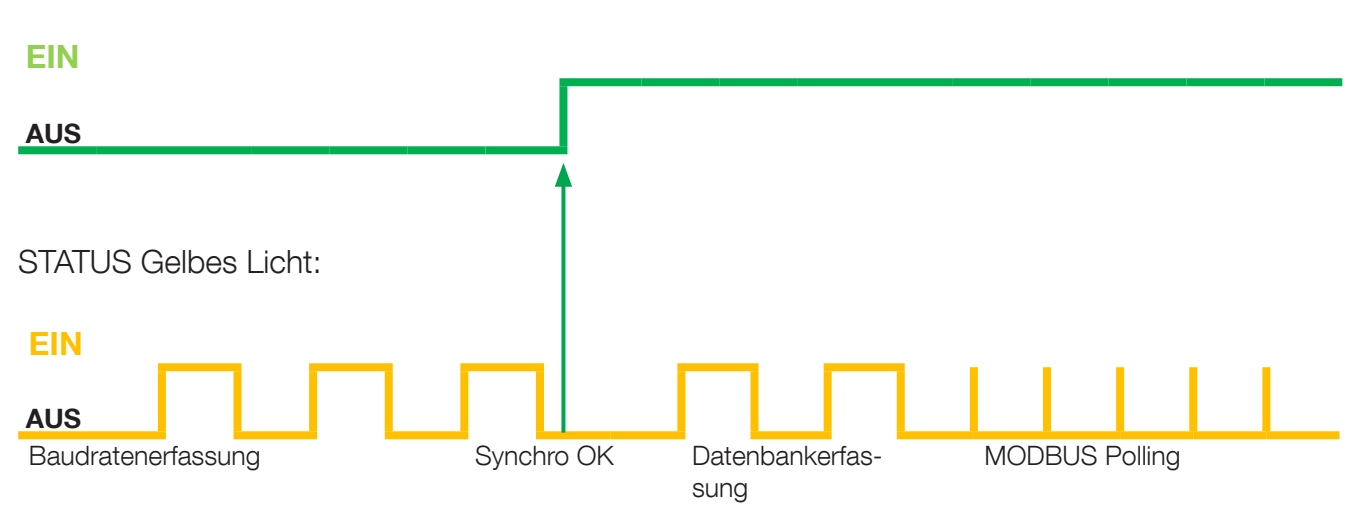

### 7.2. MODBUS POLLING

Wenn NET VISION mit der USV über die serielle MODBUS-Verbindung kommuniziert, hängt die Aktualisierung der Daten von der Baudrate und der Anzahl der Einheiten für Parallelschaltung zusammen.

Bei 9600 Baud beträgt die Pollingzeit für 1 Einheit etwa 3 Sekunden. Die Pollingzeit muss mit der Anzahl der im System vorhandenen Einheiten multipliziert werden, um die Gesamtdauer der Datenaktualisierung zu erhalten.

### 7.3. USV DATENBANK

NET VISION verwaltet 2 Typen von USV-Mapping:

- 'JBUSP'-Mapping für NETYS PR RT / ITYS / MODULYS / MASTERYS MC-BC-GP-IP-EM / DELPHYS BC-GP-Xtend
- 'VU-MAP'-Mapping für die ITYS-PRO / MODULYS GP 2.0 / MASTERYS BC+ und GP4-Serien und die SOCOMEC USV-Serie.

| JBUSP-TABELLEN |  |
|----------------|--|
|----------------|--|

| STATUS    | S00 – S63 | 0x1020 | 4 W  |
|-----------|-----------|--------|------|
| ALARME    | A00 – A63 | 0x1040 | 4 W  |
| MESSUNGEN | M00 – M47 | 0x1060 | 48 W |

**VU-MAP TABELLEN** 

| STATUS    | S000 – S127 | 0x0030 | 8 W  |
|-----------|-------------|--------|------|
| ALARME    | A000 – A127 | 0x0038 | 8 W  |
| MESSUNGEN | M000 - M079 | 0x0040 | 80 W |

Der MODBUS TCP Zugriff muss entsprechend USV-Mapping den Adressen folgen Näheres hierzu siehe Anhang. MODBUS TCP JBUSP und VU-MAP TABELLE.

### 7.4. USV-ARCHITEKTUR:

- Einzelne Einheit 1- und 3-phasig
- Stromrichter ohne Batterie
- Modul ohne Bypass
- Modulare Einheit bis zu 8 Modulen
- Parallelschaltung, verteilter Bypass oder zentralisierter Bypass, bis zu 6 Einheiten (JBUSP) und 10 Einheiten (VU-MAP)
- Modulares System bis zu 3 Einheiten 24 Module.

## 8. NET VISION EXPLORER PRÄSENTATION

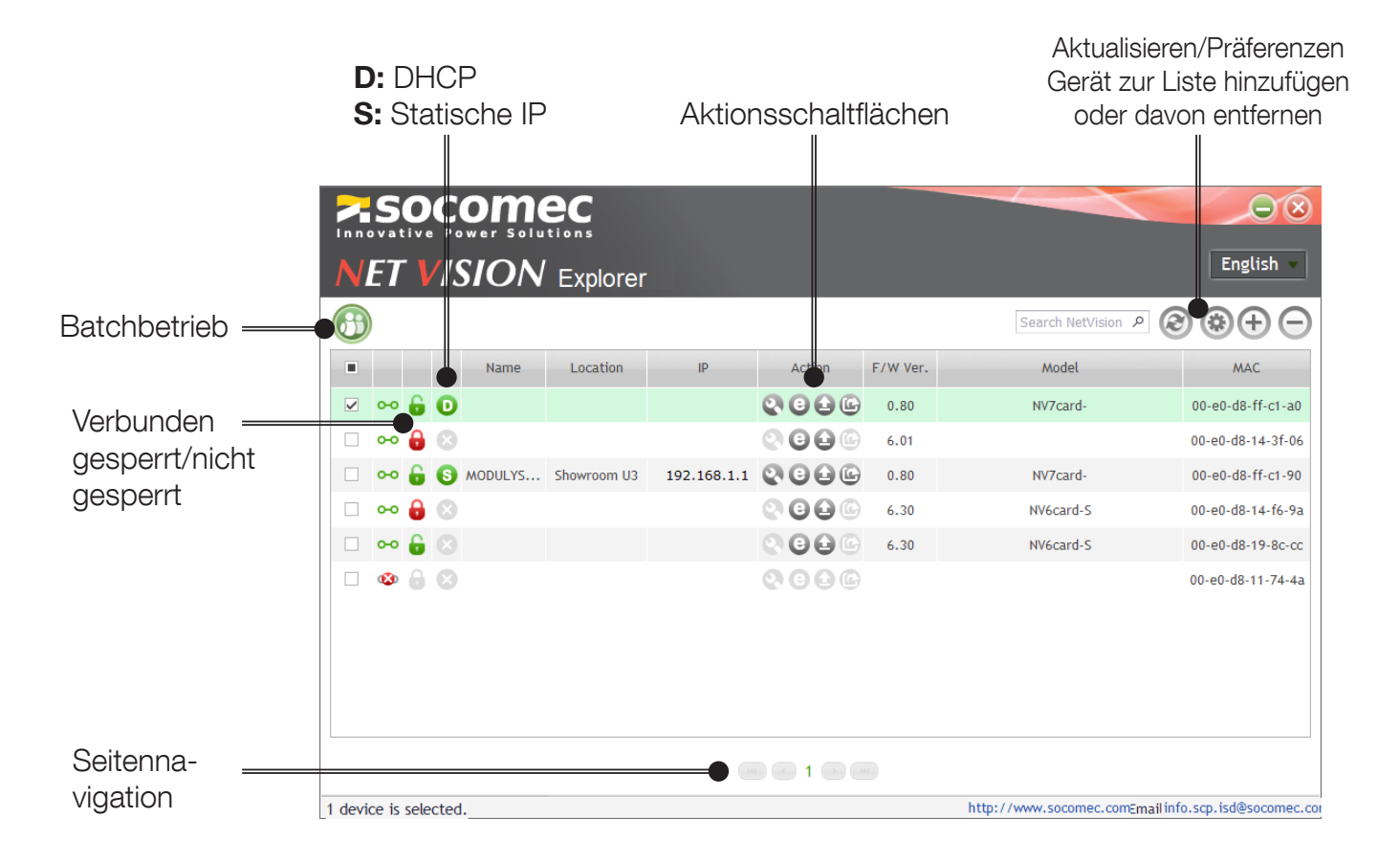

### 8.1. IP-EINSTELLUNGEN (nur für NV 7)

Klicken Sie auf 💽 zum Öffnen des Fensters der IP-Einstellungen

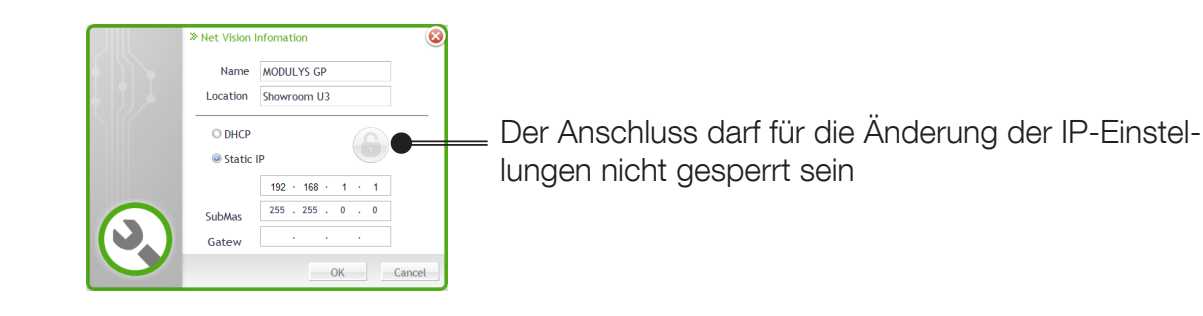

#### 8.2. BLÄTTERN

Klicken Sie auf 🥑 zum Starten des Web Browsers und zum Öffnen der NET VISION-Startseite.

## 8.3. FW-AKTUALISIERUNG

Klicken Sie auf 🕑 zum Öffnen des Fensters der FW-AKTUALISIERUNG

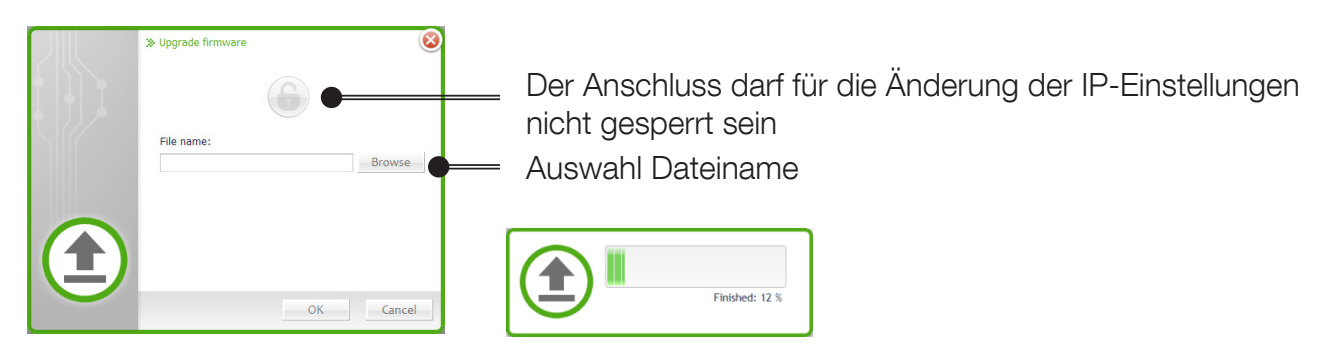

Wenn mehrere NET VISION-Einheiten ausgewählt wurden, kann die FW Bin-Datei mittels der Batchfunktion für alle ausgewählten NET VISION-Einheiten aktualisiert werden.

### 8.4. DATEI MIT DEN NET VISION-EINSTELLUNGEN HERUNTERLADEN (nur für NV 7)

Klicken Sie auf 🕝 zum Öffnen des Downloadfensters der Konfigurationsdatei

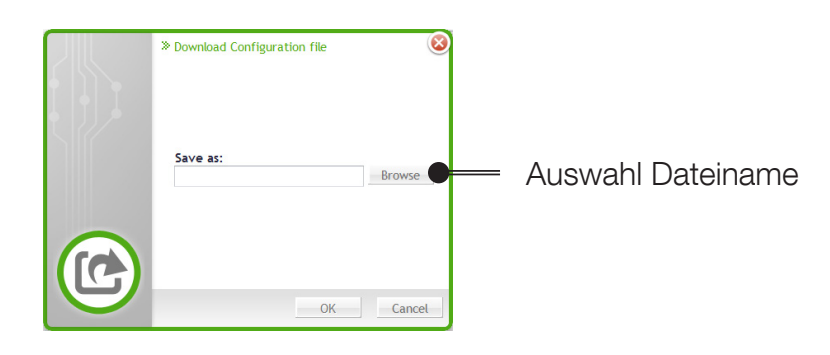

8.5. BATCHBETRIEB

Klicken Sie auf 🤍 zum Öffnen des Fensters für den Batchbetrieb

| ≫Ba          | tch Operatic | n     |          |             |         | D        |                   |                                           |
|--------------|--------------|-------|----------|-------------|---------|----------|-------------------|-------------------------------------------|
|              | Status       | Name  | Location | IP          | FW Ver. | Model    | MAC               | <ul> <li>Auswahl Batchbetrieb:</li> </ul> |
|              | •• 🔓 🔇       |       |          | 192.168.1.1 | 0.80    | NV7card- | 00-e0-d8-ff-c1-a0 | - 🗈 FW-LIndate                            |
| $\checkmark$ | 🔓 🕓          | MODUL | Showro   |             | 0.80    | NV7card- | 00-e0-d8-ff-c1-90 |                                           |
|              | 🔓 🕓          | )     |          |             | 0.80    | NV7card- | 00-e0-d8-ff-c1-a0 | - 😵 KonfigDatei hochlade                  |
| $\checkmark$ | 🔓 🕓          | MODUL | Showro   |             | 0.80    | NV7card- | 00-e0-d8-ff-c1-90 |                                           |
|              |              |       |          |             |         |          |                   |                                           |
|              |              |       |          |             |         |          | Cancel            |                                           |

### 8.6. SUPGRADE.EXE TOOL

⚠

Das für NET VISION 6 verwendete Supgrade.exe tool erkennt die NET VISION 7 Karte nicht.

## 9. KONFIGURATION DER IP-ADRESSE

## 9.1. NET VISION-VORBEREITUNG

Sobald die USV eingeschaltet und Net Vision im COM-Steckplatz eingesteckt und an das Netz angeschlossen ist, muss die IP-Adresse der Net Vision programmiert werden.

### 9.2. IP-STANDARDADRESSE

Falls ein DHCP-Server im gleichen Netz vorhanden ist wie Net NET VISION, wird NET VISION eine gültige IP-Adresse vom Server anfordern. Falls der DHCP-Server nicht verfügbar ist, schaltet NET VISION auf die folgende IP-Standardadresse um: 192.168.7.18 IPv6 wird nicht standardmäßig aktiviert. Die IP-Standardadresse ist auf das IPv4-Format eingestellt.

### 9.3. ZUGRIFF AUF NET VISION

Wenn Net Vision eine gültige IP-Adresse hat, öffnen Sie den Webbrowser und geben Sie die manuell eingestellte IP-Adresse oder die vom DHCP-Server angegebene ein. Die IP-Adresse kann mit der Software NET VISION-Explorer geprüft werden (siehe NET VISION-Explorer §).

NET VISION fordert standardmäßig das Login und das Passwort des Admin-Kontos zum Öffnen der Webseiten an.

Login: admin / Passwort: public

### 9.4. IP-EINSTELLUNGEN MIT NETZWERK, FALLS DHCP NICHT VORHANDEN IST

Im Fall von NET VISION 5 und 6:

1. Dazu ist ein Computer mit Terminal-Anwendung erforderlich, der an das gleiche Netzwerk angeschlossen ist wie Net Vision.

- 2. Prüfen Sie die IP-Adresse Ihres Terminals.
- 3. Lassen Sie eine Terminal-Session laufen (zum Beispiel eine DOS-Session).
- 4. Führen Sie folgenden Befehl aus: ROUTE ADD 192.168.7.18 computer.IP.address
- 5. Prüfen Sie den Anschluss an Net Vision: Ping 192.168.7.18
- 6. Falls NET VISION auf Ping antwortet, öffnen Sie eine Web-Session, um die IP-Parameter zu ändern.

Im Fall von NET VISION 7

Auch wenn DHCP nicht verfügbar ist, kann die IP-Adresse mit Hilfe des NET VISION Explorer Tools eingestellt werden.

#### 9.5. IP-EINSTELLUNGEN MIT TERMINAL UND RS232-ANSCHLUSS für NET VISION 5 und 6

1. Schließen Sie das RS232/RJ45 PC-Kabel von Net Vision an Ihren Computer an.

2. Öffnen Sie eine Terminal-Session mit den Parametern, die dem rechten COM-Port zugeordnet sind:

- 9600 Baud
- Keine Parität
- 8-Bit-Daten
- Keine Steuerung

3. Drücken Sie "space" zur Eröffnung der Kommunikation.

4. Geben Sie das Passwort "public" ein (standardmäßiges Passwort).

### 9.6. IP-EINSTELLUNGEN MIT TERMINAL UND USB für NET VISION 7

Der USB Gadget Serial Treiber muss installiert sein. Näheres hierzu siehe ANHANG. Sobald das Gerät erkannt wird, öffnen Sie eine SSH-Terminalverbindung, um die IP-Einstellungen zu ändern.

## **10. FUNKTIONEN VON NET VISION 6**

Näheres zu allen Funktionen siehe das NET VISION 6 Benutzerhandbuch.

Die folgenden Kapitel beziehen sich auf NET VISION 7.

## **11. RÜCKSTELLUNG VON NET VISION AUF DIE WERKSEINSTELLUNGEN**

Wenn NET VISION vom Netzwerk entfernt wird, stellen Sie sicher, dass sich dies nicht auf Ihr externes Überwachungssystem auswirkt.

- 1. Netzwerkkabel und EMD entfernen, falls vorhanden
- 2. Platine losschrauben und entfernen.

∕!∖

- 3. SW1 und SW2 gemäß den Anforderungen einstellen.
- 4. Die Platine in den Com-Steckplatz einsetzen.
- 5. Warten, bis NET VISION neu startet: Die grüne/gelbe EMD-LED leuchtet DAUERHAFT.
- 6. Entfernen Sie die Platine erneut.
- 7. Stellen Sie SW1 und SW2 in die Position OFF Normalbetrieb.
- 8. Setzen Sie die Platine in den Kom-Steckplatz ein und ziehen Sie die Schraube fest
- 9. Warten Sie, bis NET VISION für einen erneuten Betrieb startet.

| DIP-SCHALTERFUNKTIONEN                          | SW1 | SW2 | SW3 | SW4 | - |
|-------------------------------------------------|-----|-----|-----|-----|---|
| NORMALBETRIEB                                   | AUS | AUS | Х   | Х   |   |
| ADMIN PASSWORT ZURÜCK-<br>SETZEN                | EIN | AUS | Х   | Х   |   |
| ÄÜF WERKSEITIGE EINSTEL-<br>LUNGEN ZURÜCKSETZEN | AUS | EIN | Х   | Х   |   |

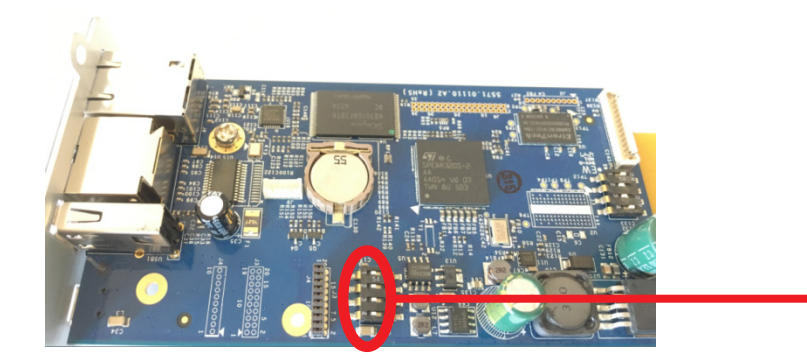

Falls Funktionen vor dieser Rückstellung eingestellt wurden (E-Mail, SNMP, Abschaltung...), müssen diese Funktionen neu konfiguriert werden.

Die RESET-Taste wirkt sich nicht auf die Net Vision-Einstellungen aus, sondern startet nur Net Vision neu.

Stellen Sie sicher, dass die vom DHCP-Server angegebene IP-Adresse gleich bleibt wie vor dem RESET von Net Vision.

## **12. NET VISION 7 BENUTZEROBERFLÄCHE**

## **12.1. NET VISION-STARTSEITE**

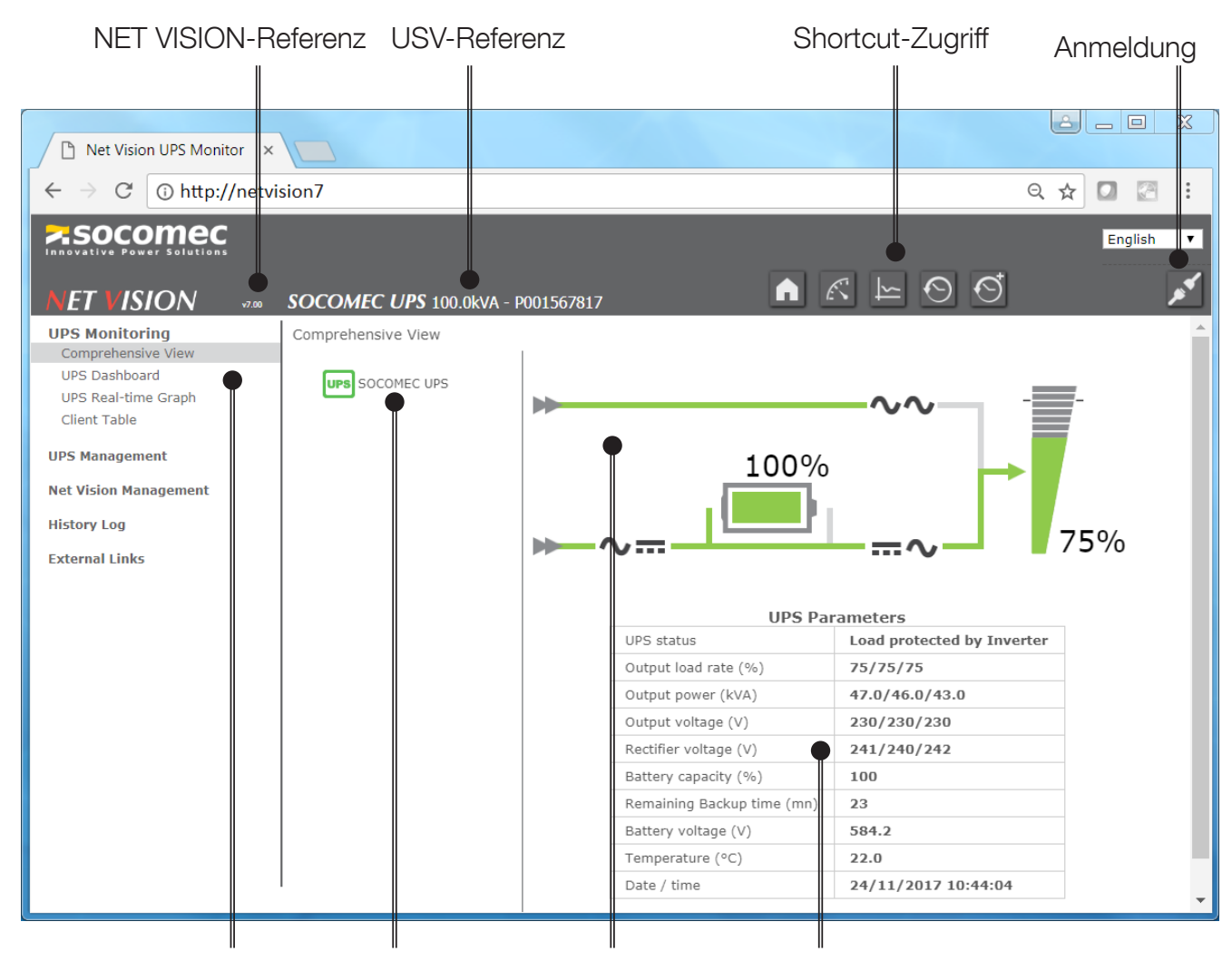

NET VISION-MENÜ USV-Baumdiagramm USV-ÜBERSICHT Parameter-Tabelle

## 12.2. NET VISION-MENÜ

## 12.2.1. USV-Überwachung

| USV-Überwachungselemente | Zugriff auf                                                                          | Shortcut-Zugriff |
|--------------------------|--------------------------------------------------------------------------------------|------------------|
| "Umfassende Ansicht"     | USV-Übersicht                                                                        | A                |
| "USV-Dashboard"          | Übersichtsseite der USV-Parameter, die von<br>Widgets angezeigt werden               | K                |
| "USV-Echtzeitgrafik"     | Suchfunktion der USV-Parameter                                                       | 15               |
| "Client-Tabelle"         | Liste der an NET VISION angeschlossenen Server in Verbindung mit dem Shutdown Client |                  |

## 12.2.2. USV-Verwaltung

| USV-Verwaltungselemente      | Zugriffsbedingung                                                                                                    |                                                                  |
|------------------------------|----------------------------------------------------------------------------------------------------|------------------------------------------------------------------|
| "Verwaltung der Abschaltung" | Immer                                                                                                    |                                                                  |
| "Batterietest"               | Falls eine Batterie vorhanden ist.<br>Der Batterietest kann nur dann durchgeführt werden,<br>wenn die Fernsteuerung durch die USV aktiviert ist. |                                                                  |
| "Zeitplan, Batterie"         | Wenn eine Batterie vorhanden ist und wenn die<br>Fernsteuerung durch die USV aktiviert ist. Nur für<br>'VU_MAP' USV verfügbar.                   |                                                                  |
| "USV-Steuerung"              | Wenn die Fernsteuerung durch die USV aktiviert ist.                                                                                              | Die Steuerelemente                                               |
| "Eco-Modus-Zeitplan"         | Wenn der Eco-Modus vorhanden ist und wenn die<br>Fernsteuerung durch die USV aktiviert ist.                                                      | sind für Lesen/Schrei-<br>ben-Benutzerrechte<br>und admin-Konten |
| "Terminplan, wöchentlich"    | Wenn "Terminplan, wöchentlich" in "Abschaltungser-<br>eignis" ausgewählt ist.                                                                    | verfügbar.                                                       |
| "Terminplan, spezielle Tage" | Wenn "spezielle Tage" in Abschaltungsereignis aus-<br>gewählt ist.                                                                               |                                                                  |
| "Power share"                | Wenn die "Power Share"-Funktion vorhanden ist und wenn die Fernsteuerung durch die USV aktiviert ist.                                            |                                                                  |
| "EMD-Gerät"                  | Wenn das EMD-Gerät an NET VISION angeschlos-<br>sen ist.                                                                                         |                                                                  |

#### 12.2.3. Verwaltung von NET VISION

| NET VISION Verwaltungselemen-<br>te     | Zugriffsbedingung                                                        | Bemerkungen                                       |
|-----------------------------------------|--------------------------------------------------------------------------|---------------------------------------------------|
| "Datum/Uhrzeit"                         | Aktualisiert und synchronisiert Datum/Uhrzeit von NET VISION und USV     |                                                   |
| "NET VISION Konfiguration"              | Allgemeine Einstellungen                                                 |                                                   |
| "NET VISION Steuerung"                  | Aktiviert oder deaktiviert Netzwerk-Serviceleis-<br>tungen / -Protokolle |                                                   |
| "Tabelle für mehrere Benutzer"          | Einstellung der Benutzerzugriffsrechte                                   |                                                   |
| "Remote View Pro Konfiguration"         | Aktiviert den Anschluss an die Überwachungs-<br>software Remote View Pro | Nur RV Pro v2                                     |
| "SNMP v3 Konfiguration"                 | Tabelleneinstellungen für SNMP v3 USM                                    |                                                   |
| "SNMP-TRAP-Empfänger"                   | NMS-Konfiguration                                                        |                                                   |
| "Benachrichtigung per E-Mail"           | Einstellungen für SMTP-Server / E-Mail-Adres-<br>sen                     |                                                   |
| "Authentifizierungs-Konfiguration"      | RADIUS-Einstellungen                                                     |                                                   |
| "WOL Ziele"                             |                                                                          | Diese Seiten sind vor-                            |
| "Modbus TCP Konfig"                     |                                                                          | handen, wenn in der<br>NET VISION Steue-          |
| "Syslog-Einstellung"                    | Einstellungen der Protokollseiten                                        | rungsseite Serviceleis-<br>tungen oder Protokolle |
| "DDNS-Einstellung"                      |                                                                          | aktiviert sind.                                   |
| "Firewall-Einstellung"                  |                                                                          |                                                   |
| "Einstellung der externen Verbindungen" | Fügt für den Zugriff auf Netzwerkgeräte einen<br>Hyperlink hinzu         |                                                   |

| Elemente Verlaufspro-<br>tokoll          |                                                                                                    | Bemerkungen                     |
|------------------------------------------|----------------------------------------------------------------------------------------------------|---------------------------------|
| "USV-Verlaufsprotokoll"                  | NET VISION speichert die Messungen<br>standardmäßig alle 60 Sekunden.<br>NET VISION kann maximal 2048 Aufzeich-<br>nungen speichern.                                                            | Shortcut-Zugriff im Grafikmodus |
| "Erweitertes USV-Ver-<br>laufsprotokoll" | NET VISION speichert standardmäßig jede<br>Stunde 1 Mal in diesem Protokoll die von der<br>USV erzielten Mindest-, Durchschnitts- und<br>Höchstmessungen, bis maximal 2048 Auf-<br>zeichnungen. | Shortcut-Zugriff im Grafikmodus |
| "USV-Ereignisprotokoll"                  | Speichert USV-Alarme (Hinzufügen und<br>Entfernen)                                                                                                    |                                 |
| "NET VISION Ereignispro-<br>tokoll"      | Speichert alle von NET VISION durchge-<br>führten Aktionen                                                                                                    |                                 |
| "Protokolle löschen und speichern"       | Entfernt Protokolle aus dem NET VISI-<br>ON-Speicher<br>Herunterladen von Protokollen auf den lo-<br>kalen Computer (csv)                                                                       |                                 |

Liste der von NET VISION in "Verlaufsprotokoll" und "Erweitertes Verlaufsprotokoll" gespeicherten Messungen

| Eingangsspannung     | (V) pro Phase                   |                                               |
|----------------------|---------------------------------|-----------------------------------------------|
| Eingangsfrequenz     | (Hz * 10)                       |                                               |
| Ausgangslastrate     | (%) pro Phase                   |                                               |
| Ausgangsspannung     | (V) pro Phase                   | Eine Messung mit einem gespeicherten Wert von |
| Batteriekapazität    | (%)                             | USV verwaltet wird.                           |
| USV-Temperatur       | (°C) oder (°F)                  |                                               |
| EMD-Temperatur       | (°C) wenn EMD angeschlossen ist |                                               |
| EMD-Luftfeuchtigkeit | (%) wenn EMD angeschlossen ist  |                                               |

#### 12.2.5. Externe Verbindung

Falls Geräte aktiviert wurden, ist ein Extra-Menü vorhanden. Diese Links bieten direkten Zugang zu anderen Geräten. Es wird automatisch eine neue Seite im Webbrowser mit dem ausgewählten Link geöffnet.

## 12.3. USV-ARCHITEKTUR BAUMSTRUKTUR

NET VISION erkennt die USV-Topologie automatisch und passt die USV-Baumstruktur und -Übersicht an.

|                        | USV-TOPOLOGIEN                                                                                     |                                                                                                    |                                                                                                    |  |  |
|------------------------|----------------------------------------------------------------------------------------------------|----------------------------------------------------------------------------------------------------|----------------------------------------------------------------------------------------------------|--|--|
| EINZELNE USV           | MODULARE USV                                                                                       | MODULARES SYSTEM<br>Bis zu 3 parallele Geräte                                                          | USV-PARALLELSCHAL-<br>TUNG<br>Bis zu 10 parallele Geräte                                                     |  |  |
| USV-Referenz-<br>daten | USV-Referenzdaten<br>• Modulnummer<br>• Modulnummer                                                | SYSTEM-Referenzdaten<br>Nummer der Einheit<br>• - Modulnummer<br>Nummer der Einheit<br>• - Modulnummer | SYSTEM-Referenzdaten<br>Nummer der Einheit<br>Nummer der Einheit<br>Nummer der Einheit<br>Nummer der Einheit |  |  |
|                        | Module mit Modulnummern<br>1 bis 8 gemäß der physika-<br>lischen Position im Schrank<br>der Anlage | Module mit Modulnummern<br>1 bis 24 gemäß der physika-<br>lischen Position im Schrank<br>der Anlage    | Wenn der Bypass zentralisiert<br>ist, wird die Bypasseinheit<br>nicht dargestellt.                           |  |  |

Verwaltung des Gerätestatus:

| STATUS                              | EINZELN / MODULAR                                    | SYSTEM                             | EINHEIT                                        | MODUL              |        |
|-------------------------------------|------------------------------------------------------|------------------------------------|------------------------------------------------|--------------------|--------|
| Im Standby-Modus                    | UPS                                                  | SYS                                | ¢                                              | ·D·                |        |
| SYSTEM                              | UPS                                                  | SYS                                | ¢                                              | ¢                  |        |
| Betrieb mit Alarm                   | UPS                                                  | SYS                                | ¢                                              | ¢                  |        |
| Betrieb mit kritischem<br>Alarm     | UPS                                                  | SYS                                | ¢                                              | ¢                  |        |
| Baldiger Stopp                      | UPS                                                  | SYS                                | ¢                                              | þ                  | blinkt |
| Für den Zugriff klicken Sie<br>auf: | ÜBERSICHT DER<br>EINHEIT<br>TABELLE DER EIN-<br>HEIT | SYSTEM<br>ÜBERSICHT<br>USV-TABELLE | EINHEIT<br>ÜBERSICHT<br>TABELLE DER<br>EINHEIT | MODUL-TA-<br>BELLE |        |

### 12.4. USV-ÜBERSICHT

NET VISION verwaltet 2 Übersichtstypen: SYSTEMANSICHT und ANSICHT DER EINHEIT

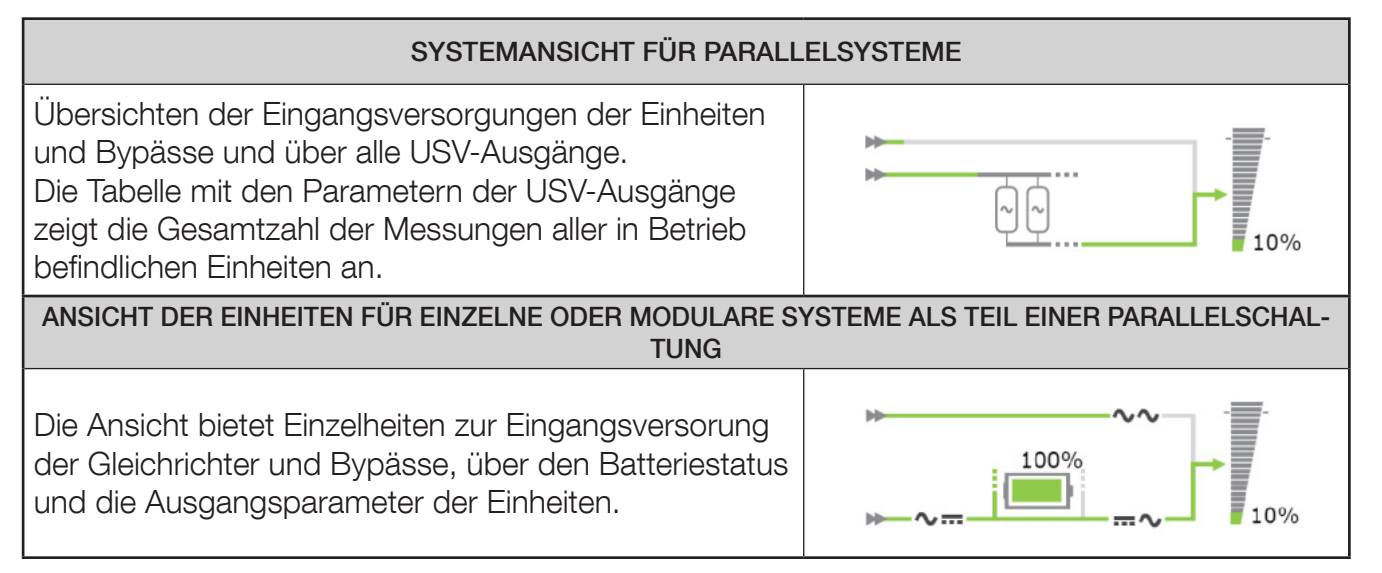

## 12.5. BENUTZER-LOGIN

Der Loginstatus wird durch folgende Symbole angegeben:

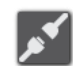

Nicht eingeloggt

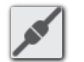

Eingeloggt

Klicken Sie auf die Taste, um eine Sitzung zu öffnen oder um die aktuelle Sitzung zu schließen. Login-Popup:

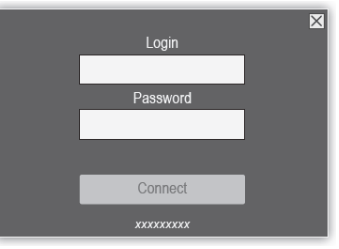

Die Standardangaben für die admin-Sitzung sind:

Login: admin

Passwort: **public** 

Die Webseiten werden im Modus "Nur Lesen" geöffnet, wenn die "HTTP-Sicherheitskontrolle" deaktiviert ist.

Für den Zugriff auf alle Konfigurationen und USV-Steuerelemente muss eine Sitzung als admin oder mit Benutzerkontenzugriff "Lesen/Schreiben" geöffnet werden.

Es besteht die Möglichkeit, einen "Login Zeitüberlauf (in Sekunden)" in der NET VISION Konfigurationsseite einzustellen. Am Ende des Zeitüberlaufs wird die aktuelle Sitzung automatisch geschlossen und es erfolgt die Umschaltung in den Zugriffsmodus "Nur Lesen".

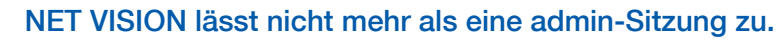

Ist eine admin-Sitzung noch immer geöffnet, dann wird beim Öffnen einer neuen Sitzung das Ausloggen aus der vorherigen admin-Sitzung erzwungen.

∕¶∖

## 13. USV-ÜBERWACHUNG

## 13.1. ÜBERSICHT DER EINHEIT

13.1.1. ÜBERSICHTSANIMATION

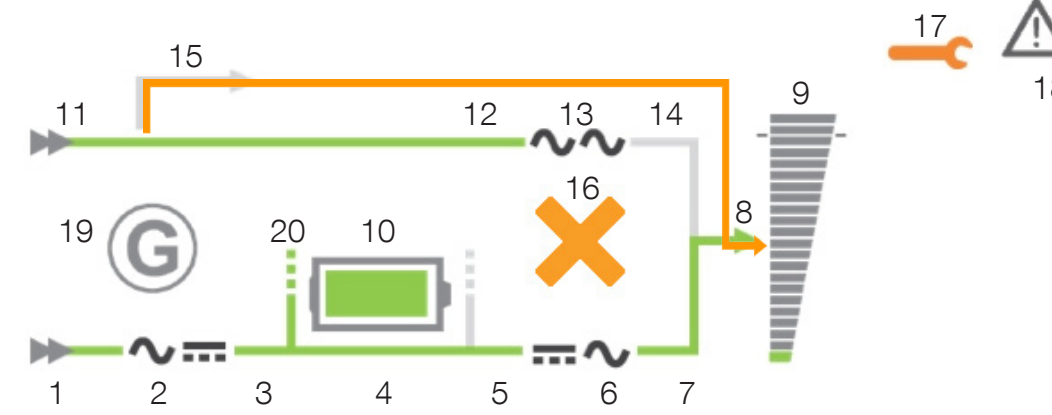

|    | ELEMENT                                 | GRAU                                                                                                    | GRÜN                                            | GELB                                                         | rot                    |
|----|-----------------------------------------|----------------------------------------------------------------------------------------------------|-------------------------------------------------|--------------------------------------------------------------|------------------------|
| 1  | Versorgung des<br>Gleichrichtereingangs | Nicht vorhanden                                                                                                    | Vorhanden                                       |                                                              |                        |
| 2  | Gleichrichter                           |                                                                                                    |                                                 | Ein + Präventivalarm                                         | Ein + kritischer Alarm |
| 3  | Gleichrichter-Ausgang                   | Gleichrichter aus                                                                                                    | Gleichrichter ein                               |                                                              |                        |
| 4  | DC-BUS                                  | Gleichrichter aus                                                                                                    | Gleichrichter ein                               |                                                              |                        |
| 5  | Wechselrichter-Eingang                  | Gleichrichter aus                                                                                                    | Gleichrichter ein                               | Auf Batteriebetrieb                                          |                        |
| 6  | Wechselrichter                          |                                                                                                    |                                                 | Ein + Präventivalarm                                         | Ein + kritischer Alarm |
| 7  | Wechselrichter-Ausgang                  | Wechselrichter aus                                                                                                    | Wechselrich-<br>ter ein                         | Auf Batteriebetrieb                                          |                        |
| 8  | Ausgangsleistung                        | aus                                                                                                    | Wechselrichter-<br>betrieb oder<br>im Eco-Modus | Bypassbetrieb oder<br>Auf Batteriebetrieb                    |                        |
| 9  | Last                                    | 0 %                                                                                                    | Bis zu 90 %                                     | Über 90 %                                                    | Über 100 %             |
| 10 | Batterie                                | Standard                                                                                                    |                                                 | Batterieraum oder<br>Temp, Alarm oder Test<br>fehlgeschlagen | Batteriealarm          |
| 11 | Bypass-Eingangs-<br>versorgung          | Nicht vorhanden                                                                                                    | Vorhanden                                       |                                                              |                        |
| 12 | Bypass-Eingang                          | Nicht vorhanden                                                                                                    | Vorhanden                                       | Bypassbetrieb                                                |                        |
| 13 | BYPASS                                  |                                                                                                    |                                                 | Ein + Präventivalarm                                         | Ein + kritischer Alarm |
| 14 | Bypass-Ausgang                          | Bypass aus                                                                                                    | Bypass ein und<br>Eco-Modus                     | Bypassbetrieb                                                |                        |
| 15 | Wartungsbypass                          | vorhanden                                                                                                    |                                                 | Wartungsbypass aktiv                                         |                        |
| 16 | Bypass nicht möglich                    |                                                                                                    |                                                 | Nicht möglich                                                | Verriegelt             |
| 17 | Wartungsalarm                           |                                                                                                    |                                                 | Wirkenergie                                                  |                        |
| 18 | Alarm vorhanden                         | Wenn ein Alarm vor-<br>handen ist                                                                                         |                                                 |                                                              |                        |
| 19 | Generatorgruppe                         | Generatorbetrieb                                                                                                    |                                                 |                                                              |                        |
| 20 | Batterie-Sharing                        | Vorhanden, wenn die<br>Batterie mit allen an-<br>deren Einheiten in der<br>Parallelschaltung ge-<br>meinsam genutzt wird. |                                                 |                                                              |                        |

Der Wert der Ausgangslastrate wird an die Übersicht berichtet. Der Lastwert wird nicht angezeigt, wenn der Wartungsbypass geschlossen ist.

Bei Status "Batterie lädt" und "Batterie geladen" wird der Wert der Batteriekapazität in % angezeigt. Der Wert der Kapazität wird durch die Restzeit ausgetauscht, wenn die Batterie entladen wird.

#### 13.1.2. BATTERIE-ANIMATION

| Batteriezustand          | Batteriesymbol |
|--------------------------|----------------|
| Batteriestromkreis offen |                |
| Batterie ist geladen     |                |
| Batterie wird entladen   |                |
| Batterie entladen        |                |
| Batterie wird geladen    |                |

#### 13.1.3. LADUNGS-ANIMATION

| AUFLADUNGSRATE     | 0 % | 10 % | 50 % | 90 % | 100 % | 120 % |
|--------------------|-----|------|------|------|-------|-------|
| Beispiel für Werte | -   | -    | -    | -    | -     |       |

#### 13.1.4. NAVIGATION IN DER ÜBERSICHT DER EINHEIT

Durch Anklicken der Symbole Gleichrichter T, Batterie , Wechselrichter , Bypass Um zurück in die Parametertabelle Einheit/USV zu gelangen, klicken Sie auf die Taste oder um oder wählen Sie "Umfassende Ansicht" im Menü USV-Überwachung.

#### Navigations-Übersicht

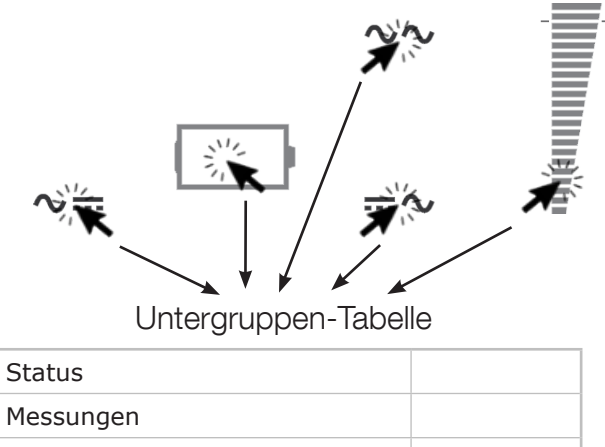

Messungen
....

Wenn ein oder mehrere Alarme vorhanden sind, wird die Alarmtabelle durch Anklicken von geöffnet. Das Symbol blinkt bei einem eingehenden neuen Alarm. In diesem Fall wird die Alarmseite geöffnet, es werden alle Alarme zurück gesetzt und der akustische Alarm an der USV gestoppt.

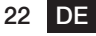

#### 13.1.5. PARAMETERTABELLE EINHEIT/USV

Diese Tabelle wird mit Daten aktualisiert, die von der USV oder von der ausgewählten Einheit gelesenen werden.

| "Parameter der USV oder Einheit"                                                                                                    |                                                                                                    |  |  |
|----------------------------------------------------------------------------------------------------|----------------------------------------------------------------------------------------------------|--|--|
| "USV-Status"<br>Der angezeigte Status hängt vom Typ der USV-Serie<br>ab. Je nach Serie und USV-Funktionen sind nicht für<br>alle USV-Anlagen Statuslisten verfügbar. | "Unbekannt" – keine Kommunikation mit<br>der USV<br>"Im Service-Modus"<br>"Auf Wartungsbypass"<br>"Baldiger Stopp"<br>"Autotest-Prozedur"<br>"Auf Batteriebetrieb"<br>"Batterietest läuft"<br>"Last durch Wechselrichter geschützt"<br>"Normalbetrieb" – für OFFLINE-USV<br>"USV in Eco-Modus"<br>"Last auf Bypass"<br>"Gerät verfügbar"<br>"Auf Standby"<br>"Last AUS" |  |  |
| "Ausgangslast (%)"                                                                                                    | Pro Phase                                                                                                    |  |  |
| "Ausgangsleistung (kVA)"                                                                                                    | Pro Phase, falls Messungen von der USV verfügbar sind                                                                                                    |  |  |
| "Ausgangsspannung (V)"                                                                                                    | Pro Phase                                                                                                    |  |  |
| "Gleichrichterspannung (V)"                                                                                                    | Pro Phase                                                                                                    |  |  |
| "Batteriekapazität (%)"                                                                                                    |                                                                                                    |  |  |
| "Rest-Autonomiezeit (mn)"                                                                                                    | Nur, wenn Batterie vorhanden ist                                                                                                    |  |  |
| "Batteriespannung (V)"                                                                                                    |                                                                                                    |  |  |
| "Temperatur (°C)"                                                                                                    | USV Umgebungstemperatur                                                                                                    |  |  |
| "Datum/Uhrzeit"                                                                                                    |                                                                                                    |  |  |

| "EMD-Parameter"                                                                      |                                                                |  |  |
|--------------------------------------------------------------------------------------|----------------------------------------------------------------|--|--|
| "EMD-Temperatur (°C)"<br>"EMD-Luftfeuchtigkeit(%)"<br>"EMD Alarm 1"<br>"EMD Alarm 2" | Nur, wenn das "EMD"-Gerät an NET VISION ange-<br>schlossen ist |  |  |

| "Batterie-Parameter"                                                                                                    |       |                                                                                                    |
|----------------------------------------------------------------------------------------------------|-------|----------------------------------------------------------------------------------------------------|
| "Batteriestatus"<br>Die angezeigte Statusliste hängt vom Typ der<br>USV-Serie ab. Je nach Serie und USV-Funktionen<br>werden Teile der Statusliste nicht verwaltet. |       | "Unbekannt"<br>"Batterie getrennt"<br>"Batterie entladen"<br>"Batterie schwach"<br>"Batterie wird entladen"<br>"Batterie auf Eingang" – Sonderfunktion (optional)<br>"Batteriealarm"<br>"Batteriealarm"<br>"Batterieraum Alarm" – falls Sensor vorhanden<br>"Batterietemperatur Alarm" – falls Sensor vorhanden<br>"Batterietest läuft"<br>"Batterie wird geladen"<br>"Batterie OK" |
| "Batteriespannung                                                                                                    | (V)"  | Bei 2 Batteriesträngen wird die Gesamtspannung<br>angezeigt.                                                                                                    |
| "Batteriekapazität                                                                                                    | (%)"  |                                                                                                    |
| "Batteriekapazität                                                                                                    | (Ah)" |                                                                                                    |
| "Rest-Autonomiezeit (min)"                                                                                                    |       | Der in der Tabelle vorhandene Wert beim Entladen<br>der Batterie wird berechnet oder zeigt die Nenn-Au-<br>tonomiezeit bei Normalbetrieb an.                                                                                                    |
| "Batterietemperatur                                                                                                    | (°C)" | Wenn der Temperatursensor vorhanden ist (Option)                                                                                                    |
| "Zeit im Batteriebetrieb (min)"                                                                                                    |       | Nur bei Batterieentladung vorhanden                                                                                                    |

### 13.1.7. PARAMETERTABELLE DER AUSGÄNGE

| "Parameter der Ausgänge"                                                                                                    |                                                                                                    |  |  |
|----------------------------------------------------------------------------------------------------|----------------------------------------------------------------------------------------------------|--|--|
| "Ausgangsstatus"<br>Die angezeigte Statusliste hängt vom<br>Typ der USV-Serie ab. Je nach Serie und<br>USV-Funktionen ist die Statusliste nicht für<br>alle USV-Anlagen verfügbar. | "Unbekannt" – wenn keine Komm. mit der<br>USV<br>"Auf Wartungsbypass"<br>"Last geschützt durch Wechselrichter"<br>"Normalbetrieb" – für OFFLINE-USV<br>"Eco-Modus"<br>"Last auf Bypass"<br>"Auf Standby"<br>"Last AUS" |  |  |
| "Ausgangslastrate (%)"                                                                                                    | Pro Phase                                                                                                    |  |  |
| "Ausgangsleistung (kVA)"                                                                                                    | Vorhanden, wenn von der USV berechnet                                                                                                    |  |  |
| "Ausgangsleistung (kW)"                                                                                                    | Vorhanden, wenn von der USV berechnet                                                                                                    |  |  |
| "Ausgangsstrom (A)"                                                                                                    | Pro Phase                                                                                                    |  |  |
| "Ausgangsspannung (V)"                                                                                                    | Pro Phase                                                                                                    |  |  |
| "Ausgangsfrequenz (Hz)"                                                                                                    |                                                                                                    |  |  |

#### 13.1.8. GLEICHRICHTER-PARAMETERTABELLE

| "Parameter der Eingänge" |       |                                       |  |
|--------------------------|-------|---------------------------------------|--|
| "Eingangsspannung        | (V)"  | Pro Phase                             |  |
| "Eingangsstrom           | (A)"  | Vorhanden, wenn von der USV berechnet |  |
| "Eingangsleistung        | (kW)" | Vorhanden, wenn von der USV berechnet |  |
| "Eingangsfrequenz        | (Hz)" |                                       |  |
| "Generator Status"       |       | Vorhanden, wenn von der USV verwaltet |  |

#### 13.1.9. BYPASS-PARAMETERTABELLE

| "Bypass-Parameter"                     |       |                                       |  |
|----------------------------------------|-------|---------------------------------------|--|
| "Bypassspannung                        | (V)"  | Pro Phase                             |  |
| "Zusammengesetzte Bypass-Spannung (V)" |       | Vorhanden, wenn von der USV berechnet |  |
| "Bypassleistung                        | (kW)" | Vorhanden, wenn von der USV berechnet |  |
| "Bypass-Frequenz                       | (Hz)" |                                       |  |

#### 13.1.10. WECHSELRICHTER-PARAMETERTABELLE

| "Wechselrichter-Parameter"                       |                                                                  |  |  |  |
|--------------------------------------------------|------------------------------------------------------------------|--|--|--|
| "Wechselrichterspannung (V)"                     | Pro Phase. Auf 0 eingestellt, wenn der<br>Wechselrichter aus ist |  |  |  |
| "Zusammengesetzte Wechselrichterspannung<br>(V)" | Vorhanden, wenn von der USV berechnet                            |  |  |  |
| "Wechselrichter-Frequenz (Hz)"                   | Auf 0 eingestellt, wenn der Wechselrichter aus ist               |  |  |  |

## 13.2. SYSTEM-ÜBERSICHT

#### 13.2.1. ANIMATION

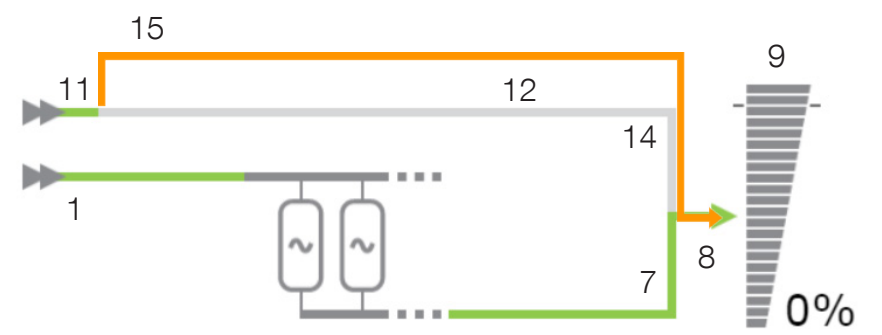

|    | ELEMENT                                 | GRAU                  | GRÜN                                       | GELB                                   | rot        |
|----|-----------------------------------------|-----------------------|--------------------------------------------|----------------------------------------|------------|
| 1  | Versorgung des<br>Gleichrichtereingangs | Nicht vorhan-<br>den  | Vorhanden                                  |                                        |            |
| 7  | Wechselrichter-Aus-<br>gang             | Wechselrichter<br>aus | Wechselrichter<br>ein                      | Auf Batteriebe-<br>trieb               |            |
| 8  | Ausgangsleistung                        | aus                   | Wechselrichter-<br>betrieb<br>im Eco-Modus | Auf Bypass<br>Auf Batteriebe-<br>trieb |            |
| 9  | Last                                    | 0 %                   | Bis zu 90 %                                | Über 90 %                              | Über 100 % |
| 11 | Bypass-Eingangsver-<br>sorgung          | Nicht vorhan-<br>den  | Vorhanden                                  |                                        |            |
| 12 | Bypass-Eingang                          | Nicht vorhan-<br>den  | Vorhanden                                  | Bypassbetrieb                          |            |
| 14 | Bypass-Ausgang                          | Bypass aus            | Bypass ein und<br>Eco-Modus                | Bypassbetrieb                          |            |
| 15 | Wartungsbypass                          | Vorhanden             |                                            | Wartungsbypass<br>aktiv                |            |

#### 13.2.2. NAVIGATION

Durch Anklicken der Symbole System und Ausgangslast reicht werden die zugehörigen Parameter unter der Übersicht angezeigt.

Durch Anklicken der In Taste oder von "Umfassende Ansicht" in Menü Überwachung schaltet das System zurück in die "USV-Parametertabelle".

#### 13.2.3. PARAMETERTABELLE DER USV

Diese Tabelle wird mit den von der USV auf Systemebene gelesenen Daten aktualisiert und stellt eine Kombination aller Daten der Einheit dar. Siehe "Parametertabelle Einheit/USV"

#### 13.2.4. PARAMETERTABELLE DER USV-AUSGÄNGE

Diese Tabelle wird mit den von der USV auf Systemebene gelesenen Daten aktualisiert und stellt eine Kombination aller Daten der Einheit dar. Siehe "Parametertabelle der Ausgänge"

26 DE

### 13.3. ALARM-TABELLE

Der Zugriff auf die Alarmtabelle erfolgt durch Anklicken des ASymbols. Die mit dem Symbol verbundene Zahl zeigt die Anzahl der aktiven Alarme an.

Das Alarmsymbol wird angezeigt, wenn ein allgemeiner Alarm vorhanden ist.

Die Alarmtabelle berichtet die derzeit aktuellen Alarme und zeigt den zuletzt eingegangenen Alarm an. Jeder Alarm wird bei seinem Auftreten mit Zeitstempel versehen.

Alle Alarme der 'JBUSP' (A00 - A63) oder 'VU-MAP' (A000 - A127) Tabelle werden auf dieser Seite berichtet.

Alarmtabelle

|                       | Anzahl der aktiven Alarme | Anzahl der aktiven Alarme |                    |                                    |
|-----------------------|---------------------------|---------------------------|--------------------|------------------------------------|
|                       | Letzter Alarm             |                           | Allgemeiner Alarm  |                                    |
| Ver-<br>zeich-<br>nis | Alarmzeit                 | Besc                      | hreibung USV-Alarm | Dringlich-<br>keitsstufe           |
| Axxx<br>oder<br>Axx   | dd/mm/yyyy hh:mm:ss       |                           |                    | Information<br>Warnung<br>Kritisch |

Bei einer USV-Parallelschaltung zeigt die Tabelle nur aktive Alarme auf Systemebene an.

## **14. USV-DASHBOARD**

Auf dieser Seite finden Sie eine Übersicht über die USV-Parameter mittels grafischer Widgets. Nicht verfügbare oder nicht berechnete Messungen werden auf dieser Seite nicht dargestellt. Ausgangsströme werden in der Balkenleiste dargestellt. Die vertikale Linie definiert den normalen Ampere-Grenzwert.

|                                                      |                                   |                         | l           | English 🔻 |
|------------------------------------------------------|-----------------------------------|-------------------------|-------------|-----------|
| NET VISION                                           | SOCOMEC UPS 100.0kVA - P001567817 | ▲ 🖉 🗠 🤄                 | 90          | ×         |
| UPS Monitoring<br>Comprehensive View                 | UPS Dashboard                     |                         |             | *         |
| UPS Dashboard<br>UPS Real-time Graph<br>Client Table | OUTPUT<br>                        | BATTERY                 |             |           |
| UPS Management<br>Net Vision Management              |                                   |                         |             | - 1       |
| External Links                                       | Lr1 Lr2 Lr3                       | Capacity<br>100% 50.0Ah | UPS<br>22°C | - 1       |
|                                                      |                                   |                         |             | - 1       |
|                                                      | I3                                |                         | i.          | - 1       |
|                                                      |                                   |                         |             |           |

Beim Entladen der Batterie wird die Rest-Autonomiezeit angezeigt.

|                                                      |                                   |                               | English <b>v</b> |
|------------------------------------------------------|-----------------------------------|-------------------------------|------------------|
| NET VISION v7.00                                     | SOCOMEC UPS 100.0kvA - P001567817 | ♠ ๕ ⊾ €                       |                  |
| UPS Monitoring<br>Comprehensive View                 | UPS Dashboard                     |                               |                  |
| UPS Dashboard<br>UPS Real-time Graph<br>Client Table | OUTPUT                            | BATTERY                       |                  |
| UPS Management<br>Net Vision Management              |                                   |                               |                  |
| History Log<br>External Links                        | Lr1 Lr2 Lr3                       | Capacity<br>35% <b>42.0Ah</b> | UPS<br>22°C      |
|                                                      |                                   | Backup time<br>5 mn           |                  |
|                                                      | I3                                | P P                           |                  |

Gehen Sie zurück in die Übersicht;

Bei einer USV-Parallelschaltung sind die angezeigten Messungen Werte, die auf Systemebene gelesen wurden.

# **15. ECHTZEITGRAPHIK**

Mit dem Widget können Sie USV-Parameter in Echtzeit prüfen.

Für verbesserte Sichtbarmachung können die Messungen ausgewählt / abgewählt werden.

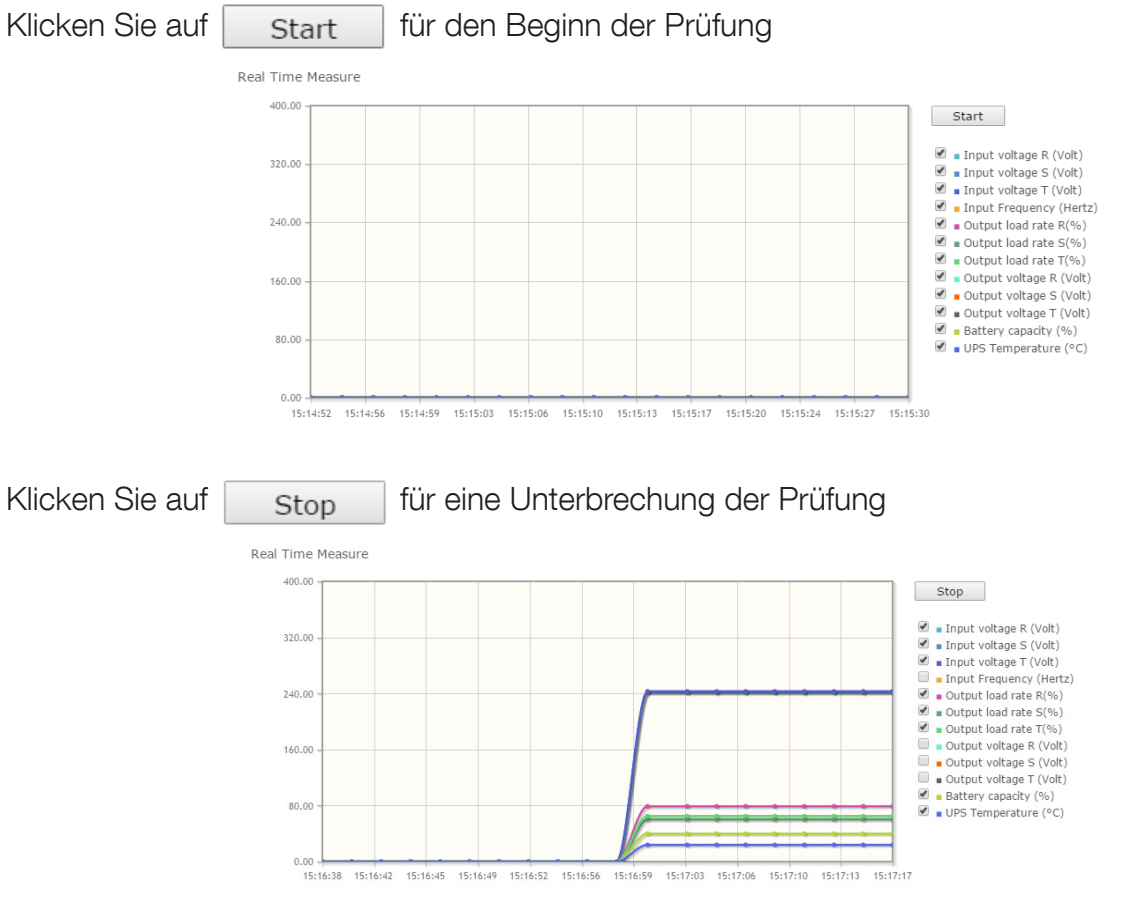

Die geprüften Daten werden von NET VISION nicht gespeichert.

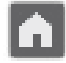

Gehen Sie zurück in die Übersicht;

## **16. CLIENT-TABELLE**

Auf dieser Seite sind alle an NET VISION angeschlossenen Server / Hosts aufgelistet. Die JNC- und VIRTUAL-JNC Software Shutdown-Agents müssen auf allen Servern installiert sein, damit die Abschaltereignisse von NET VISION verwaltet werden können.

Client-Tabelle

|             |       | Nummer der verbundenen Clients |                 | 1 |       |                 |
|-------------|-------|--------------------------------|-----------------|---|-------|-----------------|
| Verzeichnis | IP-Ad | resse                          | Client-Name     |   | Verbi | ndungszeit      |
| 1           | 192.1 | 68.1.2                         | IT Server (JNC) |   | 2017, | /04/08 11:17:18 |

## **17. USV-VERWALTUNG**

#### 17.1. USV-BEFEHLE

Wenn die Fernsteuerung von der USV aktiviert wird, lässt NET VISION je nach USV-Funktionen folgende Maßnahmen zu.

Der Zugriff auf die Steuerungsseiten ist nur für den admin und Benutzer mit Lese-/ Schreib-Rechten möglich.

#### USV-Befehle

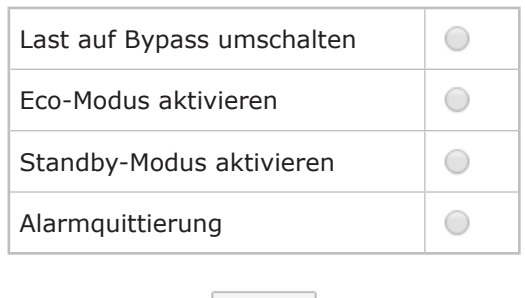

Apply

Liste aller von NET VISION verwalteten Befehle

| "Last auf Wechselrichter um-<br>schalten" | Die Befehle stehen zur Verfügung, wenn alle Bedin-    |
|-------------------------------------------|-------------------------------------------------------|
| "Last auf Bypass umschal-                 | gungen und Berechtigungen von der USV eingestellt     |
| ten"                                      | sind.                                                 |
| "Eco-Modus aktivieren"                    |                                                       |
| "Eco-Modus deaktivieren"                  | Wenn kein Befehl vorliegt, bedeutet dies, dass dieser |
| "Standby-Modus aktivieren"                | Befehl von der USV nicht zugelassen wird.             |
| "Standby-Modus deaktiviert"               |                                                       |
| "Alarmquittierung"                        | Stets vorhanden                                       |

Bei parallel geschalteten USV-Anlagen werden die Befehle an das System versendet und an alle vorhandenen Einheiten verteilt.

NET VISION lässt die Versendung von Befehlen Einheit für Einheit nicht zu.

### **17.2. BATTERIETEST**

Diese Funktion ermöglicht die sofortige Versendung des Befehls baldiger Batterietest an die USV. Das Ergebnis des letzten Batterietests, falls durchgeführt, wird auf dieser Seite berichtet. Für einzelne oder modulare Einheiten oder Parallelschaltungssysteme mit gemeinsamer Batterie.

#### Batterietest

| Batterieteststatus                                                    | Letzter Batterie-<br>test* | Ergebnis                                               | Nächster Test<br>(am Tag)       | Batterieteststeuerung                                                                                                 |
|-----------------------------------------------------------------------|----------------------------|--------------------------------------------------------|---------------------------------|----------------------------------------------------------------------------------------------------|
| Deaktiviert<br>Läuft<br>Im Standby-Modus<br>Programmiert<br>Aktiviert | Tag/Monat                  | Kein Test<br>OK<br>Unterbrochen<br>Fehlgeschla-<br>gen | 0 falls nicht pro-<br>grammiert | Apply<br>Verfügbar, falls die<br>Fernsteuerung von der<br>USV aktiviert wurde<br>und der Batterietest<br>möglich ist. |

Für Parallelschaltungssysteme mit verteilter Batterie (nur VU-MAP-kompatible USV)

#### Batterietest

| Ein-<br>heit | Batterieteststatus                                                     | Letzter Batterie-<br>test* | Ergebnis                                                    | Nächster Test (am<br>Tag)       | Batterieteststeuerung                                                                                                 |
|--------------|------------------------------------------------------------------------|----------------------------|-------------------------------------------------------------|---------------------------------|----------------------------------------------------------------------------------------------------|
| 1            | Deaktiviert<br>Läuft<br>Im Standby-Modus<br>Programmiert<br>Aktiviert" | Tag/Monat                  | Kein Test<br>OK<br>Unterbro-<br>chen<br>Fehlgeschla-<br>gen | 0 falls nicht pro-<br>grammiert | Apply<br>Verfügbar, falls die<br>Fernsteuerung von der<br>USV aktiviert wurde<br>und der Batterietest<br>möglich ist. |
| 2            | Deaktiviert                                                            | 00/00                      | Kein Test                                                   | 0                               |                                                                                                    |

(\*) Nur für VU-MAP-kompatible USV

### 17.3. BATTERIETEST-PLAN

Diese Funktion ist nur für VU-MAP-kompatible USV verfügbar.

Der Batterietest kann so programmiert werden, dass er automatisch an einem bestimmten Tag und zu einer bestimmten Zeiten mit einer in Wochen angegebenen Häufigkeit beginnt:

#### Batterietest-Terminplan

| Wochenintervall            | Tag                   | Stunden |                                                                            |
|----------------------------|-----------------------|---------|----------------------------------------------------------------------------|
| Deaktiviert<br>1<br><br>52 | Montag<br><br>Sonntag | 00      | Apply<br>Nur, wenn die<br>Fernsteuerung<br>durch die USV<br>aktiviert ist. |

Bei Parallelschaltungen mit verteilter Batterie kann der Zeitplan für den Batterietest Einheit für Einheit programmiert werden.

Jeder Batterietest wird zu einer anderen Zeit gestartet.

### 17.4. Eco-Modus-ZEITPLAN

Diese Funktion ist verfügbar, wenn der Eco-Modus-Zeitplan von der USV aktiviert ist. NET VISION kann eine Laufzeit im Eco-Modus verwalten und danach wieder in den Normalbetrieb umschalten.

#### Eco-Modus-Zeitplan

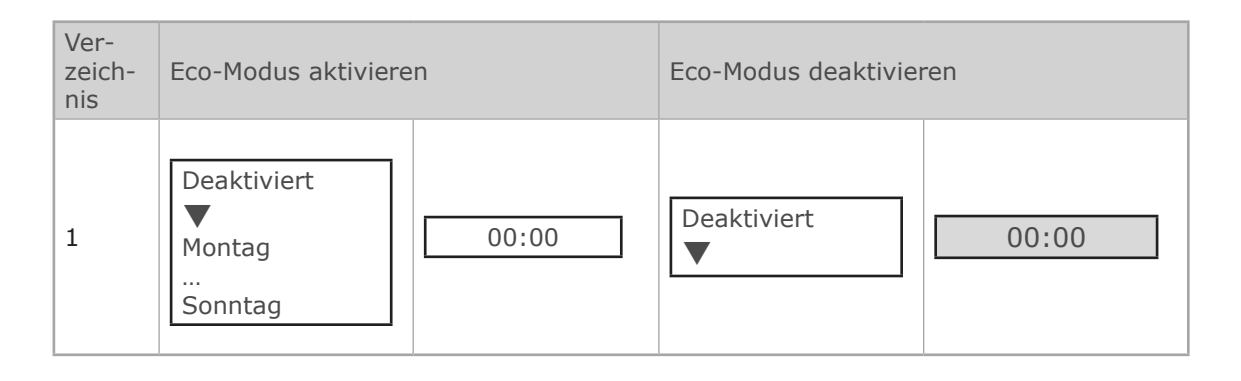

#### 17.5. ZEITPLAN FÜR WÖCHENTLICHE ABSCHALTUNG

Diese Funktion wird aktiviert, wenn das Ereignis "Terminplan, wöchentlich" auf der Seite "Verwaltung des Abschaltungsereignisses" aktiviert wird.

#### Wöchentlicher Terminplan

| Ver-<br>zeich-<br>nis | Zeitpunkt für die ABSCHALTUNG             |       | Zeitpunkt für den NEUSTART |       |
|-----------------------|-------------------------------------------|-------|----------------------------|-------|
| 1                     | Deaktiviert<br>▼<br>Montag<br><br>Sonntag | 00:00 | Deaktiviert<br>▼           | 00:00 |

#### 17.6. ZEITPLAN FÜR DIE ABSCHALTUNG AN EINEM EINEN BESTIMMTEN TAG

Diese Funktion wird aktiviert, wenn das Ereignis "Terminplan, spezielle Tage" auf der Seite "Verwaltung des Abschaltungsereignisses" aktiviert wird.

#### Zeitplan, spezielle Tage

| Ver-<br>zeich-<br>nis | Zeitpunkt für die ABSCHALTUNG |       | Zeitpunkt für den NEUSTART |       |  |
|-----------------------|-------------------------------|-------|----------------------------|-------|--|
| 1                     | 01/01/2017                    | 00:00 | 01/01/2017                 | 00:00 |  |

## **17.7. POWER SHARE**

Diese Funktion ist verfügbar, wenn Netzstecker von der USV verwaltet werden und die Fernsteuerung aktiviert wurde.

Die Seite für die Konfiguration und die Steuerung der Buchsen ist nur mit Anmeldung über Admin-Konto zugänglich.

#### **Power Share Management**

| Verfügbare Buchsen | Modus                                                                                                 | Value |  |
|--------------------|----------------------------------------------------------------------------------------------------|-------|--|
| Buchse 1           | Kein<br>Batteriekapazität<br>Restliche Autonomiezeit<br>Notbeleuchtung EIN<br>Zeit im Batteriebetrieb |       |  |
|                    | Power Sha-<br>re-Buchsen                                                                              | 2     |  |

#### MODUS-EINSTELLUNGEN

Batteriekapazität: Zeit im Batteriebetrieb: Notbeleuchtung:

schaltet die Ausgangsbuchse auf AUS, wenn der Wert erreicht ist. Restliche Autonomiezeit: schaltet die Ausgangsbuchse auf AUS, wenn der Wert erreicht ist. schaltet die Ausgangsbuchse auf AUS, wenn der Wert erreicht ist. schaltet die Ausgangsbuchse auf EIN, wenn die USV auf Batterie ist.

#### BUCHSENSTEUERUNG

Wählen Sie das Schließen oder Abwählen der Buchsen an, dann anwenden. Die Buchsen werden entsprechend der gesendeten Befehle sofort geöffnet oder geschlossen.

## **17.8. VERWALTUNG DER ABSCHALTUNG**

Net Vision ermöglicht Ihnen die Versendung von Benachrichtigungen und Abschaltbefehlen an die Server. Der Shutdown-Agent muss auf jedem Server / Host installiert werden. Die Net Vision IP-Adresse muss auf die Agent-Konfiguration eingestellt werden. Wenn der Server von NET VI-SION erkannt wird, ist er auf der Client-Tabellenseite des USV-Überwachungsmenüs zu sehen.

#### ABSCHALTUNG DER USV

Diese Funktion ist verfügbar, wenn der Standby-Terminplan von der USV verwaltet wird. Im anderen Fall wird die Funktion nicht angezeigt.

Der Befehl USV Shutdown wird an die USV gesendet, wenn Net Vision den Abschaltbefehl an den Server sendet. Dieser Befehl wird mit der für diese Funktion eingestellten Zeitdauer versendet. Die USV wird nach Ablauf dieses Zeitraums abgeschaltet.

Die Neustart-Verzögerung definiert den Zeitraum, nach dem die USV nach einer Wiederaufnahme der Stromversorgung automatisch neu starten sollte. Bei einer auf 0 festgelegten Neustartzeit wird die USV nicht neu gestartet.

#### Verwaltung der Abschaltung

| Verzögerung der USV-Abschal-<br>tung (Sek) |                                   | Anforderung zum Ab-<br>schalten der USV nach<br>Verzögerung |
|--------------------------------------------|-----------------------------------|-------------------------------------------------------------|
| USV abgeschaltet                           | Deaktiviert <b>V</b><br>Aktiviert |                                                             |
| USV auf Verzögerung (min)                  |                                   | Anforderung für Neu-<br>start der USV                       |
| Level der Batteriekapazität (%)            | 0 - 100                           | Batteriewert für Ereig-<br>nis-Abschaltung einstel-<br>len  |

| Abschaltungs-Er- | Abschaltungs-Maßnah-       | Warnzeitraum                                                                            | 1. Warnung                                                                                      | Warnintervall                                                                        |
|------------------|----------------------------|-----------------------------------------------------------------------------------------|-------------------------------------------------------------------------------------------------|--------------------------------------------------------------------------------------|
| eignis           | men                        | (Min)                                                                                   | (Sek)                                                                                           | (Sek)                                                                                |
| Ereignisliste    | Deaktiviert ▼<br>Aktiviert | Verzögerung in<br>Minuten vor der<br>Versendung des<br>Abschaltbefehls an<br>den Server | Verzögerung in Se-<br>kunden vor der Ver-<br>sendung der ersten<br>Warnmeldung an<br>den Server | Verzögerung zwi-<br>schen 2 Warnun-<br>gen, die an den<br>Server geschickt<br>werden |

## Â

WARNUNG!

Bitte stellen Sie sicher, dass die Dauer der Abschaltzeit der USV länger ist als die Gesamtzeit für den Abschaltvorgang der Server /Hosts, die von der USV versorgt werden. Siehe den Abschnitt "Abschaltvorgang" für weitere Details.

#### ABSCHALTSEQUENZ

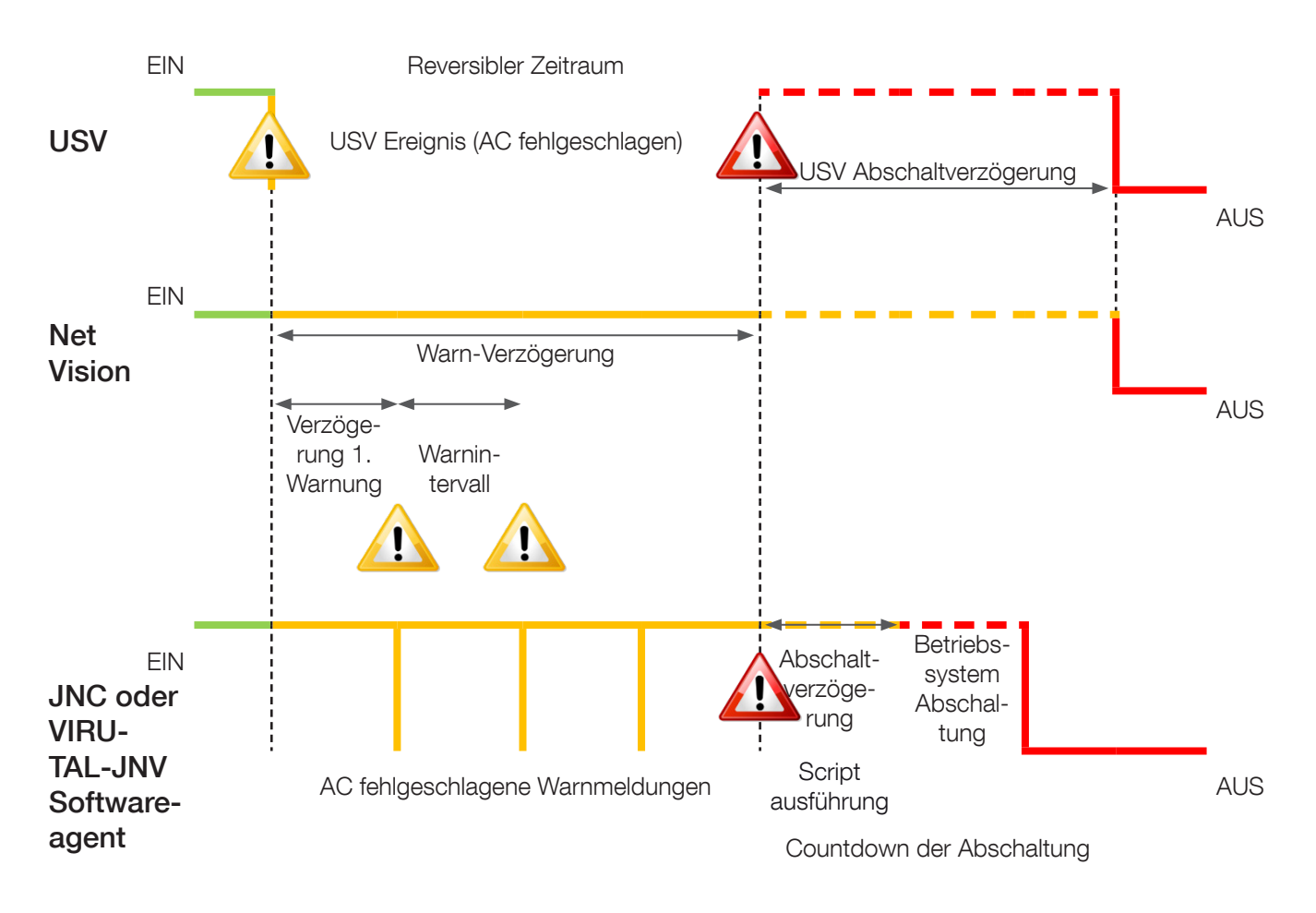

Reversibler Zeitraum:

Wird das Ereignis in diesem Zeitraum entfernt, bricht der Abschaltvorgang ab. Nach Ablauf dieses Zeitraums sendet NET VISION den Abschaltbefehl an die Server und die USV-Standbysteuerung, falls aktiv.

Verzögerung der Abschaltung:

Der Shutdown-Agent kann vor dem Herunterfahren des Betriebssystems mit der Ausführung von Skripten oder Batch-Dateien beginnen.

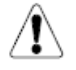

Die USV-Abschaltverzögerung muss größer sein als die Abschaltzeit des Servers, die als die im Agenten eingestellte Abschaltverzögerung + Betriebssystemabschaltung selbst bewertet wird.

#### AUSWAHL DER ABSCHALTEREIGNISSE

- USV im Batteriebetrieb (AC fehlgeschlagen)
- Batterie schwach
- Batteriestand
- Baldiger Stopp
- USV Überlastung
- Temperatur Alarm
- Auf Bypass
- Wöchentlicher Terminplan die Seite "Wöchentlicher Terminplan" aktivieren
- Spezieller Tag die Seite "Terminplan, spezieller Tag" aktivieren

Weitere Ereignisse, falls ein EMD vorhanden ist:

- EMD-Temperatur
- EMD-Luftfeuchtigkeit
- EMD Alarm-1
- EMD Alarm-2

#### TESTABLAUF FÜR DIE ABSCHALTUNG

Net Vision ermöglicht Ihnen die Simulation eines AC-Ausfallereignisses. Der Abschaltvorgang beginnt nach der Testbestätigung mit den Einstellungen des Ereignisses "AC fehlgeschlagen". Die Simulation "AC fehlgeschlagen" wird deaktiviert, wenn die Aktion "AC fehlgeschlagen Abschaltung" deaktiviert wird.

Net Vision sendet die Benachrichtigung und den Abschaltbefehl an den Server.

Am Ende des Vorgangs, also nach dem Senden des Abschaltbefehls wartet NET VISION etwa 2 Minuten lang, bevor es einen Befehl zum Abbrechen des Herunterfahrens sendet. Dieser Befehl ermöglicht es dem Agenten, einen Normalstatus der USV wiederherzustellen. Der Agent ist dann für den erneuten Abschaltvorgang bereit.

Während des Tests ist die Taste deaktiviert und schaltet auf aktiviert, wenn der Befehl "Abschaltung abbrechen" an die Server gesendet wird.

## WARNUNG!

Ist der Warnzeitraum = 0, dann wird der Server-Abschaltbefehl sofort versendet.
# **18. EMD-GERÄTEVERWALTUNG**

Falls ein EMD-Gerät (englisch: Environment Monitoring Device; deutsch: Umgebungs-Überwachungsgerät) an NET VISION angeschlossen ist, müssen Sie es aktivieren. Das EMD sollte an den Net Vision EMD-Anschluss angeschlossen werden. Die EMD-Werte werden nicht an die USV übertragen.

#### KUNDENSPEZIFISCHE ANPASSUNG

Temperatur- und Feuchtigkeitsmessungen sowie zwei Eingänge können beliebig zugewiesen werden.

#### SCHWELLENWERTE

Die MIN- und MAX-Schwellenwerte definieren die Toleranzen. Liegt der Wert außerhalb der Toleranz, sendet NET VISION eine E-Mail, SNMP TRAP oder einen Server-Shutdownbefehl je nach den Net Vision Einstellungen. Mit der Korrektur lässt sich der Wert mit einem Referenzwert kompensieren.

#### ALARMMODUS

Definiert, ob die EMD-Eingänge als Alarm in der "Normalerweise offen " oder in der "Normalerweise geschlossenen" Position definiert sind.

#### EMD-Gerät

| EMD-Typ              | SHT15           |  |  |
|----------------------|-----------------|--|--|
| Temperatur (°C)      | 23,0            |  |  |
| Luftfeuchtigkeit (%) | 44,7            |  |  |
| Alarm-1              | Nicht aktiviert |  |  |
| Alarm-2              | Nicht aktiviert |  |  |

| Sensor                         | Sensorname                   | Sollwert (Niedrig)                    | Sollwert (Hoch) | Kalibrierung |
|--------------------------------|------------------------------|---------------------------------------|-----------------|--------------|
| Temperatur (°C)                |                              | ✓ 18,0                                | ✓ 30,0          | 0,0 🔻        |
| Luftfeuchtigkeit<br><i>(%)</i> |                              | ✓ 10,0                                | ✓ 80,0          | 0,0 🔻        |
| Alarm-1                        |                              | Normal geöffnet<br>Normal geschlossen |                 |              |
| Alarm-2                        |                              | Normal geöffnet<br>Normal geschlossen |                 |              |
| EMD-Status                     | Deaktiviert <b>V</b><br>Auto |                                       |                 |              |

# **19. NET VISION VERWALTUNG**

### **19.1. DATUM UND UHRZEIT**

#### USV-Datum und -Uhrzeit

Net Vision ermöglicht die Synchronisation des USV-Datums und der Uhrzeit. Wenn Net Vision ein neues Datum und eine neue Uhrzeit erfasst (die manuell oder über den NTP Server eingestellt wurden), dann sendet Net Vision die neuen Werte an die USV, falls diese Funktion aktiviert ist. Die Funktion ist aktiviert, wenn Datum und Uhrzeit von der USV verwaltet werden. Im anderen Fall wird dieser Teil nicht angezeigt.

Update Now sendet das aktuelle Datum mit der aktuellen Uhrzeit manuell an die USV.

Datum und Uhrzeit Synchronisiert mit dem Computer, auf dem der Webbrowser offen ist Synchronisiert mit dem NTP-Server Stellt die Werte manuell ein. Net Vision verwaltet auch die Zeitzone: GMT + [x] Stunden.

| Datum und  | Uhrzeit                  |                         |         |                         |      |   |            |   |
|------------|--------------------------|-------------------------|---------|-------------------------|------|---|------------|---|
|            | Datum au<br><i>yyyy)</i> | f der USV <i>(dd/mm</i> | 1/      |                         |      |   |            |   |
|            | Zeit auf d               | er USV <i>(hh:mm:s</i>  | s)      |                         |      |   | Update Now |   |
|            | USV synchronisieren      |                         |         | Deaktivie<br>Aktiviert  |      | , | Set Value  |   |
|            |                          |                         | Datum   | n und Uhr               | zeit |   | ·          |   |
|            |                          | System Datum(a          | ld/mm/y | /                       |      |   |            |   |
|            | System Zeit(hh:          |                         |         |                         |      |   |            |   |
| Zeitzor    |                          |                         |         |                         |      |   |            | ] |
| Winter     | -/Sommerze               | eit aktivieren:         | D       | Deaktiviert 💿 Aktiviert |      |   | Aktiviert  |   |
| $\bigcirc$ | Mit Compute              | erzeit synchronisie     | ren     |                         |      |   |            |   |
| (          | Computer Da              | atum:                   |         |                         |      |   |            |   |
| (          | Computer Ze              | eit:                    |         |                         |      |   |            |   |
| $\bigcirc$ | Mit NTP-Serv             | ver synchronisiere      | n       |                         |      |   |            |   |
| I          | NTP-Server:              |                         | IP-Adr  | esse                    |      |   |            |   |
| $\bigcirc$ | Manuell einstellen       |                         |         |                         |      |   |            |   |
| I          | Datum (dd/r              | nm/yyyy):               |         | 01/01/2                 | 2017 |   |            |   |
|            | Zeit <b>(</b> hh:mm      | :ss):                   |         | 00:00:0                 | )0   |   |            |   |
| _          |                          |                         |         | _                       |      |   |            |   |

Bei Verwendung der NTP-Synchronisation müssen GMT- und Sommer-/ Winterzeitmanagement gemäß NTP-Serverkonfiguration eingestellt werden. Die GMT-Zeitzone und die Sommer-/Winterzeit werden oft vom NTP-Server selbst verwaltet.

### **19.2. NET VISION KONFIGURATION**

| Konfiguration                                        | Standardwert                                  | Beschreibung                                                                                                    |  |
|------------------------------------------------------|-----------------------------------------------|----------------------------------------------------------------------------------------------------|--|
| "Konfiguration hochladen"                            |                                               | Wählen Sie die NET VISION Einstellungen für die Backup-<br>datei so aus, dass die vorhergehenden Einstellungen wieder<br>hergestellt werden.                 |  |
| "CA-Datei hochladen"                                 |                                               | Wählen Sie ein lokales Zertifikat für einen sicheren Anschluss aus                                                                                           |  |
| "Konfiguration herunterladen"                        |                                               | Erstellen Sie eine Backupdatei mit allen NET VISION Einstellungen                                                                                            |  |
| "Root-Zertifikat herunterladen"                      |                                               | Laden Sie das NV-Zertifikat herunter, um es auf dem lokalen<br>Computer zu installieren und eine sichere Verbindung herzustellen.                            |  |
| "BootP/DHCP"                                         | DHCP aktiviert                                | Wählen Sie "Statisch" für die manuelle Änderung der IP-Ein-<br>stellungen                                                                                    |  |
| ``IP-Adresse                                         | 192.168.7.18                                  |                                                                                                    |  |
| "Gateway-Adresse"                                    |                                               |                                                                                                    |  |
| "Subnetzmaske"                                       |                                               |                                                                                                    |  |
| "DNS-Adresse"                                        |                                               | Ermöglicht die Einstellung der Server-IP mit Namen anstelle einer mit einem Wert angegebenen IP-Adresse.                                                     |  |
| "Systemname"                                         | Socomec                                       | Name, der in SNMP OID und in der E-Mail berichtet wird                                                                                                    |  |
| ``Systemkontakt″                                     |                                               | Zusätzliche Informationen, die in SNMP OID und in der E-Mail<br>berichtet werden                                                                             |  |
| "Systemstandort"                                     |                                               | Zusätzliche Informationen, die in SNMP OID und in der E-Mail berichtet werden                                                                                |  |
| "Intervall (s) für die Ver-<br>laufsprotokollierung″ | 60                                            | NET VISION zeichnet jede Minute (60s) Messungen in der<br>Verlaufsprotokolldatei auf. Bis zu 2048 Aufzeichnungen                                             |  |
| "Protokollintervall erweitern<br>(min)"              | 60                                            | NET VISION speichert in der Verlaufsprotokolldatei die Min-<br>dest-, Durchschnitts- und Höchstmessungen jede Stunde<br>(60 min). Bis zu 2048 Aufzeichnungen |  |
| "Net Vision admin Passwort"                          | public                                        | Zum Ändern des admin-Passworts für das Konto                                                                                                    |  |
| "Abfragerate (s)"                                    | 5                                             | Definiert die Verzögerung zwischen 2 Abfragen                                                                                                    |  |
| "Serieller Zeitüberlauf (ms)"                        | 20 ms (56k)<br>50 ms (19200)<br>100 ms (9600) | Zusätzlicher serieller Zeitüberlauf                                                                                                    |  |
| "Temperatureinheit"                                  | °C                                            | Wählen Sie °C oder °F                                                                                                    |  |
| "SNMP Lesen Community"                               | public                                        | Muss bei Bedarf in NMS berichtet werden                                                                                                    |  |
| "SNMP Schreiben Community"                           | private                                       | Muss bei Bedarf in NMS berichtet werden                                                                                                    |  |
| "Login-Zeitüberlauf (s)"                             | 300                                           | Definiert die Zeit, während der die Sitzung geöffnet ist.                                                                                                    |  |
| "Baudraten-Einstellung"                              | 9600                                          | Kann geändert werden, wenn die automatische Erfassung<br>nicht funktioniert.<br>2400 / 9600 / 19200 / 57600                                                  |  |

| "IPv6-Konfiguration"   | Automatisch                 | Wählen Sie den IPv6-Modus                                 |
|------------------------|-----------------------------|-----------------------------------------------------------|
| "Lokale IPv6-Adresse"  | fe80::2e0:d8ff:feff:c1a0/64 | Muss gemäß den IPv6-Einstellungen ein-<br>gestellt werden |
| "Globale IPv6-Adresse" |                             | Muss gemäß den IPv6-Einstellungen ein-<br>gestellt werden |
| "IPv6-Router"          |                             | Muss gemäß den IPv6-Einstellungen ein-<br>gestellt werden |

## 19.3. NET VISION-STEUERUNG

| Konfiguration                    | Standardwert                     | Beschreibung                                                                                                    |
|----------------------------------|----------------------------------|----------------------------------------------------------------------------------------------------|
| "BootP/DHCP"                     |                                  |                                                                                                    |
| "PING Echo"                      |                                  | Die Ping-Antwort kann deaktiviert werden                                                                                                    |
| "Netzwerk-Upgrade"               |                                  | Das FW-Upgrade über TFTP durch den NET VISION Explo-<br>rer kann deaktiviert werden.                                                                                                    |
| "Erzwingen der Sicherheit HTTP " | Port 443                         | Aktiviert den sicheren HTTP-Anschluss                                                                                                    |
| "HTTP-Port"                      | Port 80                          | Aktiviert Webseite und den sich ändernden Port                                                                                                    |
| "HTTP-Sicherheitskontrolle"      |                                  | Bei geöffneter Webseite wird die Login-Anforderung erzwun-<br>gen                                                                                                    |
| "SSH-Anschluss"                  | Port 22                          | So aktivieren Sie die Remote-Konsole (z. B. Putty-Tool) für die NET VISION-Konfiguration                                                                                                    |
| "SNMP Support"                   | Port 161                         | Ermöglicht den Anschluss an NMS                                                                                                    |
| "SMTP Support"                   | Port 25                          | Aktiviert E-Mailfunktionen                                                                                                    |
| "UPnP-Steuerung"                 |                                  | Für die Aktivierung von NET VISION als Netzwerkgerät                                                                                                    |
| "RADIUS/Authentifizierung"       |                                  | Aktiviert die Seite mit den Einstellungen für das Authentifizie-<br>rungsprotokoll                                                                                                    |
| "WOL Ziel"                       |                                  | Aktiviert die Seite mit den Einstellungen für Wake On LAN<br>Protokoll zum Neustarten der Server, wenn NET VISION<br>nach einer durch einen AC-Ausfall bedingten Abschaltung<br>neu startet.                                                                              |
| "Modbus-Konfiguration"           |                                  | Aktiviert das Modbus-TCP-Protokoll                                                                                                    |
| "Syslog-Einstellung"             |                                  | Aktiviert die Seite mit den Syslog-Einstellungen                                                                                                    |
| "DDNS-Einstellung"               |                                  | Aktiviert die Seite mit den DDNS-Einstellungen                                                                                                    |
| "Firewall-Einstellung"           |                                  | Aktiviert die Seite mit den Firewall-Einstellungen                                                                                                    |
| "Auswahl der SNMP-Einheit"       | 0 für System<br>Einheit 1 bis 12 | 0, um alle SNMP OID mit USV-Daten auf Systemebene zu<br>füllen.<br>Auf die Nummer der Einheit einstellen, um alle SNMP OID<br>mit den Daten der LOKALEN EINHEIT, die an NET VISION<br>angeschossen ist, zu füllen.<br>NET VISION muss bei jeder Einheit installiert sein. |
| "SNMP-TRAP / E-Mail-Filter"      | Deaktiviert                      | Diese Funktion aktiviert oder deaktiviert die TRAP3- und<br>TRAP4-Benachrichtigung, wenn der "Dringlichkeitsstufe"<br>als Filter für den Versand eines TRAPs oder einer E-Mail ein-<br>gestellt ist.                                                                      |

### 19.4. TABELLE FÜR MEHRERE BENUTZER

Diese Tabelle stellt die Anmeldeinformationen für den Zugriff auf die NET VISION Schnittstelle ein. NET VISION ermöglicht bis zu 8 Benutzerkonten.

Das Admin-Konto wird in dieser Tabelle nicht verwaltet, da dieses Konto stets aktiv ist.

Für eine größere Effektivität muss die "HTTP-Sicherheitskontrolle" so eingestellt sein, dass das Login erzwungen wird, bevor auf Webseiten zugegriffen wird.

#### Tabelle für mehrere Benutzer

| Ver-<br>zeich-<br>nis | Benutzernamen | Passwort | Zugriffstyp                                           |
|-----------------------|---------------|----------|-------------------------------------------------------|
| 1                     |               |          | Deaktiviert<br>▼<br>Nur Lesen<br>Lesen/Schrei-<br>ben |

#### Anmerkung:

Diese Tabelle ist mit der RADIUS-Funktion kombiniert. NET VISION prüft das Benutzerkonto vor dem Anschluss an den RADIUS-Server (falls aktiviert). Wenn der Benutzer auf dem RADIUS-Server existiert, übernimmt NET VISION die Angaben des RADIUS-Kontos. Im anderen Fall erfolgt die Prüfung der Einstellung für das lokale Benutzerkonto in derTabelle für mehrere Benutzer.

### **19.5. REMOTE VIEW PRO KONFIGURATION**

Wenn die Remote View Pro Überwachungssoftware für die Überwachung der USV läuft, muss die Server-IP in NET VISION berichtet werden.

Die Remote View Pro Software erkennt NET VISION als Kommunikationsknotenserver.

NET VISION muss entsprechend zu Remote View Pro hinzugefügt werden.

#### Remote View Pro Konfiguration

| Server-Steuerung | Deaktiviert <b>V</b><br>Aktiviert |
|------------------|-----------------------------------|
| Server-IP        |                                   |
| Server-Port      | 80                                |
| GUID             | NV MAC Adresse                    |
| Passwort         | Zum Einstellen                    |

### 19.6. REMOTE VIEW PRO Serverkonfiguration

Diese Funktion ist ab der Remote View Pro v2.x Version verfügbar. Die vorherige Version muss mit dem letzten Paket, das auf der Webseite von SOCOMEC verfügbar ist, aktualisiert werden. Eine neue Lizenz ist nicht erforderlich, wenn sie bereits installiert ist. Die Konfigurationen werden in der neuen Freigabe bei der Installationseinrichtung berichtet.

In der "Gerätegruppe" muss eine neue Gruppe als NV7-Typ angelegt werden.

- Wählen Sie eine Bezeichnung für diese Gruppe
- Kopieren Sie den von NET VISION angezeigten GUID
- Stellen Sie das gleiche Passwort ein wie in NET VISION
- Speichern Sie die Einstellungen.

| Device Group Co | nfiguration | ×     |
|-----------------|-------------|-------|
| Type:           | NV7 ▼       |       |
| Name:           |             |       |
| GUID:           |             |       |
| Password:       |             |       |
| Description:    |             |       |
|                 |             | Apply |

Sobald die neue Gerätegruppe angeschlossen ist, fügen Sie Net Vision 7 in der Knotenliste hinzu. Wenn ein EMD-Gerät an NET VISION 7 angeschlossen ist, muss das EMD-Gerät als zweiter Knoten hinzugefügt werden.

| NOD | DE List     |             |             |                 |                       |
|-----|-------------|-------------|-------------|-----------------|-----------------------|
| 0   | 3/          |             |             |                 |                       |
|     | NODE NAME   | Status      | IP Address  | MAC Address     | Version               |
|     | NV7 MAS GP4 | information | 192.168.1.1 | 00E0D8FFC191UPS | Net Vision 7 v7.00 b9 |

### 19.7. SNMP v3 USM TABELLEN-KONFIGURATION

Diese Seite enthält die entsprechende Einstellung für die Konfiguration des SNMPv3-Protokolls. Die Sicherheitsstufe definiert den Zugriff auf die Authentifizierung und das persönliche Passwort. "noAuthNoPriv" ohne Passwort für die Authentifizierung, aber ohne persönliches Passwort "authNoPriv" mit Passwort für die Authentifizierung, aber ohne persönliches Passwort "authPriv" ohne Passwort für die Authentifizierung, aber mit persönlichem Passwort Benutzername und Passwort, die auf NET VISION eingestellt sind, müssen in der SNMP v3-Konfiguration des NMS angegeben werden.

Wenn eine Authentifizierung angefordert wird, muss das Protokoll zwischen HMAC-MD5 oder HMAC-SHA gewählt werden.

Wird ein Datenschutzprotokoll verlangt, muss das Protokoll zwischen DES und AES gewählt werden. Die in NET VISION gewählten Protokolle müssen in der SNMP v3-Konfiguration des NMS gemeldet werden.

#### Konfiguration der SNMP v3 USM-Tabelle

| Ver-<br>zeich-<br>nis | Benutzer-<br>namen | Auth-Passwort | Auth-Protokoll | Priv-Passwort | Priv-Protokoll      | Sicherheitsstufe                       |
|-----------------------|--------------------|---------------|----------------|---------------|---------------------|----------------------------------------|
| 1                     |                    |               | MD5 V<br>SHA   |               | DES <b>V</b><br>AES | noAuthNoPriv<br>authNoPriv<br>authPriv |

### 19.8. SNMP-TRAP-EMPFÄNGER-KONFIGURATION

Auf dieser Seite sind die Parameter für die SNMP-Trap-Empfänger aufgelistet. NET VISION ermöglicht bis zu 8 NMS IP-Adressen.

Da NET VISION seine eigene MIB-Datei und die Standard RFC1628 MIB verwaltet, müssen Sie für die Überwachung der USV die richtige MIB-Datei auswählen.

Wenn die NET VISION MIB-Datei verwendet wird, kann ein spezieller Filter für die TRAP-Versendung wie folgt angewendet werden:

• Filterung nach Dringlichkeitsstufe: in diesem Fall kann ein zweiter Filter angewendet werden wie:

"Information": alle TRAPs werden versendet "Warnung": TRAPS mit 'Warnung' und 'kritisch' werden versendet "kritisch": nur 'kritische' TRAPs werden versendet.

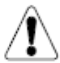

TRAP 3 und TRAP 4 werden mit diesem Filter nicht versendet, wenn SNMP TRAP Filter" auf der Seite "NET VISION Befehle" aktiviert wurde.

• Filterung nach Ereignis: hier müssen Ereignisse ausgewählt werden, die TRAPs an NMS versenden.

Sobald Ereignisse ausgewählt oder abgewählt wurden, muss die Auswahl gespeichert werden: klicken Sie auf Apply zur Speicherung der SNMP-Einstellungen.

#### SNMP-Trap-Empfängertabelle

| Ver-<br>zeich-<br>nis | NMS IP-Ad-<br>resse | Communi-<br>ty-String | Тгар-Тур                           | Trap-Ver-<br>sion | Ereignis-Fil-<br>ter | Schwere                             |
|-----------------------|---------------------|-----------------------|------------------------------------|-------------------|----------------------|-------------------------------------|
| 1                     |                     |                       | Kein<br>RFC1628<br>NET VISION-TRAP | v1 ▼<br>v2c<br>v3 | Nach<br>Schwere      | Information▼<br>Warnung<br>Kritisch |
| 2                     |                     |                       |                                    |                   | Nach Ereig-<br>nis   | Event Select                        |

Für die Version SNMP v3 muss die USM-Tabelle entsprechend der NMS-Konfiguration eingestellt sein. Filter durch spezielles Ereignis: TRAP-Listenauswahl nach Dringlichkeitsstufe geordnet

### INFORMATION

| Dieser Trap wird nach dem Ende eines USV-Diagnosetests versendet.                          | Nicht für alle USVs verfügbar                                        |
|--------------------------------------------------------------------------------------------|----------------------------------------------------------------------|
| Der USV-Status ist normal. Last über USV geschützt.                                        | TRAP 22                                                              |
| Alarm abgebrochen. Alle Alarme deaktiviert.                                                | TRAP 24: Allgemeiner Alarm nicht mehr vorhanden                      |
| Die USV hat die Abschaltprozedur an den Agent abgebrochen.                                 | TRAP 26: Wird gesendet, wenn die Server-Abschaltung aktiviert wurde. |
| Dieser Trap wird jedes Mal gesendet, wenn ein Alarm aus der<br>Alarmtabelle entfernt wird. | TRAP 4: Eintrag entfernt                                             |
| Die Stromversorgung am Eingang wurde wieder hergestellt.                                   | TRAP 23                                                              |
| Die Kommunikation zwischen USV und Agent wurde wieder hergestellt.                         | TRAP 25                                                              |
| Net Vision startet neu.                                                                    | TRAP 27                                                              |
| EMD-Sensor nicht über Grenzwert für hohe Temperatur.                                       | TRAP 31                                                              |
| EMD-Sensor nicht über Grenzwert für hohe Luftfeuchtigkeit.                                 | TRAP 35                                                              |
| EMD-Eingang 2 ist wiederhergestellt.                                                       | TRAP 39                                                              |
| EMD-Sensor nicht unter Grenzwert für niedrige Temperatur.                                  | TRAP 29                                                              |
| EMD-Sensor nicht unter Grenzwert für niedrige Luftfeuchtigkeit.                            | TRAP 33                                                              |
| EMD-Eingang 1 ist wiederhergestellt.                                                       | TRAP 37                                                              |

### WARNUNG

| Die USV wird mit Batterie betrieben.                                                   | TRAP 1: Wird jede Minute mit Rest-Autonomiezeit versendet            |
|----------------------------------------------------------------------------------------|----------------------------------------------------------------------|
| Der USV-Ausgang ist in Überlastung                                                     | TRAP 6: Ausgangslastrate über 100 %.                                 |
| Die Batterie ist im Alarmzustand.                                                      | TRAP 11                                                              |
| Der Batterietest erfasste eine schwache Batterie.                                      | TRAP16: Test fehlgeschlagen                                          |
| Last durch automatischen Bypass versorgt.                                              | TRAP 18: Auf Bypass, und Eco-Modus nicht aktiviert                   |
| Eine Warnmeldung wurde an den Shutdown-Agent ver-<br>sendet.                           | TRAP 20: Wird gesendet, wenn die Server-Abschaltung aktiviert wurde. |
| Dieser TRAP wird jedes Mal gesendet, wenn ein Alarm zur Alarmtabelle hinzugefügt wird. | TRAP 3: Neuer Eintrag hinzugefügt                                    |
| Redundanzverlust.                                                                      | TRAP 7                                                               |
| Die USV hat auf Batterie-Notstromversorgung umgeschaltet.                              | TRAP 15: Batterie wird entladen – einmalig gesendet                  |
| Die USV-Innentemperatur hat den Schwellenwert erreicht.                                | TRAP 17                                                              |
| Es wurde ein präventiver Alarm an der USV erfasst.                                     | TRAP 19 (einschließlich allgemeiner Alarm)                           |
| Ein Abschaltbefehl wurde an den Agent versendet.                                       | TRAP 21: Wird gesendet, wenn die Server-Abschaltung aktiviert wurde. |

## KRITISCH

| Die USV schaltet demnächst die Ausgangsleistung ab.            | TRAP 5: Baldiger Stopp                       |
|----------------------------------------------------------------|----------------------------------------------|
| Die Batterie wurde als entladen erfasst.                       | TRAP 9                                       |
| Es wurde ein kritischer Alarm an der USV erfasst.              | TRAP 12                                      |
| UPS kommuniziert nicht mehr mit dem Agenten.                   | TRAP 14                                      |
| Die Batterie wurde von der USV getrennt.                       | TRAP 8                                       |
| Die Batterie ist nahe dem Autonomiezeitende.                   | TRAP 10: Batterie schwach/ Autonomiezeitende |
| Die Last wurde von der USV getrennt.                           | TRAP 13: Last AUS oder im Standby-Modus      |
| Der EMD-Sensor hat eine niedrige Temperatur festgestellt.      | TRAP 28                                      |
| Der EMD-Sensor hat eine geringe Luftfeuchtigkeit festgestellt. | TRAP 32                                      |
| EMD-Eingang 1 ist aktiv.                                       | TRAP 36                                      |
| Der EMD-Sensor hat eine hohe Temperatur festgestellt.          | TRAP 30                                      |
| Der EMD-Sensor hat eine hohe Luftfeuchtigkeit festgestellt.    | TRAP 34                                      |
| EMD-Eingang 2 ist aktiv.                                       | TRAP 38                                      |

### **19.9. BENACHRICHTIGUNG PER E-MAIL**

Diese Seite enthält die Beschreibung der Einstellungen für die USV Benachrichtigung per E-Mail. Der E-Mail-Versand folgt der gleichen Regel wie beim TRAP-Management. Der erste Teil ist dem Mail-Server und gegebenenfalls dem Benutzerkonto gewidmet.

| "Mail-Server"                                     | IP-Adresse oder vollständiger Servername                        |
|---------------------------------------------------|-----------------------------------------------------------------|
| "Benutzerkonto"                                   | Erforderlich, wenn die Authentifizierung aktiviert ist          |
| "Benutzerpasswort"                                | Erforderlich, wenn die Authentifizierung aktiviert ist          |
| "Absender E-Mail-Adresse"                         | name@domain                                                     |
| "Mail Subjekt Präfix"                             | Freier Text als Mail-Subjekt                                    |
| "DNS-Adresse"                                     |                                                                 |
| "Mail mit dem täglichen Statusbericht um (hh:mm)" | 00:00                                                           |
| "Mail-Support TLS"                                | Muss aktiviert werden, wenn vom E-Mailserver angefordert        |
| "Mail-Support Authentifizierung"                  | Muss aktiviert werden, wenn ein Benutzerkonto erforderlich ist. |

#### Testfunktion senden

Nachdem der Mailserver und das Konto eingerichtet und auf NET VISION gespeichert wurden, klicken Sie auf Apply, um die Konfiguration mit Send Test dieser Funktion zu testen.

#### Mail-Typ

| "Ereignisse"          | Diese E-Mail wird versendet, wenn das Ereignis auftritt                                                    |
|-----------------------|----------------------------------------------------------------------------------------------------|
| "Täglicher Status"    | NET VISION versendet zu einer festgelegten Zeit täglich eine E-Mail.                                       |
|                       | Diese E-Mail enthält im Anhang die Verlaufsprotokolldateien.                                               |
| "Ereignisse / Status" | Wenn das Ereignis eintritt, wird eine E-Mail wird mit der Verlaufsprotokoll-<br>datei im Anhang versendet. |
|                       |                                                                                                    |

Ereignisfilter nach Dringlichkeitsstufe:

Information: Alle Alarme werden per E-Mail versendet

Warnung: Mit "Warnung" und "kritisch" markierte Alarme werden versendet

Kritisch: Es werden nur kritische Alarme versendet

Ereignisfilter durch spezielles Ereignis:

Siehe die SNMP-TRAP Ereignis-Auswahl.

Wird dieser Filter ausgewählt, bedeutet dies, dass die E-Mails gleichzeitig mit dem SNMP-TRAP versendet werden.

Siehe die Ereignisliste zu TRAP

#### Benachrichtigung per E-Mail Ver-Beschreibung Dringlichkeitstufe E-Mailkonto Mail-Typ Ereignis-Filter zeichnis Kein Information ▼ Ereignisse Nach Schwere Warnung 1 Täglicher Status Kritisch Ereignisse/Status Event Select 2 Kein Nach Ereignis

Hinweis: Die Länge der E-Mailadresse ist auf 64 Zeichen eingeschränkt.

### 19.10. AUTHENTIFIZIERUNGS-KONFIGURATION

Diese Seite enthält die Beschreibung der Einstellungen für die Authentifizierungs-Konfiguration.

| "UDP-Port"                                                    | Dieser Parameter zeigt den RADIUS Protokoll-Port an.                                                                                                    |
|---------------------------------------------------------------|----------------------------------------------------------------------------------------------------|
| "Primärer Server"                                             | Primärer RADIUS-Server IP- oder Domainname.                                                                                                    |
| "Sekundärer Server"                                           | Backup-RADIUS-Server IP- oder Domainname. Wird der RADIUS-Server nicht gesichert, kann der Parameter unbesetzt bleiben.                                                                                                    |
| "Geheimnis des primären Servers<br>mitteilen"                 | Dieser Parameter dient der Übertragung eines verschlüsselten Passworts<br>zwischen NET VISION und dem primären RADIUS-Server. Dieser Wert<br>muss der gleiche Wert sein, wie in der primäre RADIUS-Einstellung.                                                                                          |
| "Geheimnis des sekundären Servers<br>mitteilen"               | Dieser Parameter dient der Übertragung eines verschlüsselten Passworts<br>zwischen NET VISION und dem sekundären RADIUS-Server. Dieser Wert<br>muss der gleiche Wert sein, wie in der sekundären RADIUS-Einstellung.<br>Wird der RADIUS-Server nicht gesichert, kann der Parameter unbesetzt<br>bleiben. |
| "Intervall für Datenpaket-Zeit-<br>überlauf"                  | Wenn der RADIUS-Server nicht innerhalb des Zeitintervalls antwortet, wird ein Authentifizierungspaket neu gesendet.                                                                                                    |
| "Wiederholungen für das erneute<br>Versenden der Datenpakete" | Wenn der RADIUS-Server nicht antwortet, wird gemäß der Anzahl der Da-<br>tenpaket-Wiederholungen eine erneute Authentifizierungsanfrage gesendet.                                                                                                    |

Wenn Sie keinen sekundären RADIUS-Server haben, können Sie nur "Primärer Server" und "Geheimnis von primärem Server mitteilen" einstellen.

#### Authentifizierungs-Konfiguration

| UDP-Port                                                      | 1812 |
|---------------------------------------------------------------|------|
| Primärer Server                                               |      |
| Sekundärer Server                                             |      |
| Geheimnis des primären Servers mittei-<br>len                 |      |
| Geheimnis des sekundären Servers mit-<br>teilen               |      |
| Datenpaket-Zeitüberlauf                                       | 1    |
| Wiederholungen für das erneute Versen-<br>den der Datenpakete | 3    |
|                                                               |      |

Hinweis:

Dieser Service ermöglicht es allen im RADIUS-Server eingestellten Benutzern, sich mit der Lese-/Schreibberechtigung in NET VISION einzuloggen.

### TABELLE FÜR MEHRERE BENUTZER

Die Tabelle muss verwendet werden, um die Rechte des RADIUS-Benutzers für NET VISION zu ändern.

### 19.11. WoL-ZIELE

Die Funktion "Wake-on-LAN (WoL)" startet über die Netzwerkschnittstelle alle registrierten Client-Server neu. NET VISION kann bis zu 32 MAC Client-Adressen verwalten. Der WoL-Rahmen wird an Server versendet, die nach einer AC-Ausfallprozedur abgeschaltet wurden.

| Wake-c | on-LAN-2              | Ziele           |                |                                |   |              |
|--------|-----------------------|-----------------|----------------|--------------------------------|---|--------------|
|        |                       |                 | Wied<br>Interv | lerholzeiten<br>vall-Timer (s) | 1 |              |
| Test   | Ver-<br>zeich-<br>nis | Mac-Adress      | e              | Steuerung                      | ] | Beschreibung |
|        | 1                     | 00:00:00:00:00: | 00             | Aktiviert                      |   |              |

### **19.12. MODBUS-TCP-KONFIGURATION**

Diese Seite aktiviert oder deaktiviert das MODBUS-TCP-Protokoll; der MODBUS-Port kann geändert werden.

| Modbus-Konfiguration |                          |                            |   |
|----------------------|--------------------------|----------------------------|---|
|                      | Modbus-TCP-Konfiguration | Aktiviert ▼<br>Deaktiviert |   |
|                      | Modbus-Port              | 502                        |   |
|                      |                          |                            | 1 |

Siehe den Anhang für den Zugriff auf USV-Daten über das Modbus-TCP-Protokoll.

### 19.13. SYSLOG-EINSTELLUNG

Diese Seite enthält die entsprechende Einstellung für die Konfiguration des Syslog-Protokolls.

#### Syslog-Einrichtung

| Server-Steuerung | Aktiviert<br>▼<br>Deaktiviert |
|------------------|-------------------------------|
| Server-IP        |                               |
| Server-Port      | 514                           |

Das Syslog-Protokoll enthält alle USV-Ereignisse, NET VISION Konfigurationsänderungen und Abschaltbefehle, die an die Server gesendet wurden.

Alle Aufzeichnungen von USV-Ereignisprotokoll und NET VISION Ereignisprotokoll werden über das Syslog-Protokoll an den Zielserver versendet.

### 19.14. DDNS-EINSTELLUNG

Auf dieser Seite kann der Administrator die DDNS-Konfiguration in NET VISION einstellen. NET VISION kann alle DDNS-Provider registrieren.

Der Benutzernamen und das Passwort müssen mit dem ausgewählten DDNS-Anbieter angelegt werden.

#### DDNS-Einstellung

|          | DDNS-Status   | Dea<br>Best | ktiviert / Fehlgeschlagen /<br>tanden                           |
|----------|---------------|-------------|-----------------------------------------------------------------|
| DDNS-St  | euerung       |             | Aktiviert <b>V</b><br>Deaktiviert                               |
| DDNS ISI | P Einrichtung |             | ezip<br>pgpow<br>dhs<br>dyndns<br>dyndns-stat<br>tzo<br>easydns |
| Benutzer | namen         |             |                                                                 |
| Passwort |               |             |                                                                 |
| DDNS Do  | mainname      |             |                                                                 |
|          |               |             |                                                                 |

### 19.15. FIREWALL-EINRICHTUNG

Diese Seite ermöglicht die Erstellung der IP-Liste, auf die zugegriffen werden kann.

Präfixlänge: Anzahl der Bits in der Maske für die Definition des IP-Segments Beispiel: /8 = 11111111 0000000 0000000 00000000

Firewall-Maßnahme:

Akzeptieren: der Zugriff auf diese IP oder dieses IP-Segment kann über NET VISION erfolgen. Ablehnen: der Zugriff auf diese IP oder dieses IP-Segment kann nicht über NET VISION erfolgen.

#### Firewall-Konfiguration

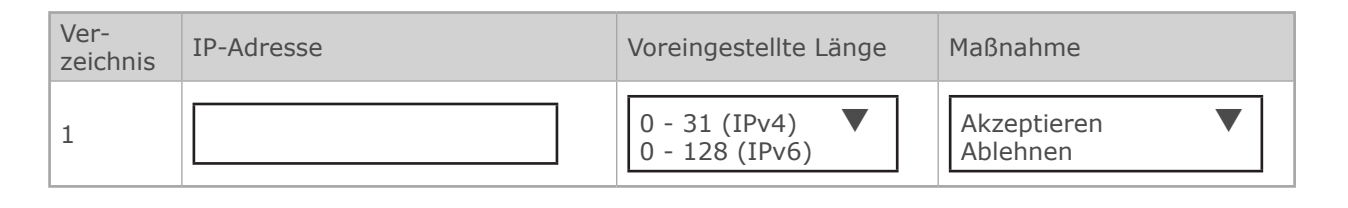

### 19.16. UPnP-PROTOKOLL

Das UPnP-Protokoll (Universal Plug and Play) ermöglicht, dass NET VISION als Gerätenetzwerk von einem externen Computer verwaltet werden kann.

Die Benutzeroberfläche kann durch Anklicken des NET VISION Gerätesymbols geöffnet werden.

# NET VISION ist in der Liste des Geräte-Netzwerks wie unten dargestellt vorhanden.

| libraries                                                | Other Devices                              |  |  |
|----------------------------------------------------------|--------------------------------------------|--|--|
| Documents Music Pictures Videos Computer Local Disk (C:) | NET VISION UPS Agent<br>-00:£0:D8:FF:C1:90 |  |  |
|                                                          |                                            |  |  |

#### Eigenschaften des NET VISION Netzwerkgeräts:

| Propriétés de : NET V         | SION UPS Agent -00:E0:D8:FF:C1:90              |
|-------------------------------|------------------------------------------------|
| riphérique réseau             |                                                |
| NET VISION U                  | PS Agent -00:E0:D8:FF:C1:90                    |
| Détails du périphérique       |                                                |
| Fabricant :                   | SOCOMEC<br>http://www.socomec.com              |
| Modèle :                      | NET VISION UPS Agent<br>http://www.socomec.com |
| Nº de modèle :                | Net Vision 7 v7.00                             |
| Page Web du<br>périphérique : | http://192.168.1.1                             |
| Informations de résolut       | ion de problèmes                               |
| Numéro de série :             | PM-1604-082                                    |
| Adresse MAC :                 | 00:e0:d8:ff:c1:90                              |
| Identificateur unique :       | uuid:Upnp-NETVISION-1_01710352468-00-E0-D8-F   |
| Adresse IP :                  | 192.168.1.1                                    |
|                               |                                                |
|                               | OK Annuler Appliqu                             |

# 20. EINSTELLUNG DER EXTERNEN VERBINDUNGEN

Auf dieser Seite kann der Zugriff auf andere Netzwerkgeräte per Hyperlink eingestellt werden.

Die Beschreibung des Displaytextes wird im Menü Externe Verbindungen angezeigt. Der Hyperlink enthält die IP-Adresse, die als Linkadresse eingestellt ist.

#### Einrichtung externer Links

| Ver-<br>zeich-<br>nis | Bildschirmtext | Link-Adresse | Status                   |
|-----------------------|----------------|--------------|--------------------------|
| 1                     |                |              | Deaktiviert<br>Aktiviert |
| 2                     |                |              | Deaktiviert <b>V</b>     |
| 3                     |                |              |                          |
| 4                     |                |              |                          |

#### Beispiel:

| SOCOMEC                |                      |                        |              |                   | English 🔻 |
|------------------------|----------------------|------------------------|--------------|-------------------|-----------|
| NET VISION 4000        | MASTERYS 3/3 SYSTEM  | 100.0KVA - P092624832  | → → A        | ତ୍ର               | ×         |
| UPS Monitoring         | External Links Setup |                        |              |                   |           |
| UPS Management         |                      |                        |              |                   |           |
| Net Vision Management  | Index                | Screen Text            | Link Address | Status            |           |
| History Log            | 1                    | External device access | 192.168.1.1  | Enabled 🔻         |           |
| External Links         | 2                    |                        |              | Disabled <b>T</b> |           |
| External device access | 3                    |                        |              | Disabled <b>v</b> |           |
|                        | 4                    |                        |              | Disabled <b>v</b> |           |
|                        |                      |                        |              |                   |           |
|                        |                      |                        | Apply        |                   |           |

Klicken Sie auf den Link, um eine neue Seite im Webbrowser zu öffnen.

# 21. VERLAUFSPROTOKOLL

### 21.1. VERLAUFSPROTOKOLL

#### ZUGRIFF AUF DAS VERLAUFSPROTOKOLL ÜBER DEN SHORTCUT IN DER OBEREN LEISTE

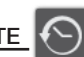

Über diesen Zugriff werden die aufgezeichneten Messungen im Grafikmodus angezeigt. NET VISION zeigt standardmäßig die Aufzeichnungen der letzten 30 Minuten an. Die Auswahl des Fensters Uhrzeit erfolgt durchSpezieller Zeitraum oder durchAuswahl des Tages mit der Kalenderfunktion.

Auswahl der Gruppe der Messungen: (Standardmäßig werden alle Gruppen ausgewählt) Eingangs-Informationen: enthält die Eingangsspannung pro Phase und die Eingangsfrequenz. Ausgangs-Informationen: enthält die Ausgangsspannung pro Phase sowie die Gesamtausgangslast. USV-Informationen: enthält USV-Temperatur und Batteriekapazität

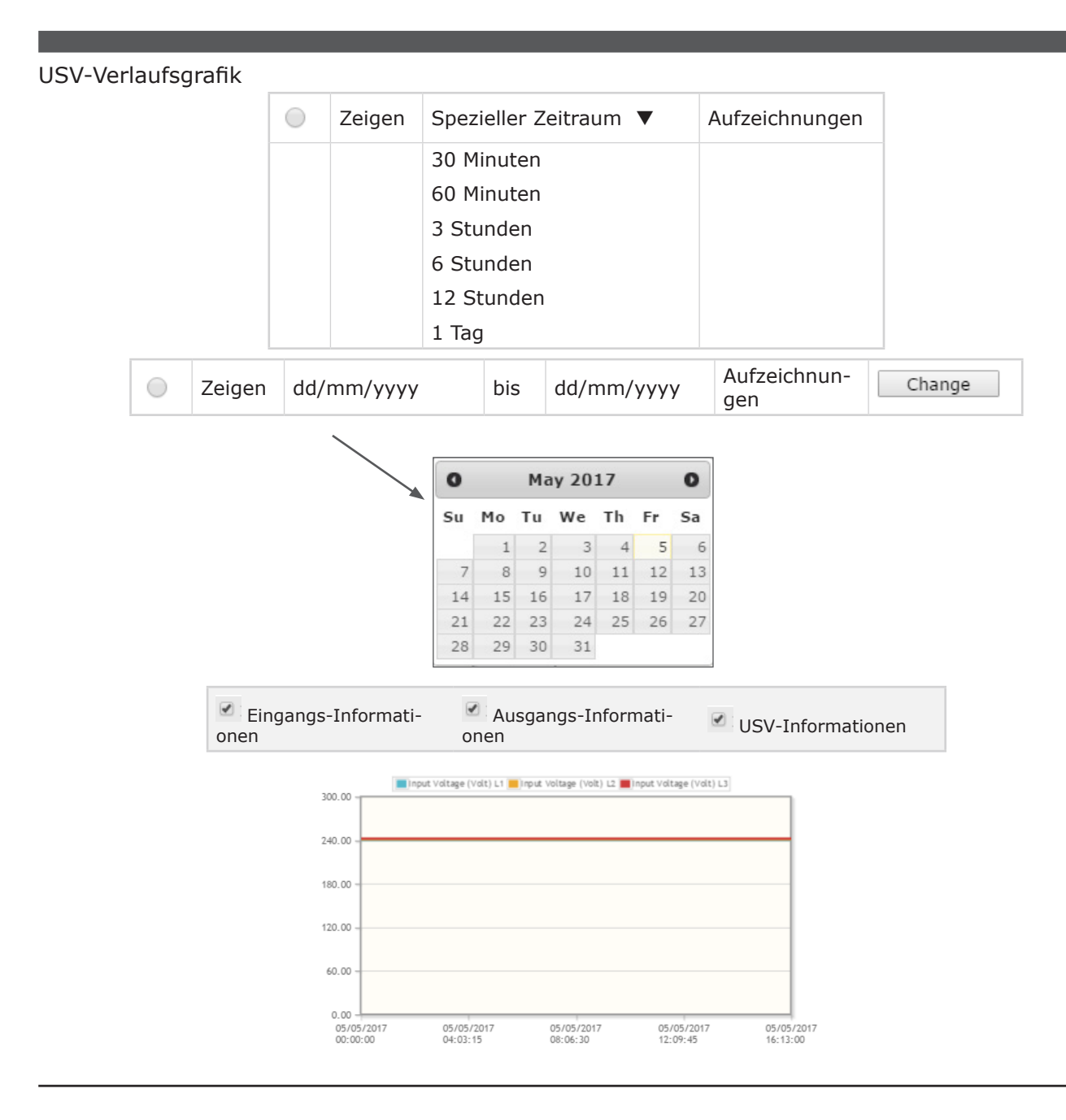

#### ERWEITERTES VERLAUFSPROTOKOLL AUS MENÜELEMENT NET VISION

Dieses Menü zeigt das Verlaufsprotokoll Seite für Seite in einer tabellarischen Darstellung. Standardmäßig werden in dieser Tabelle die letzten 5 Aufzeichnungen angezeigt.

Das Fenster Uhrzeit kann auch über den Kalender geändert werden.

Die Anzahl der verfügbaren Seiten wird ober- und unterhalb der Tabelle angezeigt. Die Seitennummern werden als Schaltfläche genutzt, um durch die Protokollseiten zu blättern.

USV-Verlaufsprotokoll

| von              | dd/mm/yyyy    |     | bis  | dd/mm/yyyy |
|------------------|---------------|-----|------|------------|
| Protoko<br>Seite | ollzähler pro | 5   | F    | Refresh    |
|                  | << <          | < 1 | 2 3: | > >>       |

| Pro-<br>tokoll     | Eingai | ngsspa<br>(V) | nnung | Ausga | ngsspa<br>(V) | nnung | Eingangsfre-<br>quenz (Hz) | Aus | gangs<br>(%) | last | Batterie<br>Kapazität<br>(%) | USV<br>Temperatur<br>(°C) |
|--------------------|--------|---------------|-------|-------|---------------|-------|----------------------------|-----|--------------|------|------------------------------|---------------------------|
| Da-<br>tum<br>zeit | R      | S             | Т     | R     | S             | Т     |                            | R   | S            | Т    |                              |                           |
|                    |        |               |       |       |               |       | << < 1 2 3 >               | >>  |              |      |                              |                           |

Wenn ein EMD-Gerät angeschlossen ist, können Temperatur und Luftfeuchtigkeit zur Tabelle hinzugefügt werden.

Max. Anzahl der Aufzeichnungen: 2048

Wenn die Abtastrate auf 1 Minute eingestellt ist, bietet das vollständige Uhrzeit-Fenster eine Ansicht von 2048 Minuten (entspricht ca. 1 Tag und 10 Stunden).

### 21.2. ERWEITERTES USV-VERLAUFSPROTOKOLL

#### ZUGRIFF ÜBER DEN SHORTCUT IN DER OBEREN LEISTE

EŌ

Über diesen Zugriff werden die aufgezeichneten Messungen im Grafikmodus angezeigt. Für jede Messung speichert NET VISION die Minimal-, Durchschnitts- und Höchstwerte während der Abtastrate (standardmäßig 60 Minuten).

NET VISION zeigt standardmäßig die Aufzeichnungen der letzten 30 Minuten an. Es ist möglich, dass NET VISION aufgrund der Abtastrate "Keine Aufzeichnung!" anzeigt. In einem solchen Fall muss ein anderer Zeitraum ausgewählt werden, um Daten in der Tabelle zu haben. Das Uhrzeit-Fenster kann über die Kalenderfunktion nachSpezieller Zeitraum oder durchAuswahl des Tages ausgewählt werden.

Auswahl der Messgruppen: (Standardmäßig werden alle Gruppen ausgewählt) Eingangs-Informationen: enthält die Eingangsspannung pro Phase und die Eingangsfrequenz. Ausgangs-Informationen: enthält die Ausgangsspannung pro Phase sowie die Gesamtausgangslast. USV-Informationen: enthält USV-Temperatur und Batteriekapazität

#### Erweitertes USV-Verlaufsprotokoll

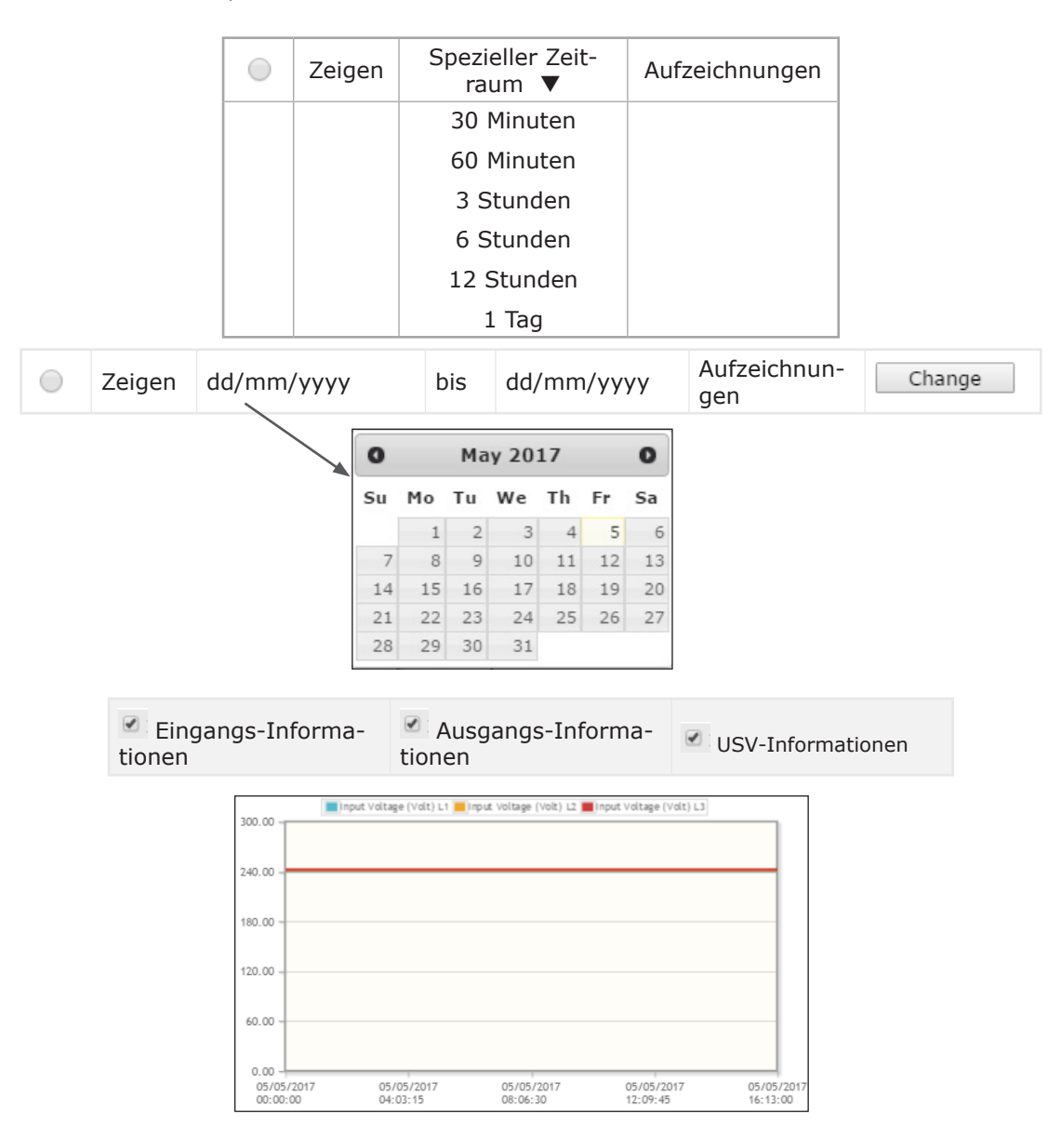

Die Grafiken stellen die Minimal-, Durchschnitts- und Höchstwerte jeder Messung dar.

#### ERWEITERTES USV-PROTOKOLL AUS MENÜELEMENT NET VISION

Über diesen Zugriff werden die aufgezeichneten Messungen im Tabellenmodus angezeigt. Standardmäßig werden in dieser Tabelle die letzten 5 Aufzeichnungen angezeigt.

Das Fenster Uhrzeit kann auch über den Kalender geändert werden. Die Anzahl der verfügbaren Seiten wird ober- und unterhalb der Tabelle angezeigt.

#### Erweitertes USV-Verlaufsprotokoll dd/mm/yyyy dd/mm/yyyy von bis Protokollzähler pro 5 Refresh Seite << < 1 2 3 > >> Eingangsspannung (V) Eingangsspannung (V) Startzeit Eingangsspannung (V) T Endzeit R S dd/mm/yyyy dd/mm/ Durch-Durch-Durch-Min Min Min Max Max Max hh:mm:ss уууу schn. schn. schn. hh:mm:ss << < 1 2 3 > >>

Wenn ein EMD-Gerät angeschlossen ist, können Temperatur und Luftfeuchtigkeit zur Tabelle hinzugefügt werden.

#### Max. Anzahl der Aufzeichnungen: 2048

Wenn die Abtastrate auf 1 Stunde eingestellt ist, bietet das vollständige Fenster Uhrzeit eine Ansicht von 2048 Stunden (entspricht 85 Tage und 8 Stunden).

### 21.3. USV-EREIGNISPROTOKOLL

Alle von NET VISION erfassten eingehenden und ausgehenden Alarme werden im USV-Ereignisprotokoll gespeichert.

| USV-Ereignisprotokoll           |                  |                                   |            |                |                                   |
|---------------------------------|------------------|-----------------------------------|------------|----------------|-----------------------------------|
| von                             | dd/mm/yyyy       | bis                               | dd/mm/y    | ууу            |                                   |
| Protokol                        | lzähler pro Seit | e 5                               | Refresh    |                |                                   |
|                                 | <<               | < 1 2 3                           | >>>        |                |                                   |
| Ereignis Zeit (dd/mm/yyyy hh:mm | n:ss) 🔻          | Dringlichke                       | eitstufe 🔻 | Ereign         | isbeschreibung                    |
| 01/01/1970 00:00:00             |                  | Informatio<br>Warnung<br>Kritisch | n          | `wurde<br>wenn | e entfernt'<br>der Alarm erlischt |
|                                 |                  |                                   |            |                |                                   |

Durch Anklicken von ▼ wird die Anzeigereihenfolge geändert: nach Datum und Uhrzeit oder nach Dringlichkeitsstufe.

Liste aller von NET VISION gespeicherten USV-Ereignisse

| USV baldiger Stopp                                   |                               | USV Stromversorgung AUS                  | Falls Funktion vorhanden                     |
|------------------------------------------------------|-------------------------------|------------------------------------------|----------------------------------------------|
| Überlastalarm                                        |                               | Falsche Konfiguration                    |                                              |
| Alarm Umgebungstemperatur                            |                               | Intern / Kommunikationsfehler            |                                              |
| Umschaltung gesperrt                                 |                               | Optionsplatine Alarm                     |                                              |
| Umschaltung unmöglich                                |                               | Externer Eingang 1 bis 4 Alarm           | falls ADC programmiert ist                   |
| Ungenügende Ressource                                | Nur Parallelschaltung         | Einheit 1 bis 12 Allgemeiner Alarm       | Nur Parallelschaltung                        |
| Redundanzverlust                                     | Nur Parallelschaltung         | USV angeschlossen                        |                                              |
| Kurzschluss am Ausgang erfasst                       |                               | USV nicht angeschlossen                  |                                              |
| Wartungsalarm                                        |                               | Netzstecker 1 bis 4 EIN                  | Wenn Power Share-Stecker vorhan-<br>den sind |
| Externer Service-Alarm                               | Falls Funktion vorhanden      | Netzstecker 1 bis 4 AUS                  | Wenn Power Share-Stecker vorhanden sind      |
| Allgemeiner Alarm                                    |                               | Last auf Bypass umschalten               |                                              |
| Batterie getrennt                                    | Falls Funktion vor-<br>handen | Last auf Wechselrichter umschalten       |                                              |
| Batterie entladen                                    |                               | Eco-Modus aktivieren                     |                                              |
| Ende der Autonomiezeit / Batterie<br>schwach         |                               | Eco-Modus deaktivieren                   |                                              |
| Batteriebetrieb                                      |                               | Standby-Modus aktivieren                 |                                              |
| Batterietemperaturalarm                              | Falls Funktion vor-<br>handen | Standby-Modus deaktivieren               |                                              |
| Alarm Batterieraum                                   | Falls Funktion vor-<br>handen | Alarmquittierung                         | -                                            |
| Batterietest fehlgeschlagen                          |                               | Wartungsbypass aktiv                     |                                              |
| Batteriealarm                                        |                               | Auto-Test läuft                          |                                              |
| Gleichrichter Kritischer Alarm                       | Gleichrichter allg.<br>Alarm  | Batterietest wird durchgeführt           | -                                            |
| Gleichrichter Präventiver Alarm                      |                               | Last durch Wechselrichter ges-<br>chützt | USV-STATUSEBEIGNISSE                         |
| Gleichrichter-Stromversorgung am<br>Eingang nicht OK |                               | Normalbetrieb                            |                                              |
| Generator-Alarm                                      | Falls Funktion vor-<br>handen | USV in Eco-Modus                         | -                                            |
| Ladegerät Kritischer Alarm                           |                               | Last auf Bypass                          |                                              |
| Ladegerät Präventiver Alarm                          | Ladegerät allg. Alarm         | Anlage verfügbar                         |                                              |
| Wechselrichter Kritischer Alarm                      |                               | Im Standby-Modus                         |                                              |
| Wechselrichter Präventiver Alarm                     | Wechselrichter allg.<br>Alarm | Last aus                                 | -                                            |
| Bypass Kritischer Alarm                              |                               | USV Abschaltung gesendet                 |                                              |
| Bypass Präventiver Alarm                             | Bypass allg. Al.              | Standby-Zeitplan gesendet                |                                              |
| Bypass Stromversorgung am Eingang nicht OK           |                               | ECO-Modus-Zeitplan gesendet              |                                              |
| Falsche Phasenfolge                                  |                               |                                          |                                              |
| Wartungsbypass Alarm                                 |                               |                                          |                                              |
| LÜFTER-Fehler                                        |                               |                                          |                                              |
|                                                      |                               |                                          |                                              |

### 21.4. NET VISION EREIGNISPROTOKOLL

Alle Änderungen der NET VISION Konfigurationen und Einstellungen werden im NET VISION Ereignisprotokoll gespeichert.

#### NET VISION Ereignisprotokoll

| von                             | dd/mm/yyyy       | bis                               | dd/mm/y    | ууу                  |
|---------------------------------|------------------|-----------------------------------|------------|----------------------|
| Protokol                        | lzähler pro Seit | te 5                              | Refresh    |                      |
|                                 | <<               | <123                              | >>>        |                      |
| Ereignis Zeit (dd/mm/yyyy hh:mm | :ss) <b>V</b>    | Dringlichke                       | eitstufe 🔻 | Ereignisbeschreibung |
| 01/01/1970 00:00:00             |                  | Informatio<br>Warnung<br>Kritisch | n          |                      |

Durch Anklicken von ▼ wird die Anzeigereihenfolge geändert: nach Datum und Uhrzeit oder nach Dringlichkeitsstufe.

Liste der im Protokoll von NET VISION gespeicherten Ereignisse: "???" definiert die lokale IP-Adresse

| Kaltstart                                                                     |
|-------------------------------------------------------------------------------|
| Warmstart                                                                     |
| Netzwerkverbindung aktiv                                                      |
| Netzwerkverbindung nicht aktiv                                                |
| Neustart des NET VISION USV-Agenten                                           |
| Die Parameter für den NET VISION USV-Agent werden auf Standard zurückgesetzt. |
| Parameter-Prüfsummenfehler                                                    |
| Upgrade der NET VISION USV-Agent Firmware                                     |
| Verlaufsprotokoll gelöscht                                                    |
| Erweitertes Verlaufsprotokoll gelöscht                                        |
| USV-Ereignisprotokoll gelöscht                                                |
| NET VISION USV-Agent Ereignisprotokoll gelöscht                               |
| Verlaufsprotokoll-Intervall geändert                                          |
| Erweitertes Verlaufsprotokoll-Intervall geändert                              |
| Abschaltwarnung an Clients senden                                             |
| Abschaltungs-Anforderung an Clients senden                                    |
| USV-Abschaltbefehl an USV senden                                              |
| Abschaltungs-Abbruch an Clients senden                                        |
| USV-Ausgang auf Befehl an USV senden                                          |
| USV-Kommunikation verloren                                                    |
| USV-Kommunikation wiederhergestellt                                           |
| ??? Zeit von Benutzer geändert                                                |
| ??? Zeit von Server geändert                                                  |
| ??? Zeit von RTC geändert                                                     |
| Keine Verbindung zum Mailserver                                               |
| Falscher Mailempfänger                                                        |

| Falscher Mailservername/IP-Adresse                                                              |
|-------------------------------------------------------------------------------------------------|
| Mail-Sendefehler/unbekannter Fehler                                                             |
| Mail versendet                                                                                  |
| Wake On LAN-Paket an Clients gesendet                                                           |
| Alle RADIUS-Server ungültig oder Anschluss fehlgeschlagen                                       |
| ??? wurde über ??? durch ??? geändert                                                           |
| Schema des NET VISION USV-Agenten Ereignisprotokoll geändert. Das Protokoll wurde neu angelegt. |
| Schema des USV-Ereignisprotokoll geändert. Das Protokoll wurde neu angelegt.                    |
| Schema des Verlaufsprotokolls geändert. Das Protokoll wurde neu angelegt.                       |
| Schema des erweiterten Verlaufsprotokolls geändert. Das Protokoll wurde neu angelegt.           |
| Konfiguration erfolgreich hochladen über NET VISION Explorer von ???                            |
| Konfiguration mit ??? Fehler(n) über NET VISION Explorer hochgeladen von ???                    |
| Verbindung zum NTP-Zeitserver fehlgeschlagen                                                    |
| E-Mail-Sendefehler:???                                                                          |
| E-Mail-Sendetest                                                                                |

Wenn ein EMD-Gerät angeschlossen ist und aktiviert ist

| EMD-Temperatur nicht über oberem Sollwert         |
|---------------------------------------------------|
| EMD-Temperatur über oberem Sollwert               |
| EMD-Temperatur nicht unter unterem Sollwert       |
| EMD-Temperatur unter unterem Sollwert             |
| EMD-Luftfeuchtigkeit nicht über oberem Sollwert   |
| EMD-Luftfeuchtigkeit über oberem Sollwert         |
| EMD-Luftfeuchtigkeit nicht unter unterem Sollwert |
| EMD-Luftfeuchtigkeit unter unterem Sollwert       |
| EMD Alarm-1 nicht aktiv                           |
| EMD Alarm-1 aktiviert                             |
| EMD Alarm-2 nicht aktiv                           |
| EMD Alarm-2 aktiviert                             |

### 21.5. PROTOKOLLDATEN LÖSCHEN UND SPEICHERN

Diese Seite ermöglicht die Speicherung aller Protokolldateien auf einem lokalen Computer, die Erstellung von Backupdateien auf einem lokalen Computer oder das Löschen von Protokollen auf NET VISION.

Die Protokolldateien werden im CSV-Format gespeichert und können mit einem Standard-Office-Programm wie MS Excel geöffnet werden.

Die Funktionen Protokoll speichern und Protokoll löschen sind für admin-Benutzer bzw. Benutzer mit Lese- /Schreibberechtigung zugänglich.

#### Protokolldaten löschen und speichern

|                    | USV-Verlaufspro              | otokoll             |       |  |  |
|--------------------|------------------------------|---------------------|-------|--|--|
|                    | Erweitertes US               | /-Verlaufsprotokoll |       |  |  |
|                    | 💾 USV-Ereignispro            | otokoll             |       |  |  |
|                    | 💾 NET VISION Ere             | eignisprotokoll     |       |  |  |
| Protokolldaten lös |                              |                     |       |  |  |
| • NET VISION Er    | NET VISION Ereignisprotokoll |                     |       |  |  |
| Erweitertes US     | V-Verlaufsprotokoll          | OSV-Verlaufsprotoko | Clear |  |  |

#### **GESPEICHERTE DATEIEN**

Klicken Sie auf 🗎 für die Speicherung der Datei auf einem lokalen Computer

#### **PROTOKOLLE LÖSCHEN**

Wählen Sie das zu löschende Protokoll aus und klicken Sie dann auf Clear

### ANHANG: NET VISION 7 MIB-DATEI OID BESCHREIBUNG

| upsIdent(1)                 | Nr. | Variablen                    |
|-----------------------------|-----|------------------------------|
| .1.3.6.1.4.1.4555.1.1.7.1.1 | 1   | upsIdentModel                |
|                             | 2   | upsIdentSerialNumber         |
|                             | 3   | upsIdentUserRef              |
|                             | 4   | upsIdentUserLocation         |
|                             | 5   | upsIdentAgentSoftwareVersion |

| upsBattery (2)              | upsBattery (2) Nr. Variablen |                              | Werte                                                                                                    |
|-----------------------------|------------------------------|------------------------------|----------------------------------------------------------------------------------------------------|
| .1.3.6.1.4.1.4555.1.1.7.1.2 | 1                            | upsBatteryStatus             | unknown(1).<br>batteryNormal(2).<br>batteryCharging(3).<br>batteryTest(4).<br>batteryDischarging(5).<br>batteryLow(6).<br>batteryDepleted(7).<br>batteryFailure(8).<br>batteryDisconnected(9) |
|                             | 2                            | upsSecondsOnBattery          | Sekunden                                                                                                    |
|                             | 3                            | upsEstimatedMinutesRemaining | Minuten                                                                                                    |
|                             | 4                            | upsEstimatedChargeRemaining  | %                                                                                                    |
|                             | 5                            | upsBatteryVoltage            | Format ###.# V                                                                                                    |
|                             | 6                            | upsBatteryTemperature        | Format ##.# °C (*)                                                                                                    |
|                             | 7                            | upsAmbientTemperature        | Format ##.# °C                                                                                                    |
|                             | 8                            | upsBatteryCurrent            | Format # ###.# A                                                                                                    |
| upsInput(3)                 | Nr.                          | Variablen                    | Werte                                                                                                    |
|                             | 1                            | upsInputNumLines             | 3 bei 3-phasiger USV                                                                                                    |
|                             | 2                            | upsInputFrequency            | Format ##.# Hz                                                                                                    |
|                             | 3                            | upsInputTable/upsInputEntry/ |                                                                                                    |
|                             | 3.1.1                        | upsInputLineIndex            |                                                                                                    |
| .1.3.6.1.4.1.4555.1.1.7.1.3 | 3.1.2                        | upsInputVoltage              | ###.# V                                                                                                    |
|                             | 3.1.3                        | upsInputCurrent              | ###.# A (*)                                                                                                    |
|                             | 3.1.4                        | upsInputVoltageMax           | ###.# V                                                                                                    |
|                             | 3.1.5                        | upsInputVoltageMin           | ###.# V                                                                                                    |

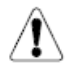

Allgemeine Regel: Wenn die Messungen nicht von der USV verwaltet werden, wird der zugehörige OID-Wert auf -1 oder 65535 eingestellt.

| upsOutput(4)                | Nr.   | Variablen                      | Werte                                                                                                    |
|-----------------------------|-------|--------------------------------|----------------------------------------------------------------------------------------------------|
|                             | 1     | upsOutputSource                | Unknown (1).<br>onMaintenance-<br>Bypass(2).<br>onInverter(3).<br>normalMode(4).<br>ecoMode(5).<br>onBypass(6).<br>standby(7).<br>upsOff(8). |
| .1.3.6.1.4.1.4555.1.1.7.1.4 | 2     | upsOutputFrequency             | Format ##.# Hz                                                                                                    |
|                             | 3     | upsOutputNumLines              | 3 bei 3-phasiger USV                                                                                                    |
|                             | 4     | upsOutputTable/upsOutputEntry/ |                                                                                                    |
|                             | 4.1.1 | upsOutputLineIndex             |                                                                                                    |
|                             | 4.1.2 | upsOutputVoltage               | ###.# V                                                                                                    |
|                             | 4.1.3 | upsOutputCurrent               | ###.# A                                                                                                    |
|                             | 4.1.4 | upsOutputPercentLoad           | ### %                                                                                                    |
|                             | 4.1.5 | upsOutputKva                   | ###.# kVA (*)                                                                                                    |
|                             | 4.1.6 | upsOutputKw                    | ###.# kW (*)                                                                                                    |
|                             | 5     | upsOutputGlobalKva             | ###.# kVA (*)                                                                                                    |
|                             | 6     | upsOutputGlobalKw              | ###.# kW (*)                                                                                                    |
|                             | 7     | upsOutputLoadRate              | ### %                                                                                                    |

(\*) Die Messungen werden auf den Wert -1 eingestellt, wenn die Messung nicht verwaltet wird.

| upsBypass(5)                | Nr. | Variablen                      | Werte                |
|-----------------------------|-----|--------------------------------|----------------------|
|                             | 1   | upsBypassFrequency             | Format ##.# Hz       |
|                             | 2   | upsBypassNumLines              | 3 bei 3-phasiger USV |
| 1 2 6 1 4 1 4555 1 1 7 1 5  | 3   | upsBypassTable/upsBypassEntry/ |                      |
| .1.3.0.1.4.1.4555.1.1.7.1.5 | 3.1 | upsBypassLineIndex             |                      |
|                             | 3.2 | upsBypassVoltage               | ###.# V              |
|                             | 3.3 | upsBypassCurrent               | ###.# A (*)          |

| upsAlarm(6)                 | Nr.   | Variablen                      | JBUSP     | VU-MAP |
|-----------------------------|-------|--------------------------------|-----------|--------|
|                             | 1     | upsAlarmsPresent               |           |        |
|                             | 2     | upsAlarmTable/upsAlarmEntry/   |           |        |
|                             | 2.1.1 | upsAlarmId                     |           |        |
|                             | 2.1.2 | upsAlarmDescr                  |           |        |
|                             | 2.1.3 | upsAlarmTime                   |           |        |
|                             | 2.1.4 | upsAlarmExtDes                 |           |        |
|                             | 3     | upsWellKnownAlarms/            |           |        |
|                             | 3.1   | upsAlarmImminentStop           | A31       | A000   |
|                             | 3.2   | upsAlarmOverload               | A02       | A001   |
|                             | 3.3   | upsAlarmTemperature            | A07       | A002   |
|                             | 3.4   | upsAlarmTransferLock           | A45       | A003   |
|                             | 3.5   | upsAlarmAutoTransferImpossible | A46       | A004   |
|                             | 3.6   | upsAlarmInsufficientResources  | A50       | A005   |
|                             | 3.7   | upsAlarmRedundancyLost         | A43       | A006   |
|                             | 3.8   | upsAlarmOutputShortCircuit     | A09       | A007   |
|                             | 3.9   | upsAlarmMaintenance            | A44       | A012   |
|                             | 3.10  | upsAlarmRemoteService          | A42       | A013   |
|                             | 3.11  | upsAlarmGeneralFault           | A00       | A015   |
|                             | 3.12  | upsAlarmBatteryCircuitOpen     | A59       | A016   |
|                             | 3.13  | upsAlarmBatteryDischarged      | S16   A49 | A017   |
|                             | 3.14  | upsAlarmLowBattery             | S15       | A018   |
|                             | 3.15  | upsAlarmOnBattery              | S05       | A019   |
|                             | 3.16  | upsAlarmBatteryTemperature     | 0         | A020   |
|                             | 3.17  | upsAlarmBatteryRoom            | A47       | A021   |
|                             | 3.18  | upsAlarmBatteryTest            | S14       | A022   |
|                             | 3.19  | upsAlarmBatteryFault           | A01       | A027   |
| .1.3.0.1.4.1.4355.1.1.7.1.0 | 3.20  | upsAlarmRectifierFault         | A52       | A032   |
|                             | 3.21  | upsAlarmRectifierAlarm         | A23       | A033   |
|                             | 3.22  | upsAlarmRecInputBad            | A05       | A035   |
|                             | 3.23  | upsAlarmGenSetGeneral          | A56       | A036   |
|                             | 3.24  | upsAlarmBatteryChargerFault    | A10       | A037   |
|                             | 3.25  | upsAlarmBatteryChargerAlarm    | A26       | A038   |
|                             | 3.26  | upsAlarmInverterFault          | A54       | A040   |
|                             | 3.27  | upsAlarmInverterAlarm          | A25       | A041   |
|                             | 3.28  | upsAlarmBypassFault            | A62       | A048   |
|                             | 3.29  | upsAlarmBypassAlarm            | A29       | A049   |
|                             | 3.30  | upsAlarmBypInputBad            | A06       | A050   |
|                             | 3.31  | upsAlarmPhaseRotationFault     | A61       | A051   |
|                             | 3.32  | upsAlarmFansFailure            | A60       | A054   |
|                             | 3.33  | upsAlarmMaintenanceBypass      | A48       | A056   |
|                             | 3.34  | upsAlarmUPSPowerOffActive      | A58       | A059   |
|                             | 3.35  | upsAlarmWrongConfiguration     | A20       | A060   |
|                             | 3.36  | upsAlarmInternalFailure        | A19       | A061   |
|                             | 3.37  | upsAlarmOptionalBoards         | A51       | A062   |
|                             | 3.38  | upsAlarmExternalAlarm1         | A38       | A064   |
|                             | 3.39  | upsAlarmExternalAlarm2         | A39       | A065   |
|                             | 3.40  | upsAlarmExternalAlarm3         | A40       | A066   |
|                             | 3.41  | upsAlarmExternalAlarm4         | A41       | A067   |
|                             | 3.42  | upsAlarmModule1Alarm           | A32       | A096   |
|                             | 3.43  | upsAlarmModule2Alarm           | A33       | A097   |
|                             | 3.44  | upsAlarmModule3Alarm           | A34       | A098   |
|                             | 3.45  | upsAlarmModule4Alarm           | A35       | A099   |

|                             | 3.46 | 3.46 upsAlarmModule5Alarm |               | A100       |
|-----------------------------|------|---------------------------|---------------|------------|
|                             | 3.47 | upsAlarmModule6Alarm      | A37           | A101       |
|                             | 3.48 | upsAlarmModule7Alarm      | 0             | A102       |
|                             | 3.49 | upsAlarmModule8Alarm      | 0             | A103       |
|                             | 3.50 | upsAlarmModule9Alarm      | 0             | A104       |
|                             | 3.51 | upsAlarmModule10Alarm     | 0             | A105       |
|                             | 3.52 | upsAlarmModule11Alarm     | 0             | A106       |
|                             | 3.53 | upsAlarmModule12Alarm     | 0             | A107       |
| .1.3.6.1.4.1.4555.1.1.7.1.6 | 3.54 | upsAlarmAutoTestRunning   | 0             | S030       |
|                             | 3.55 | upsAlarmOnBypass          | S04&!S07      | S002&!S007 |
|                             | 3.56 | upsAlarmUpsOutputOff      | !S03&!S04     | S004       |
|                             | 3.57 | upsAlarmUpsSystemOff      | !S02&!S01&S04 |            |
|                             | 3.58 | upsAlarmCommunicationLost |               |            |
|                             | 3.59 | upsAlarmShutdownPending   |               |            |
|                             | 3.60 | upsAlarmShutdownRequested |               |            |
|                             | 3.61 | upsAlarmShutdownImminent  |               |            |
|                             | 3.62 | upsAlarmAwaitingPower     |               |            |

| upsControl(7)               | Nr.   | Variablen                         | Werte              |
|-----------------------------|-------|-----------------------------------|--------------------|
|                             |       |                                   | upsStandbyOn (1).  |
|                             |       |                                   | upsStandbyOff (2). |
|                             |       |                                   | upsEcoMode (3).    |
|                             | 1     | upsControlStatusControl           | upsNormalMode (4). |
|                             |       |                                   | upsAlarmReset (5). |
|                             |       |                                   | upsOnBypass (6).   |
|                             |       |                                   | upsOnInverter (7)  |
|                             | 2     | upsShutdownDelay                  |                    |
|                             | 3     | upsTurnOffAfterShutdown           |                    |
|                             | 4     | upsControlShutdownParametersTable |                    |
|                             | 4.1.1 | upsControlEventDescr              |                    |
|                             | 4.1.2 | upsControlEventStatus             |                    |
|                             | 4.1.3 | upsControlDelay                   |                    |
|                             | 4.1.4 | upsControlFirstWarning            |                    |
|                             | 4.1.5 | upsControlWarningInterval         |                    |
|                             | 5     | upsControlWeeklyScheduleTable     |                    |
| .1.3.6.1.4.1.4555.1.1.7.1.7 | 5.1.1 | upsControlWeeklyIndex             |                    |
|                             | 5.1.2 | upsControlWeeklyShutdownDay       |                    |
|                             | 5.1.3 | upsControlWeeklyShutdownTime      |                    |
|                             | 5.1.4 | upsControlWeeklyRestartDay        |                    |
|                             | 5.1.5 | upsControlWeeklyRestartTime       |                    |
|                             | 6     | upsControlSpecialScheduleEntry    |                    |
|                             | 6.1.1 | upsControlSpecialIndex            |                    |
|                             | 6.1.2 | upsControlSpecialShutdownDay      |                    |
|                             | 6.1.3 | upsControlSpecialShutdownTime     |                    |
|                             | 6.1.4 | upsControlSpecialRestartDay       |                    |
|                             | 6.1.5 | upsControlSpecialRestartTime      |                    |
|                             | 7     | upsControlEcoModeScheduleTable    |                    |
|                             | 7.1.1 | upsControlEcoModeIndex            |                    |
|                             | 7.1.2 | upsControlEcoModeStartDay         |                    |
|                             | 7.1.3 | upsControlEcoModeStartTime        |                    |
|                             | 7.1.4 | upsControlEcoModeEndDay           |                    |
|                             | 7.1.5 | upsControlEcoModeEndTime          |                    |

| upsConfig(8)                | Nr.    | Variablen                       |
|-----------------------------|--------|---------------------------------|
|                             | 1      | upsConfigNomKva                 |
|                             | 2      | upsConfigNbrUnit                |
|                             | 3      | upsConfigUnitKva                |
|                             | 4<br>5 | upsConfigRemoteCtrl             |
|                             |        | upsDevicesTable/upsDevicesEntry |
| .1.3.6.1.4.1.4555.1.1.7.1.8 | 5.1.1  | indexOfDevice                   |
|                             | 5.1.2  | addrOfDevice                    |
|                             | 5.1.3  | nameOfDevice                    |
|                             | 5.1.4  | timeOfConnection                |
|                             | 5.1.5  | statusOfConnection              |
|                             | 5.1.6  | severityOfConnection            |

| upsAgent(9)                  | Nr.    | Variablen                                               |
|------------------------------|--------|---------------------------------------------------------|
|                              | 1      | upsAgentIpaddress                                       |
|                              | 2      | upsAgentGateway                                         |
|                              | 3      | upsAgentSubnetMask                                      |
|                              | 4      | upsAgentDate                                            |
|                              | 5      | upsAgentTime                                            |
|                              | 6      | upsAgentNtpTimeServer                                   |
|                              | 7      | upsAgentNtpTimeZone                                     |
|                              | 8      | upsAgentHistoryLogFrequency                             |
|                              | 9      | upsAgentExtHistoryLogFrequency                          |
|                              | 10     | upsAgentPollRate                                        |
|                              | 11     | upsAgentBaudRate                                        |
|                              | 12     | upsAgentDhcpStatus                                      |
|                              | 13     | upsAgentTelnetStatus                                    |
| 1 2 6 1 4 1 4555 1 1 7 1 0   | 14     | upsAgentTftpStatus                                      |
| .1.3.6.1.4.1.43555.1.1.7.1.9 | 15     | upsAgentResetToDefault                                  |
|                              | 16     | upsAgentRestart                                         |
|                              | 17     | upsAgentClearAgentLog                                   |
|                              | 18     | upsAgentClearEventLog                                   |
|                              | 19     | upsAgentClearExtHistoryLog                              |
|                              | 20     | upsAgentClearHistoryLog                                 |
|                              | 21     | upsAgentTrapsReceiversTable/upsAgentTrapsReceiversEntry |
|                              | 21.1.1 | trapsIndex                                              |
|                              | 21.1.2 | trapsReceiverAddr                                       |
|                              | 21.1.3 | receiverCommunityString                                 |
|                              | 21.1.4 | receiverNmstype                                         |
|                              | 22     | upsAgentAccessControlTable/upsAgentAccessControlEntry   |
|                              | 23     | upsAgentMibVersion                                      |
|                              | 50     | upsAgentTrapString                                      |

| emdStatus(10)                | Nr. | Variablen            |  |
|------------------------------|-----|----------------------|--|
|                              | 1   | emdStatusTemperature |  |
|                              | 2   | emdStatusHumidity    |  |
| .1.3.6.1.4.1.4555.1.1.7.1.10 | 3   | emdStatusIn1Active   |  |
|                              | 4   | emdStatusIn2Active   |  |

### ANHANG: NET VISION 7 TRAP-BESCHREIBUNG

| upsTraps(2)  | Nr. | Variablen                     | Dringlichkeitsstufe              | JBUSP          | VU-MAP                 |  |
|--------------|-----|-------------------------------|----------------------------------|----------------|------------------------|--|
| Gesen-       | 1   | upsTrapOnBattery              | Kritisch                         | S05            | A019                   |  |
| det, wenn    | 2   | upsTrapTestCompleted          | Nicht verwaltet                  |                |                        |  |
| TRAP-Filter  | 3   | usvTrapAlarmEntryAdded        | Warnung                          | upsWellKno     | upsWellKnownAlarms OID |  |
| aktiviert    | 4   | upsTrapAlarmEntryRemoved      | Information                      | upsWellKno     | ownAlarms OID          |  |
|              | 5   | upsTrapImminentStop           | Kritisch                         | A31            | A000                   |  |
|              | 6   | upsTrapOverload               | Warnung                          | A02            | A001                   |  |
|              | 7   | upsTrapRedundancyLost         | Warnung                          | A43            | A006                   |  |
|              | 8   | upsTrapBatteryCircuitOpen     | Kritisch                         | A59            | A016                   |  |
|              | 9   | upsTrapBatteryDischarged      | Kritisch                         | S16            | A017                   |  |
|              | 10  | upsTrapBatteryLow             | Kritisch                         | S15            | A018                   |  |
|              | 11  | upsTrapBatteryAlarm           | Warnung                          | A01            | A027                   |  |
|              | 12  | upsTrapUpsCriticalAlarm       | Kritisch                         | A52 A54 A62    | A032 A040 A048         |  |
|              | 13  | upsTrapLoadOFF                | Kritisch                         | !S03&!S04      | S004                   |  |
|              | 14  | upsTrapCommunicationLost      | Kritisch                         | NET VIS        | ION Ereignis           |  |
|              | 15  | upsTrapOnBatteryPower         | Warnung                          | S05            | A019                   |  |
|              | 16  | upsTrapBatteryTestfailed      | Warnung                          | S14            | A022                   |  |
|              | 17  | upsTrapTemperatureAlarm       | Warnung                          | A07            | A020                   |  |
|              | 18  | upsTrapOnBypass               | Warnung                          | S04&!S06       | S002                   |  |
|              | 19  | upsTrapUpsPreventiveAlarm     | Warnung                          | A00            | A015                   |  |
|              | 20  | upsTrapShutdownWarning        | Warnung                          | Shutd          | own-Agont              |  |
| TRAP an      | 21  | upsTrapShutdownrequest        | Warnung                          |                |                        |  |
| Remote       | 22  | upsTrapUpsNormal              | Information                      | S03            | S000 S001              |  |
| View Pro fur | 23  | upsTrapPowerRestored          | Information                      | S00            | S048                   |  |
| SW desendet  | 24  | upsTrapAlarmCancelled         | Information                      | !A15           | !A015                  |  |
| ovv gesender | 25  | upsTrapComEstablished         | Information                      | Shutdown-Agent |                        |  |
|              | 26  | upsTrapShutdwonCancelled      | Information                      |                |                        |  |
|              | 27  | upsTrapAgentRestarting        | sTrapAgentRestarting Information |                |                        |  |
|              | 28  | upsTrapEmdTempLow             | Kritisch                         |                |                        |  |
|              | 29  | upsTrapEmdTempNotLow          | Information                      | _              |                        |  |
|              | 30  | upsTrapEmdTempHigh            | Kritisch                         | _              |                        |  |
|              | 31  | upsTrapEmdTempNotHigh         | Information                      |                |                        |  |
|              | 32  | upsTrapEmdHumidityLow         | Kritisch                         |                |                        |  |
|              | 33  | upsTrapEmdHumidityNotLow      | Information                      | EMD-           | Freignisse             |  |
|              | 34  | upsTrapEmdHumidityHigh        | Kritisch                         |                | LICIGI 1000            |  |
|              | 35  | upsTrapEmdHumidityNotHigh     | Information                      | -              |                        |  |
|              | 36  | upsTrapEmdFirstInputActive    | Kritisch                         |                |                        |  |
|              | 37  | upsTrapEmdFirstInputRestored  | Information                      |                |                        |  |
|              | 38  | upsTrapEmdSecondInputActive   | Kritisch                         |                |                        |  |
|              | 39  | upsTrapEmdSecondInputRestored | Information                      |                | 1                      |  |
|              | 40  | TRAP-TEST                     | Information                      |                | Manueller Test         |  |

TRAP1 bis TRAP4 werden wie von RFC1628 definiert verwaltet.

TRAP1: Versendung jede Minute mit Rest-Autonomiezeit und Laufzeit auf Batterie als Parameter.

TRAP3: wird jedes Mal gesendet, wenn ein neuer aktiver Alarm in die Liste aufgenommen wird. Das als Parameter versendete Alarmverzeichnis befolgt das bekannte Alarmverzeichnis OID.

TRAP4: wird jedes Mal gesendet, wenn ein Alarm aus der Alarmliste entfernt wird. Das Alarmverzeichnis ist das Gleiche wie bei TRAP3.

### ANHANG: BESCHREIBUNG DER BEKANNTEN RFC1628- UND OID-ALARME

Die OID-Alarme und deren Beschreibung werden in TRAP 3 (hinzugefügt) und TRAP 4 (entfernt) berichtet.

| OID | .1.3.6.1.2.1.33.1.6.3        | JBUSP              | VU-MAP                 |                             |
|-----|------------------------------|--------------------|------------------------|-----------------------------|
| .1  | upsAlarmBatteryBad           | A01 oder A47       | A027 oder A20 oder A21 |                             |
| .2  | upsAlarmOnBattery            | S05                | A019                   |                             |
| .3  | upsAlarmLowBattery           | S15                | A018                   |                             |
| .4  | upsAlarmDepletedBattery      | S16 A49            | A017                   |                             |
| .5  | upsAlarmTempBad              | A07                | A002                   |                             |
| .6  | upsAlarmInputBad             | A05                | A035                   |                             |
| .7  | upsAlarmOutputBad            |                    |                        | Nicht verfügbar             |
| .8  | upsAlarmOutputOverload       | A02                | A001                   |                             |
| .9  | upsAlarmOnBypass             | S04&!S07           | S002&!S006             |                             |
| .10 | upsAlarmBypassBad            | A29                | A049                   | Kritischer Alarm            |
| .11 | upsAlarmOutputOffAsRequested |                    |                        | Nicht verfügbar             |
| .12 | upsAlarmUpsOffAsRequested    |                    |                        | Nicht verfügbar             |
| .13 | upsAlarmChargerFailed        | A26                | A038                   |                             |
| .14 | upsAlarmUpsOutputOff         | !S03&!S04          | S004                   |                             |
| .15 | upsAlarmUpsSystemOff         | !S02 & !S03 & !S04 | !S049 & !S52 & !S57    |                             |
| .16 | upsAlarmFanFailure           | A60                | A054                   |                             |
| .17 | upsAlarmFuseFailure          |                    |                        | Nicht verfügbar             |
| .18 | upsAlarmGeneralFault         | A00                | A015                   |                             |
| .19 | upsAlarmDiagnosticTestFailed | S14                | A022                   | Batterietest fehlgeschlagen |
| .20 | upsAlarmCommunicationsLost   |                    |                        | NV-Alarm                    |
| .21 | upsAlarmAwaitingPower        |                    |                        | Shutdown-Agent              |
| .22 | upsAlarmShutdownPending      |                    |                        | Shutdown-Agent              |
| .23 | upsAlarmShutdownImminent     |                    |                        | Shutdown-Agent              |
| .24 | upsAlarmTestInProgress       | S10                | A034                   | Batterietest                |

#### ANHANG: MODBUS TCP ZUGRIFF

#### **MODBUS TCP PROTOKOLL**

NET VISION befolgt das IDA-Rahmenformat. Die MODBUS-Schreibfunktionen 0x06 und 0x10 sind nicht zulässig.

FÜR JBUSP USV (NETYS / ITYS / MODULYS / MASTERYS MC - BC - GP - IP+ / DELPHYS MP - MX - BC - GP - XTEND)

| Daten         | Adresse | WÖRTER | ZUGRIFF | TYPE          | AKRONYM |
|---------------|---------|--------|---------|---------------|---------|
| STATUS        | 0x1020  | 4      | LESEN   | Bit           | S00-S63 |
| ALARME        | 0x1040  | 4      | LESEN   | Bit           | A00-A63 |
| MESSUNGEN     | 0x1060  | 48     | LESEN   | Wort          | M00-M47 |
| IDENTIFIER    | 0x1000  | 12     | LESEN   | Werte / ASCII | 100_111 |
| KONFIGURATION | 0x10E0  | 16     | LESEN   | Werte         | T00-T15 |

Näheres siehe Anhang JBUSP USV-QUERVERWEIS-TABELLE

#### FÜR VU-MAP USV (ITYS-PRO / MODULYS GP 2.0 und alle neuen USV-Serien)

| Daten           | Adresse | WÖRTER | ZUGRIFF | TYPE  | AKRONYM     |
|-----------------|---------|--------|---------|-------|-------------|
| STATUS          | 0x0030  | 6+2(*) | LESEN   | Bit   | S000-S127   |
| ALARME          | 0x0038  | 6+2(*) | LESEN   | Bit   | A000-A127   |
| MESSUNGEN       | 0x0040  | 80     | LESEN   | Wort  | M000 - M079 |
| KONFIGURATIONEN | 0x0001  | 15     | LESEN   | Wort  | T001 – T015 |
| SERIENNUMMER    | 0x0010  | 10     | LESEN   | ASCII | R000        |
| USV-REFERENZ    | 0x001A  | 10     | LESEN   | ASCII | R001        |

(\*) 2 zusätzliche Wörter für Status und Alarme-Synthese für die Einheiten für USV-Parallelschaltungen

Näheres siehe Anhang VU-MAP USV-QUERVERWEIS-TABELLE

### ANHANG: VU-MAP USV-QUERVERWEIS-TABELLE: ITYS-PRO / MODULYS GP2.0 / NEUE SERIE

Von der USV verwaltete Statusliste. Der Zugriff auf diese Tabelle erfolgt über MODBUS TCP durch Anforderung von 8 Wörtern für die Adressierung von 0x1030.

Das Lesen der ersten 4 Wörter der Statustabelle ist für die Überwachung einer einzelnen USV ausreichend, da die nächsten Wörter mit den Daten der Parallelschaltung verlinkt sind.

| Adresse | Dring-<br>lich-<br>keits-<br>stufe | Akronym | Beschreibung                             | Adresse | Dring-<br>lich-<br>keits-<br>stufe | Akronym | Beschreibung                       |
|---------|------------------------------------|---------|------------------------------------------|---------|------------------------------------|---------|------------------------------------|
|         | I                                  | S000    | Last durch Wechselrichter geschützt      |         |                                    | S064    | Karte in Steckplatz 1<br>vorhanden |
|         |                                    | S001    | Last im Normalmodus versorgt             |         |                                    | S065    | Karte in Steckplatz 2<br>vorhanden |
|         | W                                  | S002    | Last durch automatischen Bypass versorgt |         |                                    | S066    | Karte in Steckplatz 3<br>vorhanden |
|         | W                                  | S003    | Last durch Wartungsbypass versorgt       |         |                                    | S067    | Karte in Steckplatz 4<br>vorhanden |
|         | С                                  | S004    | Last AUS                                 |         |                                    | S068    | Karte in Steckplatz 5<br>vorhanden |
| 0,0020  |                                    | S005    |                                          | 0x0034  |                                    | S069    | Karte in Steckplatz 6<br>vorhanden |
|         |                                    | S006    | USV in Eco-Modus                         |         |                                    | S070    |                                    |
|         | I                                  | S007    | USV in Energy Saver                      |         |                                    | S071    |                                    |
|         |                                    | S008    | Burn-in-Modus                            |         |                                    | S072    | S072 programmierbar                |
|         | W                                  | S009    | Im Service-Modus                         |         |                                    | S073    | S073 programmierbar                |
|         |                                    | S010    | Modus Interaktive Leitung                |         |                                    | S074    | S074 programmierbar                |
|         |                                    | S011    | SYSTEM                                   |         |                                    | S075    | S075 programmierbar                |
|         | I                                  | S012    | Verfügbar                                |         |                                    | S076    | S076 programmierbar                |
|         | W                                  | S013    | im Standby-Modus                         |         |                                    | S077    | S077 programmierbar                |
|         | I                                  | S014    | Einheit isoliert                         |         |                                    | S078    | S078 programmierbar                |
|         | W                                  | S015    | Wartungsalarm                            |         |                                    | S079    | S079 programmierbar                |
|         |                                    | S016    | Ausgangsschütz geschlossen               |         |                                    | S080    | S080 programmierbar                |
|         |                                    | S017    | Wartungs-Bypass geschlossen              |         |                                    | S081    | S081 programmierbar                |
|         |                                    | S018    | Externer Wartungsbypass geschlossen      |         |                                    | S082    | S082 programmierbar                |
|         |                                    | S019    | Externer Ausgangsschütz geschlossen      |         |                                    | S083    | S083 programmierbar                |
|         |                                    | S020    | Einzelphase Eingangsversorgung           |         |                                    | S084    | S084 programmierbar                |
|         |                                    | S021    | Gleichrichter-Eingangsschütz             |         |                                    | S085    | S085 programmierbar                |
|         |                                    | S022    | Bypass Eingangsschütz                    |         |                                    | S086    | S086 programmierbar                |
| 0,0021  |                                    | S023    | Generator in Betrieb                     | 0x0035  |                                    | S087    | S087 programmierbar                |
| 0x0031  |                                    | S024    | Sammelleiter 1 geschlossen               |         |                                    | S088    | S088 programmierbar                |
|         |                                    | S025    | Sammelleiter 2 geschlossen               |         |                                    | S089    | S089 programmierbar                |
|         | I                                  | S026    | Automatischer Start läuft                |         |                                    | S090    | S090 programmierbar                |
|         | W                                  | S027    | Wartungsbypassprozedur läuft             |         |                                    | S091    | S091 programmierbar                |
|         | W                                  | S028    | USV Abschaltprozedur läuft               |         |                                    | S092    | S092 programmierbar                |
|         |                                    | S029    |                                          |         |                                    | S093    | S093 programmierbar                |
|         | I                                  | S030    | Auto-Testprozedur läuft                  |         |                                    | S094    | S094 programmierbar                |
|         | I                                  | S031    | Alarmquittierung erforderlich            |         |                                    | S095    | S095 programmierbar                |

|        |   | S032 | Batterie OK                                           |        | S096  | [1] ist in Betrieb                 |
|--------|---|------|-------------------------------------------------------|--------|-------|------------------------------------|
|        | I | S033 | Batterie ist geladen                                  |        | S097  | [2] ist in Betrieb                 |
|        | I | S034 | Batterietest läuft                                    |        | S098  | [3] ist in Betrieb                 |
|        | I | S035 | Batterietest programmiert                             |        | S099  | [4] ist in Betrieb                 |
|        | I | S036 | Batterie wird geladen                                 |        | S100  | [5] ist in Betrieb                 |
|        | W | S037 | Batterietest unterbrochen                             |        | S101  | [6] ist in Betrieb                 |
|        |   | S038 | Ladespannung reduziert                                |        | S102  | [7] ist in Betrieb                 |
|        |   | S039 | Batterieentladung an Eingang                          |        | S103  | [8] ist in Betrieb                 |
| 0x0032 | I | S040 | USV Backupsystem angeschlossen                        | 0x0036 | S104  | [9] ist in Betrieb                 |
|        |   | S041 | USV Backupsystem geladen/bereit                       |        | S105  | [10] ist in Betrieb                |
|        |   | S042 | USV Backupsystem lädt                                 |        | S106  | [11] ist in Betrieb                |
|        |   | S043 |                                                       |        | S107  | [12] ist in Betrieb                |
|        |   | S044 | Alle Wechselrichter sind EINGE-<br>SCHALTET           |        | S108  | [13] ist in Betrieb                |
|        |   | S045 | Alle Gleichrichter sind EINGESCHALTET                 |        | S109  | [14] ist in Betrieb                |
|        |   | S046 | Alle Bypasse sind verfügbar                           |        | S110  | [15] ist in Betrieb                |
|        |   | S047 | Alle Einheiten oder Module sind verfügbar             |        | S111  |                                    |
|        | Ι | S048 | Gleichrichter Stromversorgung am<br>Eingang vorhanden |        | S112  | [1] ist verfügbar                  |
|        |   | S049 | Gleichrichter EIN                                     |        | S113  | [2] ist verfügbar                  |
|        | I | S050 | Ladegerät EIN                                         |        | S114  | [3] ist verfügbar                  |
|        |   | S051 | Wechselrichter läuft an                               |        | S115  | [4] ist verfügbar                  |
|        |   | S052 | Wechselrichter EIN                                    |        | S116: | [5] ist verfügbar                  |
|        |   | S053 | Wechselrichter Umschalter EIN                         |        | S117  | [6] ist verfügbar                  |
|        |   | S054 |                                                       |        | S118  | [7] ist verfügbar                  |
|        |   | S055 |                                                       |        | S119  | [8] ist verfügbar                  |
| 0x0033 | I | S056 | Bypass-Stromversorgung am Ein-<br>gang vorhanden      | 0x0037 | S120  | [9] ist verfügbar                  |
|        | Ι | S057 | Bypass Statischer Umschalter ge-<br>schlossen         |        | S121  | [10] ist verfügbar                 |
|        | I | S058 | Bypass-Eingang & Wechselrichter<br>synchronisiert     |        | S122  | [11] ist verfügbar                 |
|        |   | S059 | ACS externe Synchronisation                           |        | S123  | [12] ist verfügbar                 |
|        |   | S060 | PowerShare Buchse 1 geschlossen                       |        | S124  | [13] ist verfügbar                 |
|        |   | S061 | PowerShare Buchse 2 geschlossen                       |        | S125  | [14] ist verfügbar                 |
|        |   | S062 | PowerShare Buchse 3 geschlossen                       |        | S126  | [15] ist verfügbar                 |
|        |   | S063 | PowerShare Buchse 4 geschlos-<br>sen                  |        | S127  | Daten nicht mehr ak-<br>tualisiert |

Von der USV verwaltete Alarmliste. Der Zugriff auf diese Tabelle erfolgt über MODBUS TCP durch Anforderung von 8 Wörtern für die Adressierung von 0x1038.

Das Lesen der ersten 4 Wörter der Alarmtabelle ist für die Überwachung einer einzelnen USV ausreichend, da die nächsten Wörter mit den Daten der Parallelschaltung verlinkt sind.

| Adresse | Dring-<br>lich-<br>keits-<br>stufe | Akronym | Beschreibung                          | Adresse | Dring-<br>lich-<br>keits-<br>stufe | Akronym | Beschreibung        |
|---------|------------------------------------|---------|---------------------------------------|---------|------------------------------------|---------|---------------------|
|         | С                                  | A000    | Baldiger Stopp                        |         |                                    | A064    | A064 programmierbar |
|         | W                                  | A001    | Überlastalarm                         |         |                                    | A065    | A065 programmierbar |
|         | W                                  | A002    | Alarm Umgebungstemperatur             |         |                                    | A066    | A066 programmierbar |
|         | W                                  | A003    | Umschaltung gesperrt                  |         |                                    | A067    | A067 programmierbar |
|         | W                                  | A004    | Umschaltung unmöglich                 |         |                                    | A068    | A068 programmierbar |
|         | W                                  | A005    | Ungenügende Ressourcen                |         |                                    | A069    | A069 programmierbar |
|         | W                                  | A006    | Redundanzverlust                      |         |                                    | A070    | A070 programmierbar |
| 0x0038  | W                                  | A007    | Kurzschluss am Ausgang erfasst        | 0x003C  |                                    | A071    | A071 programmierbar |
|         |                                    | A008    | Eco-Modus von USV deaktiviert         |         |                                    | A072    | A072 programmierbar |
|         |                                    | A009    | Energy Saver von USV deaktiviert      |         |                                    | A073    | A073 programmierbar |
|         |                                    | A010    | Auf Bypass für 1 Stunde               |         |                                    | A074    | A074 programmierbar |
|         |                                    | A011    |                                       |         |                                    | A075    | A075 programmierbar |
|         | W                                  | A012    | Wartungsalarm                         |         |                                    | A076    | A076 programmierbar |
|         | W                                  | A013    | Externer Service-Alarm                |         |                                    | A077    | A077 programmierbar |
|         |                                    | A014    | Externer Service-Präventivalarm       |         |                                    | A078    | A078 programmierbar |
|         | W                                  | A015    | Allgemeiner Alarm                     |         |                                    | A079    | A079 programmierbar |
|         | С                                  | A016    | Batterie getrennt                     |         |                                    | A080    | A080 programmierbar |
|         | С                                  | A017    | Batterie entladen                     |         |                                    | A081    | Programmierbar A081 |
|         | W                                  | A018    | Ende der Autonomiezeit                |         |                                    | A082    | Programmierbar A082 |
|         | W                                  | A019    | Batteriebetrieb                       |         |                                    | A083    | A083 programmierbar |
|         | W                                  | A020    | Batterietemperaturalarm               |         |                                    | A084    | A084 programmierbar |
|         | W                                  | A021    | Alarm Batterieraum                    |         |                                    | A085    | A085 programmierbar |
|         | W                                  | A022    | Batterietest fehlgeschlagen           |         |                                    | A086    | A086 programmierbar |
| 0x0039  |                                    | A023    | BMS erfasste schwachen Batteriestrang | 0x003D  |                                    | A087    | A087 programmierbar |
|         |                                    | A024    | Mindestens ein Batteriestrang offen   |         |                                    | A088    | A088 programmierbar |
|         |                                    | A025    | Auf Batterie, Hauptnetz OK            |         |                                    | A089    | A089 programmierbar |
|         |                                    | A026    | Fehler Isolierung                     |         |                                    | A090    | A090 programmierbar |
|         | W                                  | A027    | Batteriealarm                         |         |                                    | A091    | A091 programmierbar |
|         |                                    | A028    |                                       |         |                                    | A092    | A092 programmierbar |
|         |                                    | A029    | Kritischer Alarm vom USV-Backup       |         |                                    | A093    | A093 programmierbar |
|         |                                    | A030    | Präventiv-Alarm von USV-Backup        |         |                                    | A094    | A094 programmierbar |
|         |                                    | A031    | USV Backup nicht ok                   |         |                                    | A095    | A095 programmierbar |

|        | С | A032 | Kritischer Alarm des Gleichrichters                       |        | W | A096 | [1] in allgemeinem Alarm  |
|--------|---|------|-----------------------------------------------------------|--------|---|------|---------------------------|
|        | W | A033 | Präventiver Alarm des Gleichrichters                      |        | W | A097 | [2] in allgemeinem Alarm  |
|        |   | A034 | Redundanz-Alarm des Gleichrichters                        |        | W | A098 | [3] in allgemeinem Alarm  |
|        |   | A035 | Stromversorgung am Eingang des<br>Gleichrichters nicht OK |        | W | A099 | [4] in allgemeinem Alarm  |
|        | W | A036 | Generator-Alarm                                           |        | W | A100 | [5] in allgemeinem Alarm  |
|        | С | A037 | Kritischer Alarm des Ladegeräts                           |        | W | A101 | [6] in allgemeinem Alarm  |
|        | W | A038 | Präventiver Alarm des Ladegeräts                          |        | W | A102 | [7] in allgemeinem Alarm  |
| 0x003A |   | A039 | Laden der Batterie unterbrochen                           | 0x003E | W | A103 | [8] in allgemeinem Alarm  |
|        | С | A040 | Kritischer Alarm des Wechselrichters                      |        | W | A104 | [9] in allgemeinem Alarm  |
|        | W | A041 | Präventiver Alarm des Wechselrichters                     |        | W | A105 | [10] in allgemeinem Alarm |
|        |   | A042 | Redundanz-Alarm des Wechselrichters                       |        | W | A106 | [11] in allgemeinem Alarm |
|        |   | A043 | Baldiger STOPP des Wechselrichters                        |        | W | A107 | [12] in allgemeinem Alarm |
|        |   | A044 |                                                           |        |   | A108 | [13] in allgemeinem Alarm |
| -      |   | A045 |                                                           |        |   | A109 | [14] in allgemeinem Alarm |
|        |   | A046 | Kritischer Alarm der Parallel-Platine                     |        |   | A110 | [15] in allgemeinem Alarm |
|        |   | A047 | Präventiver Alarm der Parallel-Platine                    |        |   | A111 |                           |
|        | С | A048 | Kritischer Alarm am Bypass                                |        | С | A112 | [1] in baldigem STOPP     |
|        | W | A049 | Präventiver Alarm am Bypass                               |        | С | A113 | [2] in baldigem STOPP     |
|        | W | A050 | Bypass Stromversorgung am Ein-<br>gang nicht OK           |        | С | A114 | [3] in baldigem STOPP     |
|        | W | A051 | Falsche Phasenfolge                                       |        | С | A115 | [4] in baldigem STOPP     |
|        |   | A052 | Rückspeisung am Bypass erfasst                            |        | С | A116 | [5] in baldigem STOPP     |
|        |   | A053 |                                                           |        | С | A117 | [6] in baldigem STOPP     |
|        | W | A054 | LÜFTER-Fehler                                             |        | С | A118 | [7] in baldigem STOPP     |
| 0x003B |   | A055 | ACS Alarm                                                 | 0x003F | С | A119 | [8] in baldigem STOPP     |
|        | W | A056 | Alarm am Wartungsbypass                                   |        | С | A120 | [9] in baldigem STOPP     |
|        |   | A057 | Interne Rückspeisung erfasst                              |        | С | A121 | [10] in baldigem STOPP    |
|        |   | A058 | Alarm der Batterieüberwachung                             |        | С | A122 | [11] in baldigem STOPP    |
|        | С | A059 | USV-Stromversorgung AUS                                   |        | С | A123 | [12] in baldigem STOPP    |
|        | W | A060 | Falsche Konfiguration                                     |        |   | A124 | [13] in baldigem STOPP    |
|        | W | A061 | Intern / Kommunikationsfehler                             |        |   | A125 | [14] in baldigem STOPP    |
|        | W | A062 | Alarm der Optionsplatine                                  |        |   | A126 | [15] in baldigem STOPP    |
|        |   | A063 | Ersatzteil nicht                                          |        |   | A127 |                           |

Alarme ohne Anzeige der Dringlichkeitsstufe werden von NET VISION nicht verwaltet.

Von der USV verwaltete Liste der Messungen.

Der Zugriff auf diese Tabelle erfolgt über MODBUS TCP durch Anforderung von bis zu 80 Wörtern für die Adressierung von 0x0040.

| Adresse | Akronym | Beschreibung                         | Ein-<br>heit | 0x000E=0 | 0x000E=1 |
|---------|---------|--------------------------------------|--------------|----------|----------|
| 0x0040  | M000    | Ausgangslastrate                     | %            | ###      | ###      |
| 0x0041  | M001    | Ausgangslastrate L1                  | %            | ###      | ###      |
| 0x0042  | M002    | Ausgangslastrate L2                  | %            | ###      | ###      |
| 0x0043  | M003    | Ausgangslastrate L3                  | %            | ###      | ###      |
| 0x0044  | M004    | Ausgangsscheinleistung               | KVA          | ## ###   | # ###.#  |
| 0x0045  | M005    | Ausgangswirkleistung                 | kW           | ## ###   | # ###.#  |
| 0x0046  | M006    | Ausgangsstrom L1                     | А            | ## ###   | # ###.#  |
| 0x0047  | M007    | Ausgangsstrom L2                     | А            | ## ###   | # ###.#  |
| 0x0048  | M008    | Ausgangsstrom L3                     | A            | ## ###   | # ###.#  |
| 0x0049  | M009    | Ausgangs-Neutralstrom                | А            | ## ###   | # ###.#  |
| 0x004A  | M010    | Ausgangsspannung L1                  | V            | ###      | ###      |
| 0x004B  | M011    | Ausgangsspannung L2                  | V            | ###      | ###      |
| 0x004C  | M012    | Ausgangsspannung L3                  | V            | ###      | ###      |
| 0x004D  | M013    | Ausgangsfrequenz                     | Hz           | ##.#     | ##.#     |
| 0x004E  | M014    | Ausgangs-Crestfaktor                 |              | #.#      | #.#      |
| 0x004F  | M015    | Umgebungstemperatur                  | °C           | ##.#     | ##.#     |
| 0x0050  | M016    | Spannung Batteriestrang +            | V            | # ###    | ###.#    |
| 0x0051  | M017    | Spannung Batteriestrang -            | V            | # ###    | ###.#    |
| 0x0052  | M018    | Strom Batteriestrang +               | Α            | ## ###   | # ###.#  |
| 0x0053  | M019    | Strom Batteriestrang -               | А            | ## ###   | # ###.#  |
| 0x0054  | M020    |                                      |              |          |          |
| 0x0055  | M021    |                                      |              |          |          |
| 0x0056  | M022    | Batteriekapazität                    | %            | ###      | ###      |
| 0x0057  | M023    | Batteriekapazität                    | Ah           | ## ###   | # ###.#  |
| 0x0058  | M024    | Restliche Batterie-Autonomiezeit     | Min          | ###      | ###      |
| 0x0059  | M025    | Zeit im Batteriebetrieb              | s            | ###      | ###      |
| 0x005A  | M026    | Batterietemperatur                   | °C           | ##.#     | ##.#     |
| 0x005B  | M027    | Durchschnitt Batterietemperatur      | °C           | ##.#     | ##.#     |
| 0x005C  | M028    | DC-Speicher-Spannung                 | V            | # ###    | ###.#    |
| 0x005D  | M029    | DC-Speicher-Temperatur               | °C           | ##.#     | ##.#     |
| 0x005E  | M030    |                                      |              |          |          |
| 0x005F  | M031    |                                      |              |          |          |
| 0x0060  | M032    | GleichrVersorgungssp. am Eingang L1  | V            | ###      | ###      |
| 0x0061  | M033    | GleichrVersorgungssp. am Eingang L2  | V            | ###      | ###      |
| 0x0062  | M034    | GleichrVersorgungssp. am Eingang L3  | V            | ###      | ###      |
| 0x0063  | M035    | GleichrVersorgungssp. am Eingang     | Hz           | ##.#     | ##.#     |
| 0x0064  | M036    | GleichrVersorgungssp. am Eingang U12 | V            | ###      | ###      |
| 0x0065  | M037    | GleichrVersorgungssp. am Eingang U23 | V            | ###      | ###      |
| 0x0066  | M038    | GleichrVersorgungssp. am Eingang U31 | V            | ###      | ###      |

| 0x0067 | M039 | Bypass-Versorgungsspannung am Eingang L2 | V   | ###    | ###     |
|--------|------|------------------------------------------|-----|--------|---------|
| 0x0068 | M040 | Bypass-Versorgungsspannung am Eingang L2 | V   | ###    | ###     |
| 0x0069 | M041 | Bypass-Versorgungsspannung am Eingang L3 | V   | ###    | ###     |
| 0x006A | M042 | Bypass-Versorgungsfreq. am Eingang       | Hz  | ##.#   | ##.#    |
| 0x006B | M043 | Bypass-Versorgungssp. am Eingang U12     | V   | ###    | ###     |
| 0x006C | M044 | Bypass-Versorgungssp. am Eingang U23     | V   | ###    | ###     |
| 0x006D | M045 | Bypass-Versorgungssp. am Eingang U31     | V   | ###    | ###     |
| 0x006E | M046 |                                          |     |        |         |
| 0x006F | M047 |                                          |     |        |         |
| 0x0070 | M048 | Ausgangsscheinleistung L1                | KVA | ## ### | # ###.# |
| 0x0071 | M049 | Ausgangsscheinleistung L2                | KVA | ## ### | # ###.# |
| 0x0072 | M050 | Ausgangsscheinleistung L3                | KVA | ## ### | # ###.# |
| 0x0073 | M051 | Ausgangswirkleistung L1                  | kW  | ## ### | # ###.# |
| 0x0074 | M052 | Ausgangswirkleistung L2                  | kW  | ## ### | # ###.# |
| 0x0075 | M053 | Ausgangswirkleistung L3                  | kW  | ## ### | # ###.# |
| 0x0076 | M054 | Ausgangsspannung U12                     | V   | ###    | ###     |
| 0x0077 | M055 | Ausgangsspannung U23                     | V   | ###    | ###     |
| 0x0078 | M056 | Ausgangsspannung U31                     | V   | ###    | ###     |
| 0x0079 | M057 | Ausgangsleistungsfaktor L1               |     | #.##   | #.##    |
| 0x007A | M058 | Ausgangsleistungsfaktor L2               |     | #.##   | #.##    |
| 0x007B | M059 | Ausgangsleistungsfaktor L3               |     | #.##   | #.##    |
| 0x007C | M060 | Ausgangs-Crestfaktor L1                  |     | #.#    | #.#     |
| 0x007D | M061 | Ausgangs-Crestfaktor L2                  |     | #.#    | #.#     |
| 0x007E | M062 | Ausgangs-Crestfaktor L3                  |     | #.#    | #.#     |
| 0x007F | M063 | Ausgangs-Crestfaktor Neutral             |     | #.#    | #.#     |
| 0x0080 | M064 | Gleichr. Eingangsstrom L1                | А   | ## ### | # ###.# |
| 0x0081 | M065 | Gleichr. Eingangsstrom L1                | А   | ## ### | # ###.# |
| 0x0082 | M066 | Gleichr. Eingangsstrom L1                | А   | ## ### | # ###.# |
| 0x0083 | M067 | Gleichr. Wirkleistung L1                 | kW  | ## ### | # ###.# |
| 0x0084 | M068 | Gleichr. Wirkleistung L2                 | kW  | ## ### | # ###.# |
| 0x0085 | M069 | Gleichr. Wirkleistung L3                 | kW  | ## ### | # ###.# |
| 0x0086 | M070 | Bypass-Eingangsstrom L1                  | А   | ## ### | # ###.# |
| 0x0087 | M071 | Bypass-Eingangsstrom L2                  | А   | ## ### | # ###.# |
| 0x0088 | M072 | Bypass-Eingangsstrom L3                  | А   | ## ### | # ###.# |
| 0x0089 | M073 | Bypass-Wirkleistung L1                   | kW  | ## ### | # ###.# |
| 0x008A | M074 | Bypass-Wirkleistung L2                   | kW  | ## ### | # ###.# |
| 0x008B | M075 | Bypass-Wirkleistung L3                   | kW  | ## ### | # ###.# |
| 0x008C | M076 |                                          |     |        |         |
| 0x008D | M077 |                                          |     |        |         |
| 0x008E | M078 |                                          |     |        |         |
| 0x008F | M079 |                                          |     |        |         |
List of UPS configurations . This table is accessible on MODBUS TCP by requesting up to 15 words to address 0x0001.

|         |         | Description                                 | Value                                                                                                    |                                                                                                    | Romarka                                                                                                    |  |
|---------|---------|---------------------------------------------|----------------------------------------------------------------------------------------------------|----------------------------------------------------------------------------------------------------|----------------------------------------------------------------------------------------------------|--|
| Address | Acronym | Description                                 | MSB                                                                                                    | LSB                                                                                                    | Remarks                                                                                                    |  |
| 0x0001  | T001    | UPS installation<br>code and Device<br>type | UPS installation<br>Code                                                                                            | Device type                                                                                                    | 01:01 = single unit<br>08:01 = modular unit<br>06:01 = distributed bypass UPS<br>parallel system<br>06:01 = modular parallel system |  |
| 0x0002  | T002    | Number of de-<br>vices in level -1          |                                                                                                    | 1 to 15                                                                                                    | 1 to 8 modules/units                                                                                                    |  |
| 0x0003  | T003    | Position of de-<br>vices present            | b00<br>b01<br>b02<br>b03<br>b04<br>b05<br>b06<br>b07<br>b08<br>b09<br>b10<br>b11<br>b11<br>b12<br>b13<br>b14<br>b15 | module/unit 1 present<br>module/unit 2 present<br>module/unit 3 present<br>module/unit 4 present<br>module/unit 5 present<br>module/unit 6 present<br>module/unit 7 present<br>module/unit 8 present |                                                                                                    |  |
| 0x0004  | T003    | Device number                               | 613                                                                                                    | 1 to 15                                                                                                    | 1 to 8                                                                                                    |  |
| 0x0005  | T004    | Nominal kVA                                 | *10                                                                                                    | if 0x000E = 1                                                                                                    | depends number of modules                                                                                                    |  |
| 0x0006  | T005    | Nominal kW                                  | *10                                                                                                    | if 0x000E = 1                                                                                                    | depends number of modules                                                                                                    |  |
| 0x0007  | T006    | Phases number                               | Input phases 1 – 3                                                                                                  | Output phases 1 - 3                                                                                                    |                                                                                                    |  |
| 0x0008  | T007    | Function                                    | b00<br>b01<br>b02<br>b03<br>b04<br>b05<br>b06<br>b07<br>b08<br>b09<br>b10<br>b11<br>b11<br>b12<br>b13<br>b14<br>b15 | eco mode enabled<br>energy saver enabled<br>genset present<br>User wizard config enabled<br>Standby schedule<br>EM UPS (specific alarms)<br>backfeed present                                         |                                                                                                    |  |

|         |      |                          | b00                                                                                                    | External transformer       |                                                                                                    |
|---------|------|--------------------------|----------------------------------------------------------------------------------------------------|----------------------------|----------------------------------------------------------------------------------------------------|
|         |      |                          | b01                                                                                                    | External input breaker     |                                                                                                    |
|         |      |                          | b02                                                                                                    | External output breaker    |                                                                                                    |
|         |      |                          | b03                                                                                                    | Double-bus bar             |                                                                                                    |
|         |      |                          | b04                                                                                                    | External bypass            |                                                                                                    |
|         |      |                          | b05                                                                                                    | Super bypass               |                                                                                                    |
|         |      |                          | b06                                                                                                    | Without bypass             |                                                                                                    |
| 0×0009  | T008 | Environment              | b07                                                                                                    | Wihtout maintenance bypass |                                                                                                    |
| 0,0003  | 1000 |                          | b08                                                                                                    |                            |                                                                                                    |
|         |      |                          | b09                                                                                                    |                            |                                                                                                    |
|         |      |                          | b10                                                                                                    |                            |                                                                                                    |
|         |      |                          | b11                                                                                                    |                            |                                                                                                    |
|         |      |                          | b12                                                                                                    |                            |                                                                                                    |
|         |      |                          | b13                                                                                                    |                            |                                                                                                    |
|         |      |                          | b14                                                                                                    |                            |                                                                                                    |
|         |      |                          | b15                                                                                                    |                            |                                                                                                    |
| 0x000A  | T009 | DC storage               | 0d                                                                                                    | battery present            |                                                                                                    |
| 0,000,1 | 1000 | De stolage               | b1                                                                                                    | FW rpesent                 |                                                                                                    |
| 0x000B  | T010 |                          |                                                                                                    |                            |                                                                                                    |
| 0x000C  | T011 |                          |                                                                                                    |                            |                                                                                                    |
| 0x000D  | T012 |                          |                                                                                                    |                            |                                                                                                    |
| 0x000E  | T013 | measurements<br>factor   | 0 = no factor / 1 = factor / 1 = factor / | ctor * 10                  |                                                                                                    |
| 0x000F  | T014 | Device reference<br>code |                                                                                                    |                            | "0x8001 = ITYS PRO<br>0x8100 = MODULYS GP 2.0<br>0x8110 = MODULYS RM GP<br>0x8200 = MASTERYS BC+<br>0x8300 = MASTERYS GP4" |

# ANHANG: USV-QUERVERWEISTABELLE FÜR JBUSP: NETYS / ITYS / MASTERYS / DELPHYS

Von der USV verwaltete Statusliste. Der Zugriff auf diese Tabelle erfolgt über MODBUS TCP durch Anforderung von 4 Wörtern für die Adressierung von 0x1020.

|     | DRING-<br>LICHKEITS-<br>STUFE |                                                       | NETYS PR/RT<br>ITYS | MASTERYS<br>BC/GP  | DELPHYS MP/<br>MX   | DELPHYS BC/<br>GP |
|-----|-------------------------------|-------------------------------------------------------|---------------------|--------------------|---------------------|-------------------|
| S00 | I                             | Gleichrichter-Stromversorgung am<br>Eingang vorhanden | Х                   | Х                  | Х                   | Х                 |
| S01 |                               | Wechselrichter EIN                                    | Х                   | X                  | Х                   | Х                 |
| S02 |                               | Gleichrichter EIN                                     | Х                   | X                  | Х                   | Х                 |
| S03 |                               | Last durch Wechselrichter geschützt                   | Х                   | X                  | Х                   | Х                 |
| S04 | W                             | Lastversorgung über autom. Bypass                     | Х                   | X                  | Х                   | Х                 |
| S05 | W                             | Batteriebetrieb / Batterie wird entladen              | Х                   | X                  | X                   | Х                 |
| S06 |                               | Fernsteuerung deaktiviert                             |                     | X                  | Х                   | Х                 |
| S07 |                               | Eco-Modus EIN                                         | Х                   | X                  | Х                   | Х                 |
| S08 | W                             | Standby-Modus                                         | Х                   | X                  |                     |                   |
| S09 |                               | Summer ein                                            | Х                   | X                  | Х                   | Х                 |
| S10 | I                             | Batterietest wird durchgeführt                        | Х                   | Х                  | Х                   | Х                 |
| S11 | I                             | Batterietest programmiert                             |                     | X                  | Х                   | Х                 |
| S12 | I                             | Batterietest auf Standby                              |                     | X                  | Х                   | Х                 |
| S13 |                               | Batterietest unterstützt                              | Х                   | Х                  | Х                   | Х                 |
| S14 | W                             | Batterietest fehlgeschlagen                           | Х                   | Х                  | Х                   | Х                 |
| S15 | С                             | Batterie nahe Autonomiezeitende                       | Х                   | Х                  | Х                   | Х                 |
| S16 | С                             | Batterie entladen                                     | Х                   | Х                  | Х                   | Х                 |
| S17 |                               | Batterie OK                                           | Х                   | Х                  | Х                   | Х                 |
|     |                               |                                                       |                     |                    |                     |                   |
| S23 |                               | Wechselrichter-Synchr. mit Hauptnetz                  | Х                   | Х                  | Х                   | Х                 |
| S24 |                               | Boost ein                                             | Х                   | Х                  |                     |                   |
| S25 |                               |                                                       |                     |                    |                     |                   |
| S26 | I                             | Bypass-Stromversorgung am Eingang<br>vorhanden        | Х                   | Х                  | Х                   | Х                 |
| S27 |                               | Batterie wird geladen                                 | Х                   | Х                  | Х                   | Х                 |
| S28 |                               | Bypasseingangsfrequenz außerhalb<br>der Toleranz      | Х                   | Х                  | Х                   | Х                 |
| S29 |                               | Standby-Terminplan                                    |                     |                    |                     |                   |
| S30 |                               | USV-Parallelschaltung                                 |                     | F                  | ür Parallelschaltur | Ig                |
| S31 |                               | Batterieerweiterung                                   |                     | Х                  |                     |                   |
| S32 |                               | Einheit 1 vorhanden                                   |                     |                    | ·                   |                   |
| S33 |                               | Einheit 2 vorhanden                                   |                     | ]                  |                     |                   |
| S34 |                               | Einheit 3 vorhanden                                   |                     | Bei Parallelschalt | tung gemäß Numr     | mer der Einheiten |
| S35 |                               | Einheit 4 vorhanden                                   |                     | ]                  |                     |                   |
| S36 |                               | Einheit 5 vorhanden                                   |                     | ]                  |                     |                   |
| S37 |                               | Einheit 6 vorhanden                                   |                     |                    |                     |                   |
| S38 |                               | Externer Eingang 1                                    |                     | Х                  | Х                   | Х                 |
| S39 |                               | Externer Eingang 2                                    |                     | Х                  | Х                   | Х                 |
| S40 |                               | Externer Eingang 3                                    |                     | Х                  | Х                   | Х                 |
| S41 |                               | Externer Eingang 4                                    |                     | X                  | Х                   | Х                 |
| S42 |                               | Zulassungstabelle für verwaltete<br>Steuerelemente    | Х                   | X                  | Х                   | Х                 |
| S43 |                               | Power Share                                           | Falls vorhanden     |                    |                     |                   |
| S44 |                               |                                                       |                     |                    |                     |                   |
| S45 |                               |                                                       |                     |                    |                     |                   |
| S46 |                               | Generatorbetrieb                                      |                     |                    | Falls vorhanden     |                   |
| S47 |                               |                                                       |                     |                    |                     |                   |
| S48 | W                             | Wartungsmodus aktiv                                   |                     | Х                  | Х                   | Х                 |
| S49 | W                             | Ende des ersten Wartungszeitraums                     |                     | Х                  | Х                   | Х                 |
|     |                               |                                                       |                     |                    |                     |                   |
| S63 |                               |                                                       |                     |                    |                     |                   |

Nähere Informationen siehe das MODBUS Benutzerhandbuch entsprechend der USV-Serie.

|     | DRING-<br>LICH-<br>KEITS-<br>STUFE |                                                               | NETYS/ITYS | MASTERYS<br>BC/GP | DELPHYS MP/<br>MX | DELPHYS GP |
|-----|------------------------------------|---------------------------------------------------------------|------------|-------------------|-------------------|------------|
| A00 | W                                  | Allgemeiner Alarm                                             | Х          | Х                 | Х                 | Х          |
| A01 | W                                  | Batteriefehler                                                | Х          | Х                 | Х                 | Х          |
| A02 | W                                  | USV-Überlast                                                  | Х          | Х                 | Х                 | Х          |
| A03 |                                    | Ausgangsspannung außerhalb<br>der Toleranz                    | Х          |                   |                   |            |
| A04 |                                    | Steuerungsfehler                                              | Х          | Х                 |                   |            |
| A05 | W                                  | Wechselrichter-Eingangsversor-<br>gung außerhalb der Toleranz | Х          |                   | Х                 | Х          |
| A06 | W                                  | Bypass-Eingangsversorgung au-<br>ßerhalb der Toleranz         | Х          | Х                 | Х                 | Х          |
| A07 | W                                  | Übertemperaturalarm                                           | Х          | Х                 | Х                 | Х          |
| A08 | W                                  | Wartungsbypass geschlossen                                    |            | Х                 | Х                 | Х          |
| A09 |                                    |                                                               |            |                   |                   |            |
| A10 | W                                  | Fehler Batterieladegerät                                      |            | Х                 | Х                 |            |
| A11 |                                    |                                                               |            |                   |                   |            |
| A12 |                                    |                                                               |            |                   |                   |            |
| A13 |                                    | Vorladung außerhalb der Toleranz                              |            | Х                 |                   |            |
| A14 |                                    | BOOST zu niedrig                                              |            | Х                 |                   |            |
| A15 |                                    | BOOST zu hoch                                                 |            | Х                 |                   |            |
| A16 |                                    | VDC zu hoch                                                   |            | Х                 |                   | Х          |
| A17 |                                    | Unzulässige Betriebsbedingung                                 |            |                   | Х                 | Х          |
| A18 |                                    | Wechselrichterstopp wegen Überlast                            | Х          | Х                 | Х                 |            |
| A19 | W                                  | Störung Mikroprozessorsteuerung                               |            |                   | Х                 |            |
| A20 | W                                  | Datenzuordnung fehlerhaft                                     |            | Х                 |                   |            |
| A21 |                                    | PLL-Fehler (Synchronisation der Quellen)                      |            | Х                 | Х                 |            |
| A22 |                                    | Fehler Gleichrichter-Stromversorgung am Eingang               | Х          | Х                 | Х                 | Х          |
| A23 | W                                  | Präventiver Gleichrichter-Alarm                               |            | Х                 | Х                 | Х          |
| A24 |                                    |                                                               |            |                   |                   |            |
| A25 | W                                  | Präventiver Wechselrichter-Alarm                              |            | Х                 | Х                 | Х          |
| A26 | W                                  | Allgemeiner Ladegerät-Alarm                                   |            | Х                 | Х                 | Х          |
| A27 |                                    | Ausgangsspannung über<br>Schwellenwert                        |            | Х                 |                   |            |
| A28 |                                    |                                                               |            |                   |                   |            |
| A29 | W                                  | Präventiver Bypass-Alarm                                      |            |                   | Х                 | Х          |
| A30 |                                    | USV-Stopp wegen Überlast                                      | Х          | Х                 |                   |            |
| A31 | С                                  | Baldiger STOPP                                                | Х          | Х                 | Х                 | Х          |

Liste der von der USV verwalteten Alarme. Der Zugriff auf diese Tabelle erfolgt über MODBUS TCP durch Anforderung von 4 Wörtern für die Adressierung von 0x1040.

| A32 | W | Allgemeiner Alarm Einheit 1                             |                                     |               |               |
|-----|---|---------------------------------------------------------|-------------------------------------|---------------|---------------|
| A33 | W | Allgemeiner Alarm Einheit 2                             | Poi Dorollol                        | Poi Dorollol  | Poi Dorollol  |
| A34 | W | Allgemeiner Alarm Einheit 3                             | schaltung ge-                       | schaltung ge- | schaltung ge- |
| A35 | W | Allgemeiner Alarm Einheit 4                             | mäß Nummer                          | mäß Nummer    | mäß Nummer    |
| A36 | W | Allgemeiner Alarm Einheit 5                             | der Einneiten                       | der Einneiten | der Einneiten |
| A37 | W | Allgemeiner Alarm Einheit 6                             |                                     |               |               |
| A38 | W | Externer Alarm 1                                        | Х                                   | Х             | Х             |
| A39 |   | Externer Alarm 2                                        | Х                                   |               |               |
| A40 |   | Externer Alarm 3                                        | Х                                   |               |               |
| A41 |   | Externer Alarm 4                                        | Х                                   |               |               |
| A42 | W | Externer Service-Alarm                                  | Х                                   | Х             | Х             |
| A43 | W | Redundanzverlust                                        |                                     | Х             | Х             |
| A44 | W | Service-Alarm                                           | Х                                   | Х             | Х             |
| A45 | W | Automatischer und manueller Um-<br>schalter deaktiviert |                                     | Х             | Х             |
| A46 | W | Automatischer Umschalter deaktiviert                    |                                     | Х             | Х             |
| A47 | W | Batterieraum-Alarm                                      |                                     | Х             | Х             |
| A48 | W | Wartungsbypass-Alarm                                    |                                     | Х             | Х             |
| A49 | С | Batterie entladen                                       | Х                                   | Х             | Х             |
| A50 | W | Ungenügende Ressourcen                                  | Х                                   | Х             | Х             |
| A51 | W | Übersichtsalarm                                         | Х                                   | Х             | Х             |
| A52 | С | Fehler Gleichrichter                                    | Х                                   | Х             | Х             |
| A53 |   |                                                         |                                     |               |               |
| A54 | С | Fehler Wechselrichter                                   | Х                                   | Х             | Х             |
| A55 |   | Fehler Parallelschaltung                                | Х                                   |               |               |
| A56 | W | Generator-Alarm                                         | Falls die Option<br>eingestellt ist |               |               |
| A57 |   | Fehler Generator                                        | Falls die Option<br>eingestellt ist |               |               |
| A58 | С | ESD aktiviert                                           | Х                                   | Х             | Х             |
| A59 | С | Batteriestromkreis offen                                | Х                                   | Х             | Х             |
| A60 | W | Lüfterfehler                                            | Х                                   |               |               |
| A61 | W | Falsche Phasenfolge                                     | Х                                   |               |               |
| A62 | С | Kritischer Bypass-Alarm                                 |                                     | Х             | Х             |
| A63 |   |                                                         |                                     |               |               |

Alarme ohne Anzeige der Dringlichkeitsstufe werden von NET VISION nicht verwaltet.

Nähere Informationen siehe das MODBUS Benutzerhandbuch entsprechend der USV-Serie.

Liste der von der USV verwalteten Messungen. Der Zugriff auf diese Tabelle erfolgt über MOD-BUS TCP durch Anforderung von 48 Wörtern für die Adressierung von 0x1060.

| Adresse | CODE | BESCHREIBUNG                                | Einheiten   | Abmes-<br>sungen | NETYS/<br>ITYS | MAS-<br>TERYS | DELPHYS<br>MP/MX | DELPHYS<br>BC/GP |
|---------|------|---------------------------------------------|-------------|------------------|----------------|---------------|------------------|------------------|
| 0x1060  | M00  | Auslastungsrate Phase1                      | %           | ###              | Х              | Х             | Х                | Х                |
| 0x1061  | M01  | Auslastungsrate Phase 2                     | %           |                  |                | Х             | Х                | Х                |
| 0x1062  | M02  | Auslastungsrate Phase 3                     | %           |                  |                | Х             | Х                | Х                |
| 0x1063  | M03  | USV-Auslastungsrate                         | %           | ###              | Х              | Х             | Х                | Х                |
| 0x1064  | M04  | Batteriekapazität                           | %           | ###              | Х              | Х             | Х                | Х                |
| 0x1065  | M05  | Batteriekapazität                           | Ah*10       | ###.#            |                | Х             | Х                | Х                |
| 0x1066  | M06  | Bypass-Eingangsspannung<br>Phase 1          | V           | ###              | Х              | Х             | Х                | Х                |
| 0x1067  | M07  | Bypass-Eingangsspannung<br>Phase 2          | V           |                  |                | Х             | Х                | Х                |
| 0x1068  | M08  | Bypass-Eingangsspannung<br>Phase 3          | V           |                  |                | Х             | Х                | Х                |
| 0x1069  | M09  | Ausgangsspannung Phase 1                    | V           | ###              | Х              | Х             | Х                | Х                |
| 0x106A  | M10  | Ausgangsspannung Phase 2                    | V           |                  |                | Х             | Х                | Х                |
| 0x106B  | M11  | Ausgangsspannung Phase 3                    | V           |                  |                | Х             | Х                | Х                |
| 0x106C  | M12  | Eingangsstrom L1                            | А           |                  |                | Х             | -1               | -1               |
| 0x106D  | M13  | Eingangsstrom L2                            | А           |                  |                | Х             | -1               | -1               |
| 0x106E  | M14  | Eingangsstrom L3                            | А           |                  |                | Х             | -1               | -1               |
| 0x106F  | M15  | Ausgangsstrom Phase 1                       | A*10        | ###.#            | Х              | Х             | Х                | Х                |
| 0x1070  | M16  | Ausgangsstrom Phase 2                       | A*10        |                  |                | Х             | Х                | Х                |
| 0x1071  | M17  | Ausgangsstrom Phase 3                       | A*10        |                  |                | Х             | Х                | Х                |
| 0x1072  | M18  | Bypass-Eingangsfrequenz                     | Hz*10       | ##.#             | Х              | Х             | Х                | Х                |
| 0x1073  | M19  | Ausgangsfrequenz                            | Hz*10       | ##.#             | Х              | Х             | Х                | Х                |
| 0x1074  | M20  | Batteriespannung (+)                        | VDE<br>0410 | ###.#            | Х              | Х             | Х                | Х                |
| 0x1075  | M21  | Batteriespannung (-)                        | VDE<br>0410 | ###.#            | -1             | Х             | -1               | -1               |
| 0x1076  | M22  | Umgebungstemperatur                         | °C          | ##               | Х              | Х             | Х                | Х                |
| 0x1077  | M23  | Restliche Autonomiezeit                     | Minuten     | ####             | Х              | Х             | Х                | Х                |
| 0x1078  | M24  | Batteriestrom                               | A*10        | ±###.#           | -1             | Х             | Х                | Х                |
| 0x1079  | M25  |                                             |             |                  |                |               |                  |                  |
| 0x107A  | M26  |                                             |             |                  |                |               |                  |                  |
| 0x107B  | M27  |                                             |             |                  |                |               |                  |                  |
| 0x107C  | M28  |                                             |             |                  |                |               |                  |                  |
| 0x107D  | M29  |                                             |             |                  |                |               |                  |                  |
| 0x107E  | M30  |                                             |             |                  |                |               |                  |                  |
| 0x107F  | M31  |                                             |             |                  |                |               |                  |                  |
| 0x1080  | M32  |                                             |             |                  |                |               |                  |                  |
| 0x1081  | M33  | Gleichrichter-Eingangsspan-<br>nung Phase 1 | V           | ###              | Х              | Х             | Х                | Х                |
| 0x1082  | M34  | Gleichrichter-Eingangsspan-<br>nung Phase 2 | V           |                  |                | Х             | Х                | Х                |
| 0x1083  | M35  | Gleichrichter-Eingangsspan-<br>nung Phase 3 | V           |                  |                | Х             | Х                | Х                |

| 0x1084 | M36 | USV-Ausgangsleistung     | kW*10  |       | Х | Х  | -1 |
|--------|-----|--------------------------|--------|-------|---|----|----|
| 0x1085 | M37 | Ausgangsleistung Phase 1 | kVA*10 | ###.# | Х | Х  | Х  |
| 0x1086 | M38 | Ausgangsleistung Phase 2 | kVA*10 |       | Х | Х  | Х  |
| 0x1087 | M39 | Ausgangsleistung Phase 3 | kVA*10 |       | Х | Х  | Х  |
| 0x1088 | M40 | Eingangsleistung L1      |        |       | Х | Х  | Х  |
| 0x1089 | M41 | Eingangsleistung L2      |        |       | Х | Х  | Х  |
| 0x108A | M42 | Eingangsleistung L3      |        |       | Х | Х  | Х  |
| 0x108B | M43 | GleichrEingangsfreq.     | Hz*10  | ##.#  | Х | -1 | -1 |
| 0x108C | M44 |                          |        |       |   |    |    |
| 0x108D | M45 |                          |        |       |   |    |    |
| 0x108E | M46 |                          |        |       |   |    |    |
| 0x108F | M47 |                          |        |       |   |    |    |

Wert -1 bedeutet, dass die Messung nicht von der USV verwaltet und nicht von NET VISION angezeigt wird.

List of UPS configurations . This table is accessible on MODBUS TCP by requesting up to 15 words to address 0x10E0 and 12 words to address 0x1000.

| Address         |     | Description      | Va      | Domorko |              |
|-----------------|-----|------------------|---------|---------|--------------|
| Address Acronym |     | Description      | MSB     | LSB     | Remarks      |
| 0x1000          | Т00 | UPS TYPE         | See     | e list  |              |
| 0x1001          | T01 | Nomnival kVA *10 | *       | * 10    |              |
| 0x1002          | T02 | Module number    | 1       |         |              |
| 0x1003          | T03 |                  | char 2  | char 1  | ASCII format |
| 0x1004          | T04 | ]                |         |         |              |
| 0x1005          | T05 | Serail number    |         |         |              |
| 0x1006          | T06 | ]                |         |         |              |
| 0x1007          | T07 |                  | char 10 | char 9  |              |
| 0x1008          | T08 |                  |         |         |              |
| 0x1009          | T09 |                  |         |         |              |
| 0x100A          | T10 |                  |         |         |              |
| 0x100B          | T11 |                  |         |         |              |

| ADRESS | CODE    | Description                              | Unit         | Format   |
|--------|---------|------------------------------------------|--------------|----------|
| 0x10E0 | Т00     | Nominal star input voltage               | V            | ###      |
| 0x10E1 | T01     | Nominal star output voltage              | V            | ###      |
| 0x10E2 | T02     | Nominal input frequency                  | Hz           | ##       |
| 0x10E3 | T03     | Nominal output frequency                 | Hz           | ##       |
| 0x10E4 | T04     | Firmware version of com. board (ex 1.00) | Integer *100 | ###.##   |
| 0x10E5 | T05     | Not used                                 |              |          |
| 0x10E6 | T06     | Not used                                 |              |          |
| 0x10E7 | T07     | Not used                                 |              |          |
| 0x10E8 | T08     | Total nominal battery capacity           | Ab*10        | <u> </u> |
|        |         | (battery expansion cabinets included)    | AITTO        | ####.#   |
| 0x10E9 | T09     | Not used                                 |              |          |
| 0x10EA | T10     | Number of Power Share Plugs Available    | Integer      | #####    |
|        | T10÷T30 | Not used                                 |              |          |
| 0x10FF | T31     | Not used                                 |              |          |

| 0x1000 value | UPS RANGE              |
|--------------|------------------------|
| 20           | MODULYS 1/1 MODULE     |
| 21           | MODULYS 1/1 UPS        |
| 22           | MODULYS 1/1 SYSTEM     |
| 26           | MASTERYS 1/1 SYSTEM    |
| 27           | MASTERYS 1/1 UPS       |
| 28           | MASTERYS 1/1 MODULE    |
| 29           | NETYS                  |
| 30           | ITYS                   |
| 31           | NETYS RT               |
| 35           | NETYS PR               |
| 36           | NETYS PR-RK            |
| 37           | NETYS PR-RT            |
| 82           | MODULYS 3/1 MODULE     |
| 83           | MODULYS 3/1 SYSTEM     |
| 84           | MODULYS 3/1 UPS        |
| 86           | MASTERYS 3/1 SYSTEM    |
| 87           | MASTERYS 3/1 UPS       |
| 88           | MASTERYS 3/1 MODULE    |
| 89           | ITYS 3/1 UPS           |
| 256          | MASTERYS 3/3 SYSTEM    |
| 257          | MASTERYS 3/3 UPS       |
| 258          | MASTERYS 3/3 MODULE    |
| 513 - 514    | DELPHYS MP SINGLE UNIT |
| 515 - 516    | DELPHYS MX SINGLE UNIT |
| 640          | DELPHYS Green Power    |
| 644          | DELPHYS BC             |
| 648          | DELPHYS GP 2.0         |
| 1014 - 1017  | DELPHYS MP SYSTEM      |
| 1018 - 1021  | DELPHYS MX SYSTEM      |

## ANHANG: KONFIGURIEREN VON NET VISION ÜBER SSH

SSH muss auf der NET VISION-Steuerungsseite aktiviert sein. Benutzen Sie das SSH-Tool zum Öffnen einer Terminalsitzung:

| Einloggen als: admin<br>Passwort von admin@192.168.1.1:                                                                                                    | Datum 03/05/2017<br>Zeit 16:41:53 |
|----------------------------------------------------------------------------------------------------|-----------------------------------|
| +=====================================                                                                                                    | +                                 |
| <ol> <li>Einstellungen der SNMP/WEB-Karte</li> <li>Konten/Passwörter auf Standard zurücksetzen</li> <li>Konfiguration auf Standard zurücksetzen</li> <li>SNMP/WEB-Karte neu starten</li> <li>Verlassen</li> </ol> | +                                 |
| Bitte geben Sie Ihre Wahl ein =>                                                                                                    |                                   |

82 DE

| +=====================================                                                                                                    | I |
|----------------------------------------------------------------------------------------------------|---|
| <ol> <li>IP. Zeit- und Systemgruppe</li> <li>Netzwerksteuerungsgruppe</li> <li>Kontensteuerungsgruppe</li> <li>E-Mail-Gruppe</li> <li>SNMP-Gruppe</li> <li>Zurück zum Hauptmenü</li> </ol> |   |
|                                                                                                    |   |
| +======================================                                                                                                    |   |
| Dienstprogramm für Konfiguration  <br>  [IP. Zeit- und Systemgruppe]                                                                                                    |   |
| <ul> <li>SNMP/WEB-Kartenversion: Net Vision 7 v1.00</li> <li>Ethernet-Adresse: 00:E0:D8:FF:C1:90</li> <li>IPv4-Gruppe</li> <li>IPv6-Gruppe</li> <li>Datum- und Zeitgruppe</li> </ul>       |   |
| <ol> <li>Ansprechpartner System: Technisches Support-Team</li> <li>Systemname: Socomec</li> <li>Systemstandort:</li> <li>Zurück in das vorhergehende Menü</li> </ol>                       |   |

#### 

- - 1. IF-AULESSE, 192.100.1.1
  - 2. Gateway-Adresse: 192.168.2.1
  - 3. Netzwerk-Subnetz: 255.255.0.0
  - 0. Zurück in das vorhergehende Menü

Bitte geben Sie Ihre Wahl ein =>

Wählen Sie die neue IP-Adresse und gehen Sie zurück in das Hauptmenü.

Alle Netzwerk-Serviceleistungen können über diese Schnittstelle konfiguriert werden.

Am Ende aller Einstellungen wählen Sie 0, um zurück in das Hauptmenü zu gelangen und die Sitzung zu verlassen.

1

## ANHANG: INSTALLATION DES NET VISION-EXPLORERS

Wo finden Sie den NET VISION-Explorer?

- Kopieren Sie ihn von der NET VISION-CD herunter
- Laden Sie ihn von der SOCOMEC Website herunter

Es sind Admin-Rechte erforderlich für die Installation des Programms NET VISION-Explorer.

Datei Net Vision-Explorer V1.0.xx.1 ausführen

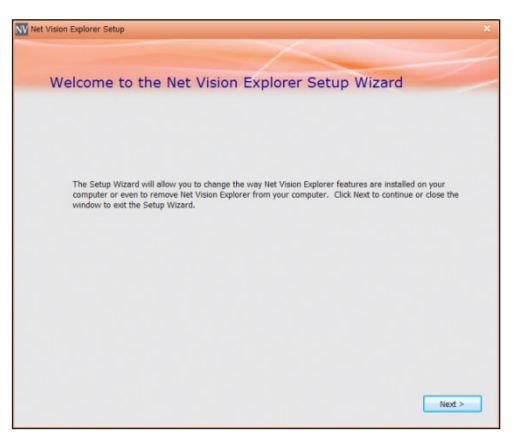

Befolgen Sie die Installationsanweisungen.

Das Programm wird standardmäßig installiert in \Programmdateien\SOCOMEC

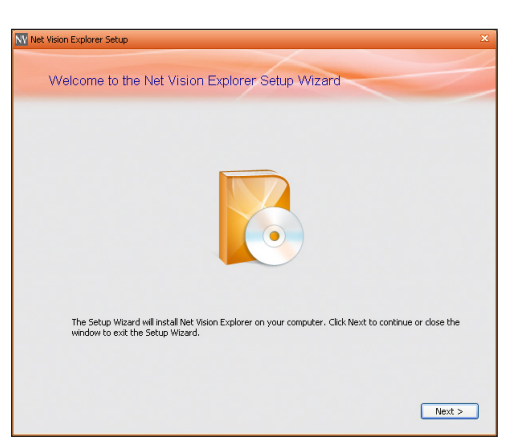

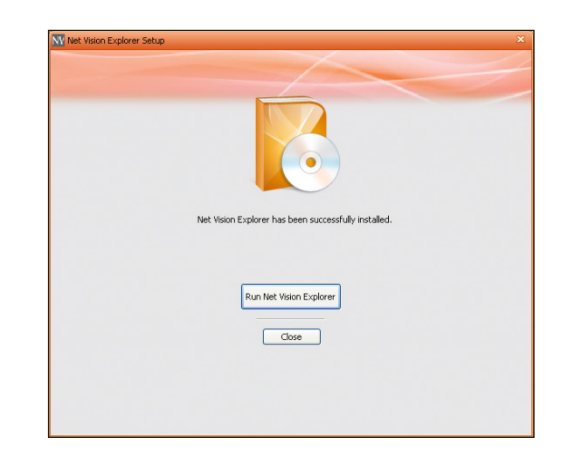

NET VISION-Explorer ausführen

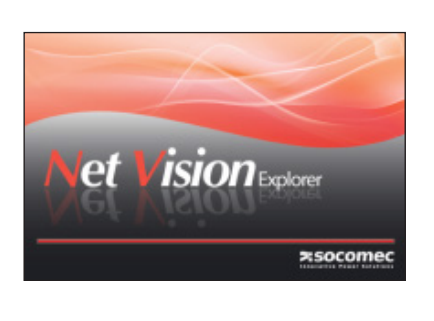

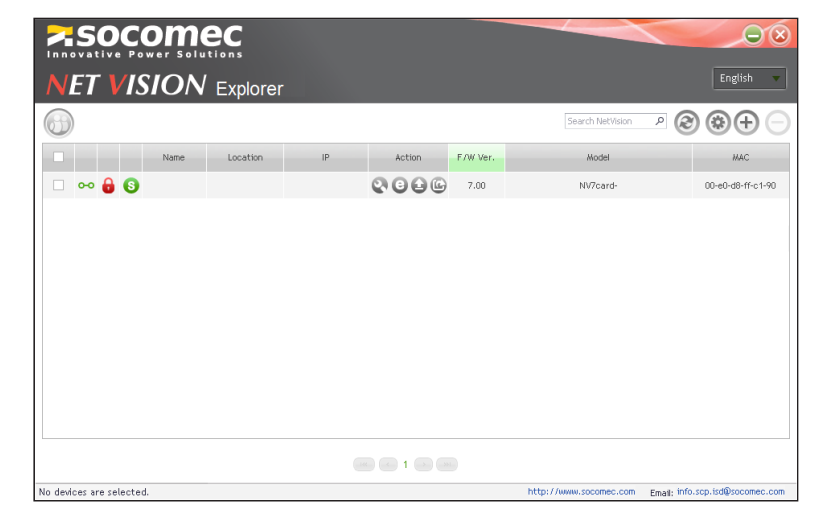

- 1. Verbinden Sie NET VISION über das Mini-USB-Kabel mit dem PC.
- 2. Der PC erfasst NET VISION als USB-Gerät

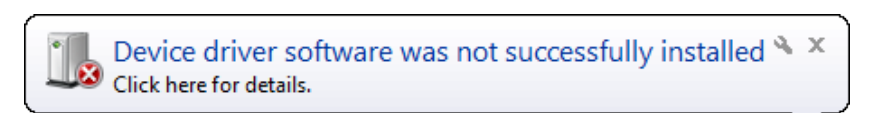

3. Öffnen Sie den Gerätemanager

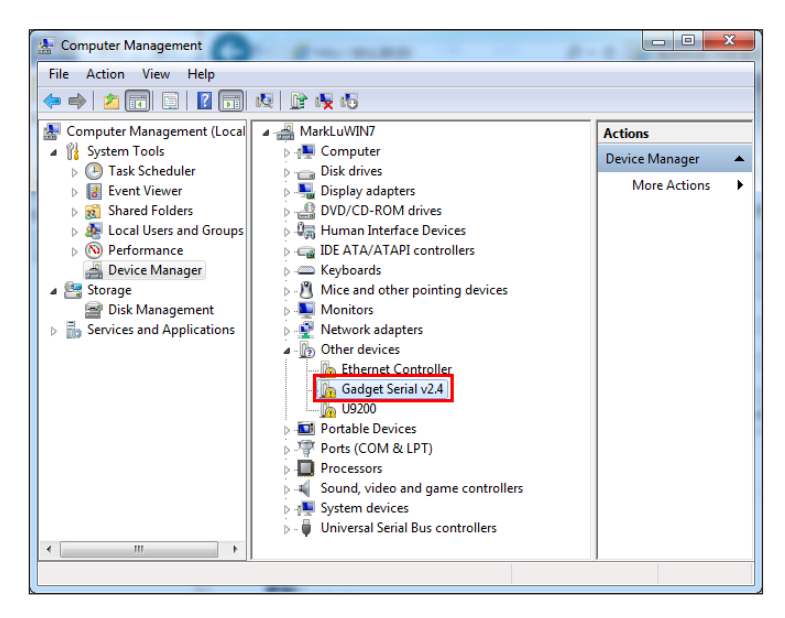

- 4. Doppelklick auf Zubehörgerät und "Treiber aktualisieren" auswählen
- Wählen Sie "Meinen Computer nach Treiber-Software durchsuchen" und wählen Sie den auf der NET VISION-CD gespeicherten Treiber.
- 6. Fertig

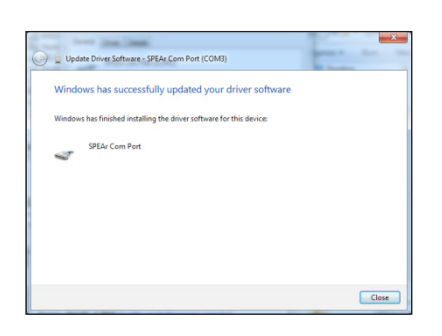

# **LED-Definition**

Die Funktion von NET VISION wird durch die LEDs für Status/EMD und das Netzwerk wie in folgender Tabelle aufgelistet angezeigt.

| Port           | Grüne LED                          | Gelbe LED                          | Funktion                             |
|----------------|------------------------------------|------------------------------------|--------------------------------------|
| Netzwerk       | EIN                                | Blinkt (1 Sek)                     | Ethernet 100-Datenverkehr            |
|                | AUS                                | Blinkt (1 Sek)                     | Ethernet 10-Datenverkehr             |
|                | EIN                                | EIN                                | Geeignet für 100 Base-TX             |
|                | AUS                                | EIN                                | Geeignet für 10 Base-T               |
|                | AUS                                | AUS                                | Trennung der Ethernet-Verbindung     |
| Status/<br>EMD | AUS                                | Blinkt ~ 1 Sekunde                 | USV-Erkennung                        |
|                | EIN                                | AUS                                | USV erkannt, keine Komm. mit der USV |
|                | EIN                                | Blinkt                             | Kommunikation mit der USV            |
|                | Zwei LEDs blinken ab-<br>wechselnd | Zwei LEDs blinken abwech-<br>selnd | Autom. Diagnosemodus                 |
|                | EIN                                | EIN                                | Autom. Diagnosemodus fehlgeschlagen  |
|                | AUS                                | AUS                                | Hardwarefehler                       |

# **Technische Spezifikation**

| Funktion                               | Beschreibung                                       |  |
|----------------------------------------|----------------------------------------------------|--|
| Stromeingang                           | Funktionsspannung NV mit USB (Host): +7,5 V – 40 V |  |
| Leistungsaufnahme                      | max. 3,0 Watt                                      |  |
| SMT-Schaltsystem                       | SMT-Schaltsystem auf der Platine für Konfiguration |  |
| Abmessungen (L x B x H mm)             | 129,9 (L) x 60,0 (B) mm                            |  |
| Umgebungstemperatur für den<br>Betrieb | -20 – 70 °C                                        |  |
| Luftfeuchtigkeit bei Betrieb           | 10 – 80 % (nicht-kondensierend)                    |  |

### ANHANG: PROBLEMBEHEBUNG

### 1. Seite für Fehlerbehebung der seriellen Kommunikation

Diese Seite kann bei Störungen der USV-Kommunikation aufgerufen werden. [IP]/upsdebug.asp

Um die Fehlerbehebung der Kommunikation zu starten, ist eine admin-Anmeldung erforderlich.

Der komplette Vorgang kann als CSV-Datei auf dem lokalen Computer gespeichert werden.

Bitte vergessen Sie nicht, das Kommunikationsprotokoll vor dem Schließen der Seite zu deaktivieren.

### 2. Fehlerbehebungsseite für E-Mail-Versendung

Diese Seite kann bei Störungen bei der Versendung von E-Mails aufgerufen werden. [IP]/mailDebug.html

#### E-Mail-Fehlercodeliste

| CODE | BEDEUTUNG                                                              | FEHLERBEHEBUNG / WAS SIE TUN KÖNNEN                                                                                                    |
|------|------------------------------------------------------------------------|----------------------------------------------------------------------------------------------------|
| 001  | Keine Verbindung zum Mailserver                                        | Prüfen Sie, dass die SNMP-Karte Internetzu-<br>gang hat. Prüfen Sie den Mailserver und die<br>Richtigkeit des DNS-Typs                                                                                                    |
| 002  | Unbekannter Fehler                                                     |                                                                                                    |
| 101  | Server hat keine Verbindung.                                           | Versuchen Sie, den Namen des Servers (viel-<br>leicht war es ein Schreibfehler) oder den An-<br>schluss-Port zu ändern.                                                                                                    |
| 111  | Verbindungsaufbau verweigert<br>oder kann SMTP-Stream nicht<br>öffnen. | Dieser Fehler weist normalerweise auf ein<br>Verbindungsproblem mit dem externen<br>SMTP-Server in Verbindung mit Firewalls oder<br>falsch geschriebenen Domains hin. Prüfen Sie<br>alle Konfiguration zwei Mal und fragen Sie bei<br>Bedarf bei Ihrem Provider nach. |

Weitere Informationen siehe die smtp-Server-Fehlerliste: http://www.serversmtp.com/en/smtp-error

#### 3. Gmail-Konto-Konfiguration

Bei Gmail-Konten müssen TLS und die Authentifizierung über NET VISION aktiviert werden. Zusätzlich muss sichergestellt werden, dass das Netzwerk auf das Internet zugreifen kann.

In Ihrem Gmail-Konto muss "Weniger sichere APPS EIN" aktiviert sein. Einstellung von Google My Account > Anmelden und Sicherheitssitzung

| My Account                        | Sign-in & security                                                                                                    |
|-----------------------------------|----------------------------------------------------------------------------------------------------|
| Velcome                           | (+133 more)<br>MANAGE PASSWORDS                                                                                                    |
| ign-in & security                 |                                                                                                    |
| Signing in to Google              |                                                                                                    |
| Device activity & security events | Allow less secure apps: ON                                                                                                    |
| Apps with account access          | Some apps and devices use less secure sign-in technology, which could leave<br>your account vulnerable. You can turn off access for these apps (which we |
| ersonal info & privacy            | recommend) or choose to use them despite the risks.                                                                                                    |
| Your personal info                |                                                                                                    |
| Manage your Google<br>activity    |                                                                                                    |
| Ads Settings                      |                                                                                                    |
| Control your content              |                                                                                                    |
|                                   |                                                                                                    |